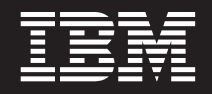

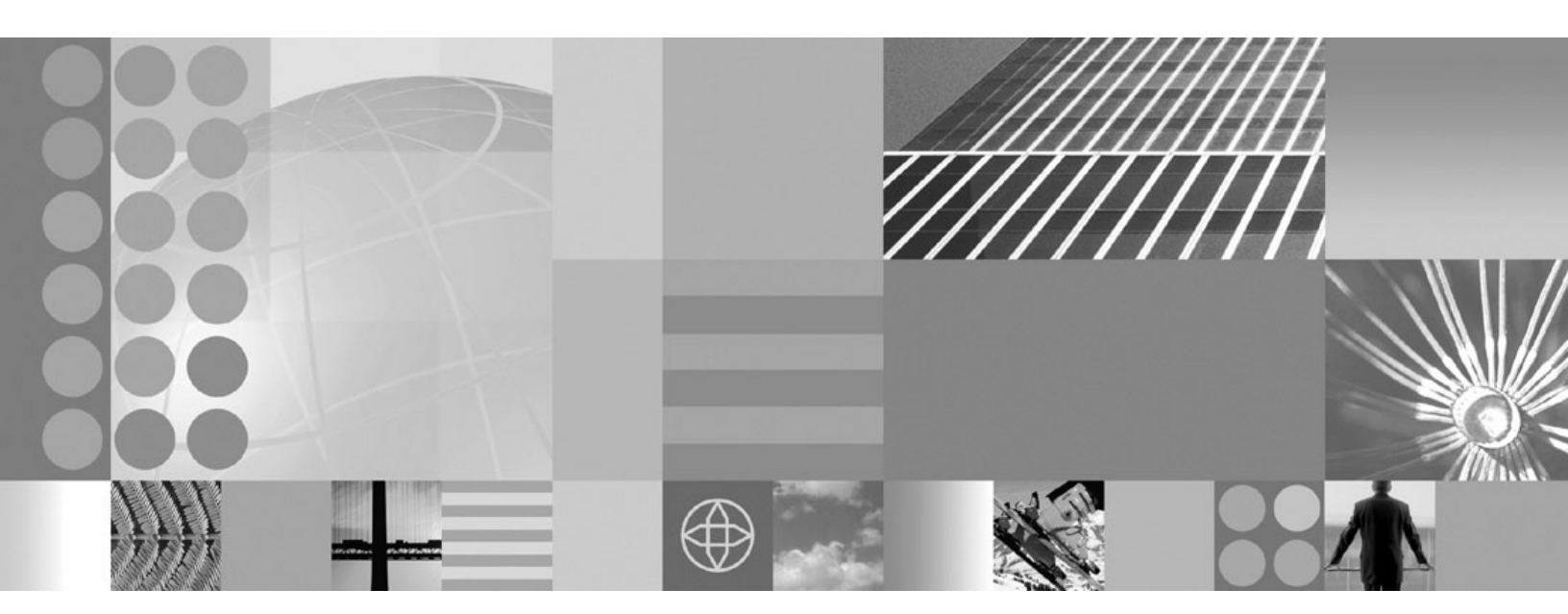

Clips and Tacks: Getting started with the IBM BPM suite of products

## Contents

| Introduction 1-1                                 |
|--------------------------------------------------|
| Overview                                         |
| Build it yourself                                |
| Modeling                                         |
| Create the business process                      |
| Import the Lotus form                            |
| Build OrderHandling (Future1) process 3-6        |
| Connect the tasks                                |
| Create the Notification Business Item 3-14       |
| Implement the Decision Branch Conditions3-15     |
| Set the input criterion for the process 3-19     |
| Implement the business rule for automatic        |
| approval                                         |
| Specify monitoring criteria by creating business |
| measures                                         |
| Create the Percentage of Orders Shipped          |
| Business Performance Indicator                   |
| Create the Average process Duration Business     |
| Performance Indicator                            |
| Create the Order Count Business Performance      |
| Indicator                                        |
| Create the Shipped Order Count Business          |
| Performance Indicator                            |
| Create the Declined Order Count Business         |
| Performance Indicator                            |
| Create the Order Price Total Business            |
| Performance Indicator                            |
| Create the Order Price Average Business          |
| Performance Indicator                            |
| Export the model for use with WebSphere          |
| Integration Developer                            |
| Export the model for use with WebSphere          |
| Business Monitor development toolkit 3-35        |
| Integration development                          |

| Import model files into WebSphere Integration<br>Developer | • | 3-38<br>3-41<br>3-48 |
|------------------------------------------------------------|---|----------------------|
| Deploy the Clips and Tacks Order Handling                  |   | 3-52                 |
| Test the Clips and Tacks Order Handling business           | • | 3-53                 |
| process                                                    |   | 3-54                 |
| Monitor the business process                               |   | 3-59                 |
| Update the business process to emit monitor                |   |                      |
| events                                                     |   | 3-60                 |
| Create the monitor model to monitor the                    |   |                      |
| business process                                           | • | 3-62                 |
| Complete the clipsbpm monitor model                        | • | 3-70                 |
| Generate executable artifacts for the monitor              |   |                      |
| model and deploy to the server                             | • | 3-81                 |
| Configure Action Services for business situation           |   |                      |
| events                                                     | • | 3-84                 |
| Exercise the model by running events                       | • | 3-87                 |
| Create the business dashboard                              | • | 3-88                 |
| Debug information                                          | • | 3-96                 |
| Down the second s                                          |   |                      |
|                                                            | • | 4-1                  |
| Download the sample                                        |   | 5-1                  |
| Importing the completed model into WebSphere               |   |                      |
| Business Modeler                                           |   | . 5-1                |
| Importing the completed model into WebSphere               |   |                      |
| Integration Developer.                                     |   | . 5-2                |
| Importing the completed WebSphere Integration              |   |                      |
| Developer project into WebSphere Integration               |   |                      |
| Developer                                                  |   | . 5-2                |

## Introduction

This end-to-end business dashboard tutorial introduces you to IBM<sup>®</sup> Business Process Management (BPM) products by showing you how to build and deploy a business process and configure a business dashboard to monitor that process. No prior usage knowledge of the BPM products is required to complete the steps in this sample.

Printable version of this tutorial

This tutorial focuses on the technical details that are related to building, running, and monitoring the scenario provided. A single Lotus<sup>®</sup> form is used throughout the process to convey information from one user to the next. You will use IBM WebSphere<sup>®</sup> Business Modeler to model the sample and WebSphere Integration Developer to complete the development, generate an end-user interface (or business client) using Lotus Forms, and add monitoring to the sample business process. You will use WebSphere Process Server to deploy the completed sample and WebSphere Business Monitor to configure a dashboard to monitor the sample business process. The sample culminates in a business dashboard and a business process using IBM Lotus Forms.

In addition to this introduction, the tutorial has four major sections:

- Overview Explains the scenario used in this sample, the data model, and the Human tasks that are involved.
- Build It Yourself Contains step by step instructions to build the sample from scratch.
- Run the Sample Explains how to run the sample using either the artifacts that you download or the artifacts that you created in the Build It Yourself section.
- Download the Sample Explains how to install the downloaded pre-built solutions for this sample.

#### **Time required**

This tutorial could take approximately two days to complete, depending on your familiarity with the products.

#### Skill level

This is a tutorial-style sample that has been designed for new users. Step-by-step procedures are provided to guide you through the process development lifecycle, from the beginning to setting up a test run time server and monitoring the data.

#### System requirements

This sample runs on Windows<sup>®</sup> operating systems.

#### Prerequisite software

Before you build the sample, you must install the following products. All of these products can be installed on a single computer:

• WebSphere Business Modeler Advanced version 6.1

- WebSphere Integration Developer version 6.1:
  - You must apply iFix 001 for WebSphere Integration Developer.
  - You must select WebSphere Process Server test server during the installation process.
- WebSphere Business Monitor development toolkit version 6.1
- Lotus Forms Designer (shipped with WebSphere Business Modeler and WebSphere Integration Developer)
- Lotus Forms Viewer (shipped with WebSphere Business Modeler and WebSphere Integration Developer)
- Lotus Forms Server (shipped with WebSphere Integration Developer)

For more information about the products that are involved in this sample, refer to the product documentation at the following link:

http://publib.boulder.ibm.com/infocenter/dmndhelp/v6r1mx/index.jsp

Consider the following information when preparing to install your software:

• Install Lotus Forms Designer into WebSphere Business Modeler Advanced (Refer to "Installing optional software" in WebSphere Business Modeler version 6.1 documentation:

http://publib.boulder.ibm.com/infocenter/dmndhelp/v6r1mx/ index.jsp?topic=/com.ibm.btools.help.modeler.doc/doc/install/installtopics/ t\_install\_additional\_software.html

- Install WebSphere Business Monitor development toolkit version 6.1 before Lotus Forms Server.
- Install Lotus Forms Sever and Lotus Forms Viewer into WebSphere Integration Developer (refer to "Installing optional software and documentation in WebSphere Integration Developer version 6.1 documentation:

http://publib.boulder.ibm.com/infocenter/dmndhelp/v6r1mx/ index.jsp?topic=/com.ibm.wbit.610.help.install.doc/topics/ t\_install\_additional\_software.html

When you install Lotus Forms Server, choose the WBMonSrv\_wps profile.

**Note:** This tutorial uses **admin** as the user ID and **admin** as the password for the dashboards.

### **Overview**

Clips and Tacks is a fictional office supply company. In this business scenario, Clips and Tacks is processing orders for office supplies and shipping them to customers.

The following sequence of events describes the Clips and Tacks business process for handling incoming orders.

- 1. The business process is initiated when a customer submits an order.
- 2. A business rule evaluates the data from the order form and determines whether the order can be automatically approved or if it needs human approval. When the total purchase price of the order is \$750.00 or less, the order is automatically approved. When the total purchase price of the order is more than \$750.00, it is sent to a person for review.
- **3**. For orders that are automatically approved, the customer account is checked to determine if it is in good standing. If the customer account is in good standing, then the order is sent for shipment; otherwise, the order is sent to a person for review.
- 4. If the order is approved by the person, then it is sent for shipment; otherwise, the order is cancelled and a notification is sent to the customer.
- 5. The orders that are ready for shipment are given a packaging slip number and are sent to the customer.

#### Data model

The following information for the business process is stored in a business object (also known as a business item) called Order:

- Customer information
- Items ordered
- Automatic approval field, which the business rule uses
- Field to include the status of the order
- The packing slip number, which is used to ship the order.

In the design phase, the Order business object is created automatically when the Lotus Form is imported for use within the business process.

A Notification business object is used to send notification to a customer about a canceled order. It has two fields: a text field and an e-mail field. In the design phase, the Notification business object is created manually.

#### Human tasks

There are three human activities in this business flow:

- A human activity for entering data into the order entry form . This starts the business process. This human activity is not modeled, it is the process-initiating action.
- A modeled human task that represents the employee activity of reviewing the order when the total purchase amount is more than \$750.00 or when the customer account is not in good standing.

• A modeled human task that represents the employee activity of shipping the order to the customer.

## Build it yourself

As you complete this sample tutorial, check your entries carefully. You might want to work from a printed copy of the sample documentation so that you can check-off each step as you perform it. (A PDF version of the documentation is included with the artifacts that you download.) An experienced Business Process Management (BPM) developer would be able to find mistakes, such as wrong or skipped entries; however, a new BPM developer might have difficulty identifying errors.

Before you begin, you must have installed all items listed under Prerequisites in the Introduction section.

To download the following artifacts that are used in this section, refer to the Download section:

- Order.xfdl the Lotus form used in this tutorial
- CreditRating.java a Java<sup>™</sup> file used in this tutorial. It is the implementation for the task to check the customer account status.

#### Modeling

During the modeling phase, you will use WebSphere Business Modeler to build a model that represents the Clips and Tacks business process for handling incoming orders. There are several tasks to complete during this phase:

- Create the business process
- Import the Lotus form
- Build OrderHandling (Future1) process
- Connect the tasks
- · Create the Notification Business Item
- Implement the Decision Branch Conditions
- Set the input criterion for the process
- Implement the business rule for automatic approval
- Specify monitoring criteria by creating business measures
- · Create the Percentage of Orders Shipped Business Performance Indicator
- Create the Average process Duration Business Performance Indicator
- Create the Order Count Business Performance Indicator
- Create the Shipped Order Count Business Performance Indicator
- · Create the Declined Order Count Business Performance Indicator
- Create the Order Price Total Business Performance Indicator
- Create the Order Price Average Business Performance Indicator
- Export the model for WebSphere Integration Developer
- · Export the Model for Monitor Development Toolkit

#### Create the business process

1. Start WebSphere Business Modeler Advanced Version 6.1. The Workspace Launcher wizard opens.

2. Create a new workspace for this tutorial, such as C:\Documents and Settings\Administrator\IBM\wbmodeler6.1\ClipsAndTacks. Do not select **Use this as the default and do not ask again** so that you are prompted with this dialog box each time on each launch. Click **OK**.

| 🚯 Workspa                   | ace Launcher 🛛 🔀                                                                                                    |
|-----------------------------|----------------------------------------------------------------------------------------------------|
| Select a w                  | orkspace                                                                                                    |
| IBM WebSphe<br>Choose a wor | ere Business Modeler Advanced Version 6.1 stores your projects in a folder called a workspace.<br>rkspace folder to use for this session. |
| Workspace:                  | C:\Documents and Settings\Administrator\IBM\wbmodeler6.1\ClipsAndTacks                                                                    |
| Use this a                  | s the default and do not ask again                                                                                                    |
|                             | OK Cancel                                                                                                    |

- **3**. On the Welcome window, click on **Close Product Welcome** to close the Welcome window. The Start Process Modeling wizard opens.
- 4. Enter ClipsAndTacksF1 as the project name and OrderHandling (Future1) as the business process name. Click **Next** >.

| Start Process Modeling                                                                                                    | ×      |
|----------------------------------------------------------------------------------------------------|--------|
| Start modeling a new business process                                                                                                    |        |
| Identify the new or existing project and catalog (containers) for the business process. Then<br>name the process that you want to model. | 4.3    |
|                                                                                                    |        |
|                                                                                                    |        |
| Project name                                                                                                    |        |
| ClipsAndTacksF1                                                                                                    |        |
|                                                                                                    |        |
| Process catalog name                                                                                                    |        |
| Processes                                                                                                    |        |
|                                                                                                    |        |
| Business process name                                                                                                    |        |
| OrderHandling (Future 1)                                                                                                    |        |
|                                                                                                    |        |
| Always show this wizard on startup                                                                                                    |        |
| Launch Help                                                                                                    |        |
|                                                                                                    | J      |
|                                                                                                    | /      |
|                                                                                                    |        |
|                                                                                                    |        |
| < <u>Back</u> Next > Finish                                                                                                    | Cancel |

5. Clear **Create business item** and click **Finish**. The project and the business process are created.

The OrderHandling (Future1) process is opened.

6. Click the **Apply 4-Pane Layout** icon .

| 🚯 Business Modeling - OrderHandling (Future1) - IBM WebSphere Business Modeler 🖃 🔲                                                                                                    | X |
|----------------------------------------------------------------------------------------------------|---|
| Eile Edit Modeling View Navigate Search Project Data Run Window Help                                                                                                    |   |
| Image: Image: Image |   |
| 😫 Proje 🛛 🦳 🖸 🔀 OrderHandling (Future 1) 🕅 🖓                                                                                                    |   |
| Image: ClipsAndTacksF1         Image: ClipsAndTacksF1         Image: ClipsAndTacks                                                                                                    |   |
| 🖌 📰 🕞 Attributes - Ord 🛛 Business Measu Static Analysis Errors (Filter m)                                                                                                    | 5 |
| 🗄 Outline 🛛 🦳 🔲 General Cost and Revenue Duration Inputs Outputs 🔹                                                                                                    |   |
| General information  General information  This section provides general information about this process.  Name  OrderHandling (Future 1)  Description                                                                                                    |   |
| ☐ ♦ Selected Project: ClipsAndTacksF1                                                                                                    |   |

7. Select Modeling > Mode > WebSphere Process Server to ensure that the model you are going to build can be imported into WebSphere Integration Developer and later deployed to WebSphere Process Server. WebSphere Business Modeler allows you to model for different run time environments.

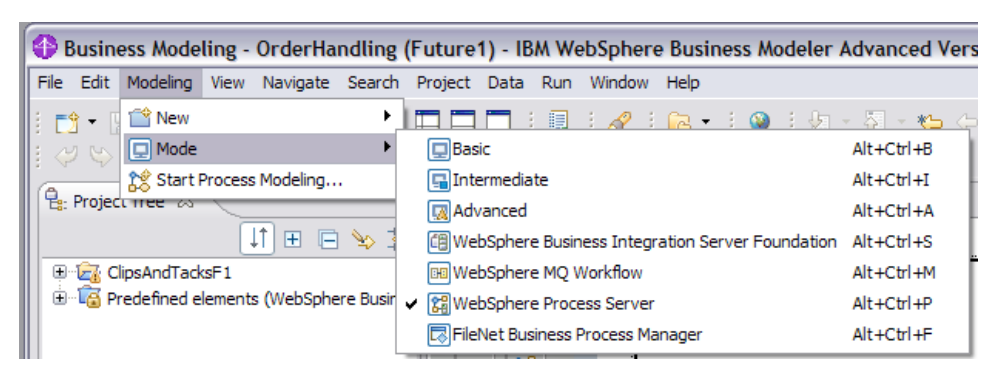

#### Import the Lotus form

- 1. Refer to the **Download** section to download the files needed in this tutorial, such as the Lotus form.
- 2. In the navigation tree, expand **ClipsAndTacksF1**. Right-click **Processes** and select **Import**.

| 😫: Project Tree 🖇                       | 3                  |
|-----------------------------------------|--------------------|
| ClipsAndTa                              | ocksF1<br>ss items |
| Resou                                   | New                |
| 🗌 🧰 Organ                               | Import             |
| Classif                                 | Export             |
| ⊕ • • • • • • • • • • • • • • • • • • • | Reports            |
| - 🖳 Busine                              | Сору               |
|                                         | Rename             |
| 🗄 🖓 Predefined                          | Search             |
|                                         | Version 🕨          |
|                                         | Static Analysis 🕨  |
|                                         | Publish            |

3. Select Lotus Forms (.xfdl, .xfd) and click Next.

| WebSphere Business Modeler Import                                                                                                    | X      |
|----------------------------------------------------------------------------------------------------|--------|
| Select type<br>Select a product or format for import and click Next.                                                                                                    |        |
| Types                                                                                                    |        |
| Image: Second second second |        |
|                                                                                                    |        |
| < <u>B</u> ack <u>N</u> ext > <u>Finish</u>                                                                                                    | Cancel |

4. Click Browse and select Order.xfdl from the list of files. Click Finish.

| WebSphere Business Modeler In | nport 🛛 🔀                                      |
|-------------------------------|------------------------------------------------|
| Import options                | <b>◇</b> -□                                    |
| Click Finish to import.       | <u> </u>                                       |
|                               |                                                |
| Source directory              |                                                |
| C:\Temp                       | Browse                                         |
| Files                         |                                                |
| Prder.xfdl                    |                                                |
|                               |                                                |
| Target project                |                                                |
| ClipsAndTacksF1               | New New                                        |
|                               |                                                |
|                               |                                                |
|                               |                                                |
|                               |                                                |
|                               |                                                |
|                               | /                                              |
|                               |                                                |
|                               |                                                |
|                               | < <u>back</u> <u>Next</u> <u>Finish</u> Cancel |

5. On the Import finished successfully dialog box, click OK.

The Lotus form is imported. The **Order** element under **ClipsAndTacksF1** > **Processes** is the imported Lotus form. The **Order** element under **ClipsAndTacksF1** > **Business service objects** is the data element that was created automatically during import of the Lotus form.

| 🖃 \overline 🛃 ClipsAndTacksF1   |
|---------------------------------|
| Business items                  |
| 🖹 🖓 Processes                   |
| ···· 🖓 OrderHandling (Future 1) |
| Order                           |
| Resources                       |
| Organizations                   |
| Classifiers                     |
| Reports                         |
| 🕀 🕞 🕞 Queries                   |
| Business services               |
| 🖃 🖓 🕒 Business service objects  |
| 🖹 🔓 🔓 Order                     |
| CustomerRecord                  |
| Order                           |
| OrderItem                       |
| OrderProcessingData             |
|                                 |

## **Build OrderHandling (Future1) process**

 If the OrderHandling (Future1) process is not open already, expand ClipsAndTacksF1 > Processes and double-click OrderHandling (Future1) to open it.

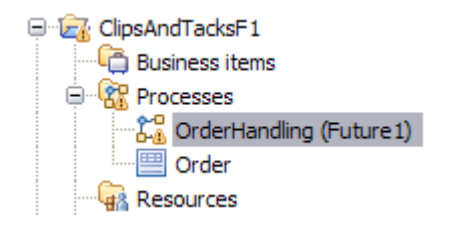

- 2. Right-click the start node 🖤 on the canvas and delete it.
- 3. Right-click the stop node 🔍 on the canvas and delete it. You might have to scroll to the right and down to see the stop node. From the palette, you can

reduce the size of the canvas by using the 1 icon to reduce the width and

the  $\square$  icon to reduce the height.

4. On the palette, click the Local Business Rules task icon and then click the canvas. Rename the local business rules task to Check Order Handling Policy for Automatic Approval. You can resize the task to fully display the text if you wish. As you add new elements, make sure that you add them to the right of the previously added item. A figure with all the elements in the process is included in the Connect (wire) the task section.

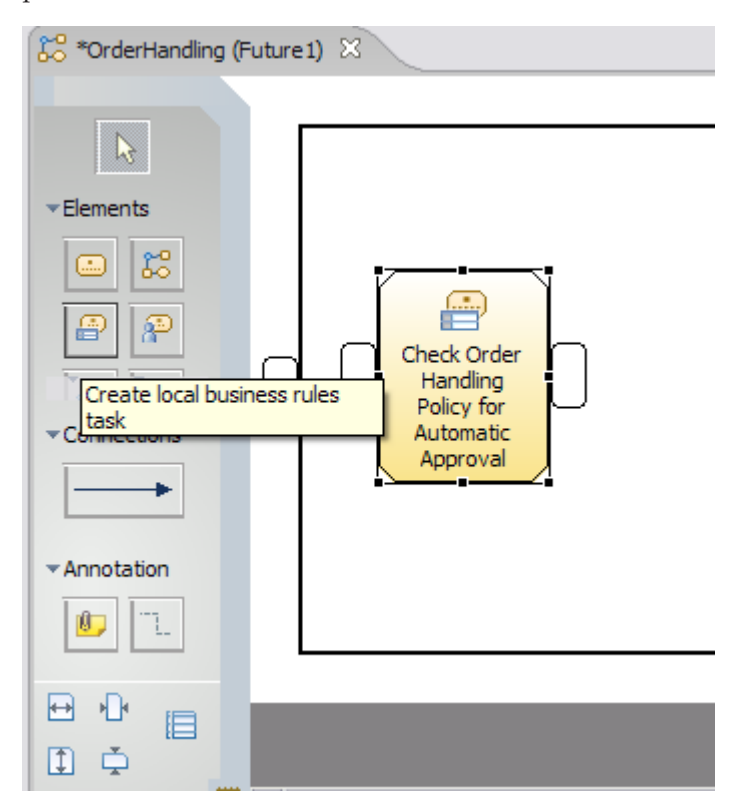

5. Click the **Create simple decision** icon and then click the canvas. Rename the simple decision to Approve Without Review?

6. Click the **Create local task** icon i and then click the canvas. Rename the local task to Check Customer Account Status.

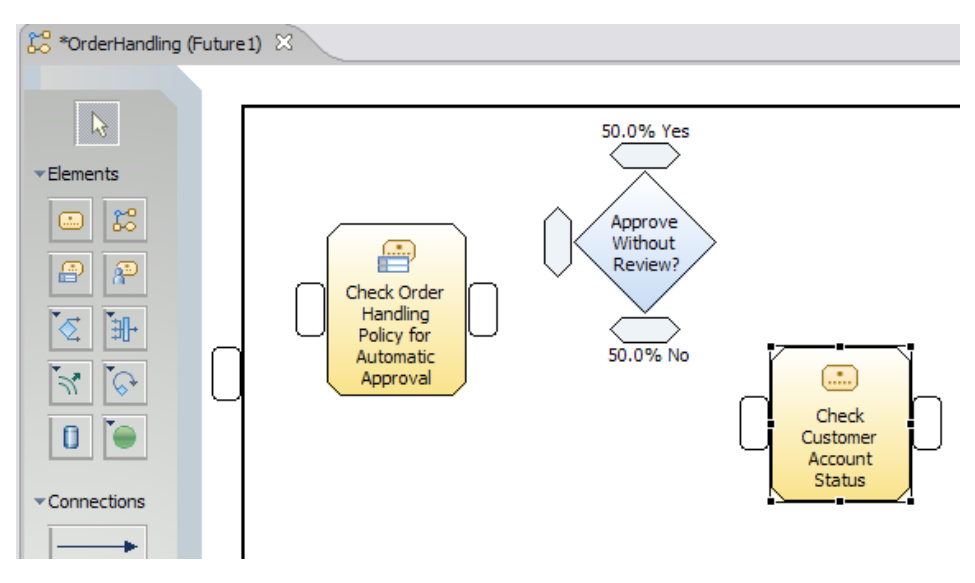

- 7. Click the **Create simple decision** icon and then click the canvas to the right of the **Check Customer Account Status** task. Rename the simple decision to Account in Good Standing?
- 8. Click the **Create Merge** icon and then click the canvas.

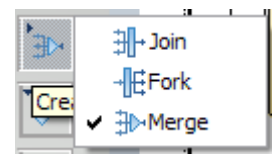

If you do not see the Create Merge icon in the palette, click the top left of the

**Create Join** icon in the palette to expand its options. Place the merge elements on the canvas from left to right as you define them to align with other steps later in this sample.

**Note:** Do not delete a merge element. WebSphere Business Modeler generates names for the merge elements relative to when the merge element is added to the canvas. In the monitoring design phase, these names are used to create the monitoring model. Also, you can move the merge elements but do not change the relative left-to-right position of two merges elements.

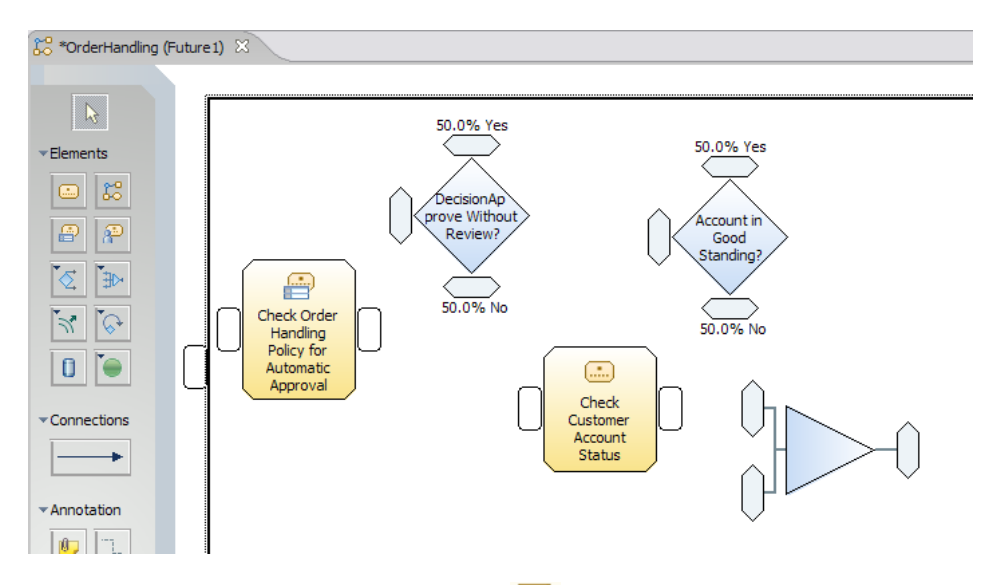

9. Click the **Create local human task** icon in and then click the canvas. Rename the local human task to Review Order.

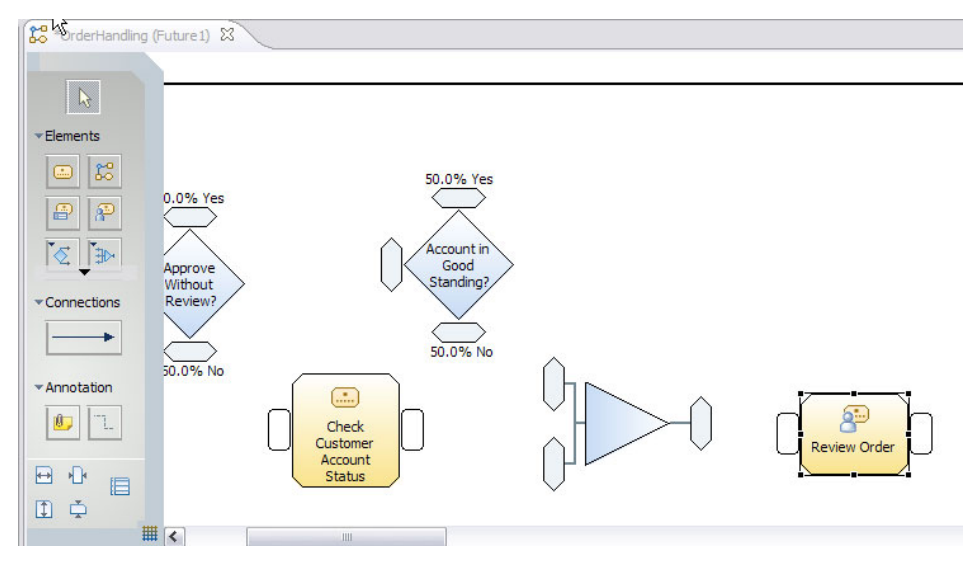

10. Right-click the **Review Order** task, select **Associate Form**. Click **Browse** and select **Order** from the ClipsAndTacksF1 project. Then click **OK**.

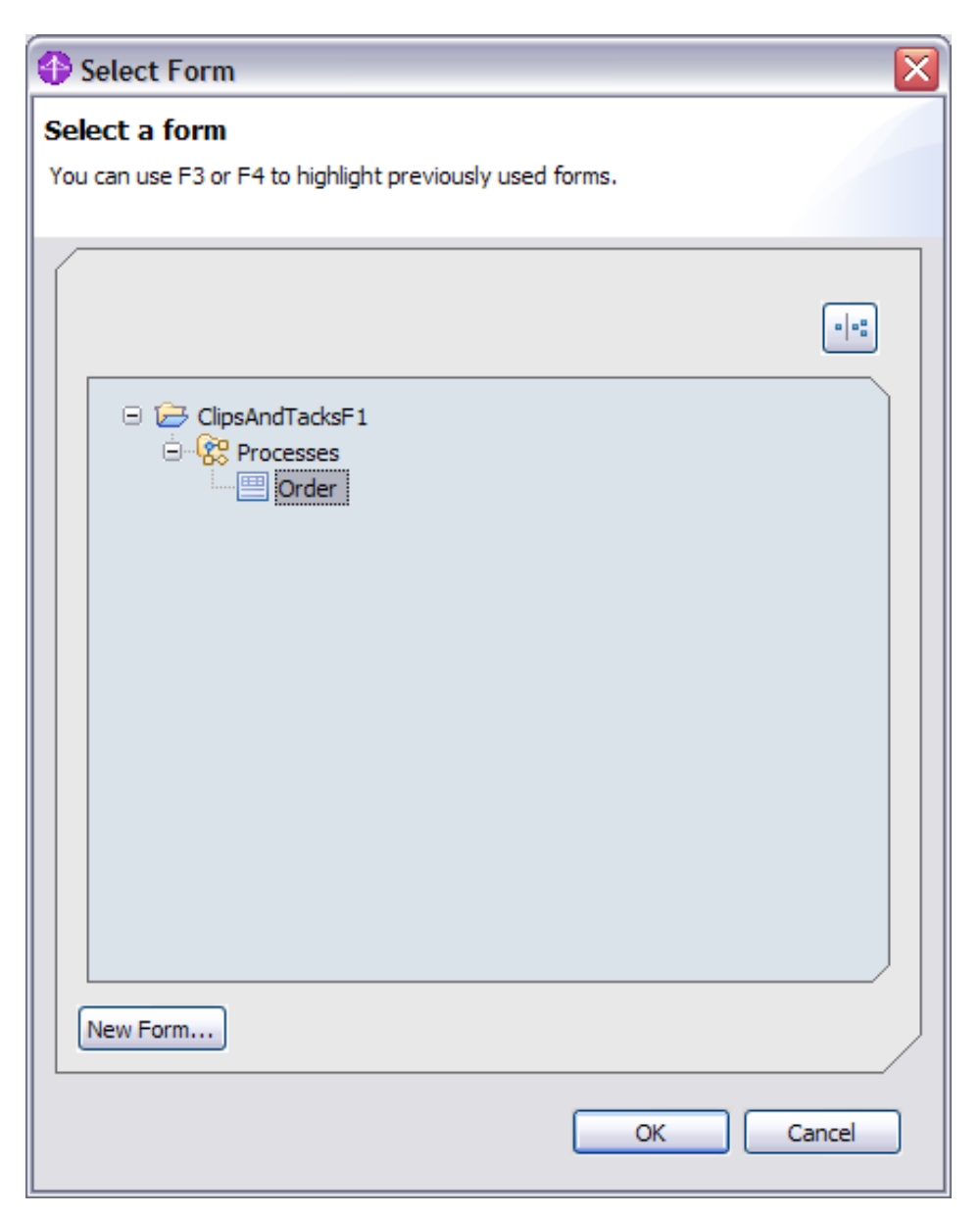

11. Leave the default. Use the input form as the output form selected and click OK.

| Associate Fo                                               | rm                                                                                           |                        | X      |
|------------------------------------------------------------|----------------------------------------------------------------------------------------------|------------------------|--------|
| Associate form<br>Make one form the<br>different input and | ns with this human task<br>input and output form, or selec<br>output forms for this human ta | <b>(</b><br>ct<br>ssk. |        |
| Input form Use the inp Output form                         | Order<br>out form as the output form<br>Order                                                |                        | Browse |
|                                                            |                                                                                              | ОК                     | Cancel |

- 12. Add a simple decision called Acceptable Credit Risk? to the canvas on the right side of the previous item.
- 13. Add a Create Merge item to the canvas to the right of Acceptable Credit Risk?
- 14. Add a **local human task** called Ship Order to Customer to the canvas. Associate the Order form with the Ship Order to Customer human task in the same way as you did for the Review Order human task.
- 15. Add a local task called Update Order Database to the canvas.
- 16. Ad a local task called Cancel Order and Send Notification to the canvas.
- 17. Add a Stop node by clicking the **Create Stop** icon  $\bigcirc$  on the palette and then clicking the canvas. (If you do not see the **Create Stop** icon, then click the top left of **Create Start** to expand the options.)
- 18. Add a second Stop node.

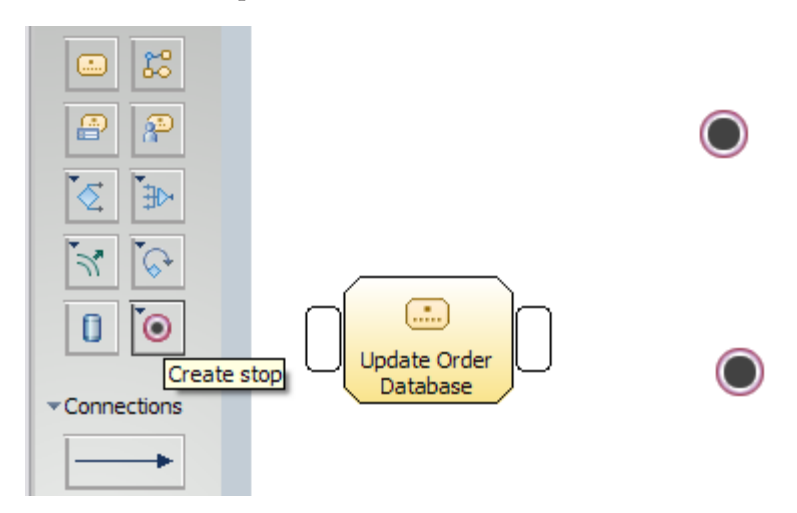

## **Connect the tasks**

To connect the tasks means to *wire* the tasks.

To wire the tasks, click in the center of the input and output elements you are wiring; otherwise a second input or output port may be created.

 Click the Connections icon in the palette, and then click the Input Criterion item which is a rectangle on the outer left boundary of the canvas. Click the input of the Check Order Handling for Automatic Approval task. A wire connection is created.

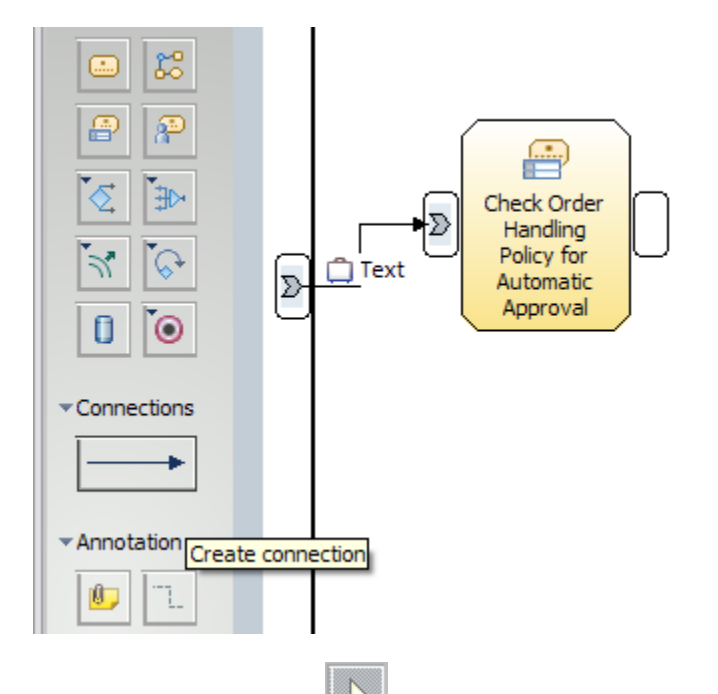

2. Click on the arrow icon is to move out of the connection mode. Right-click the newly created connection and select **Associate Data**. Navigate to the ClipsAndTacksF1 project, select **Order**, and then click **OK**.

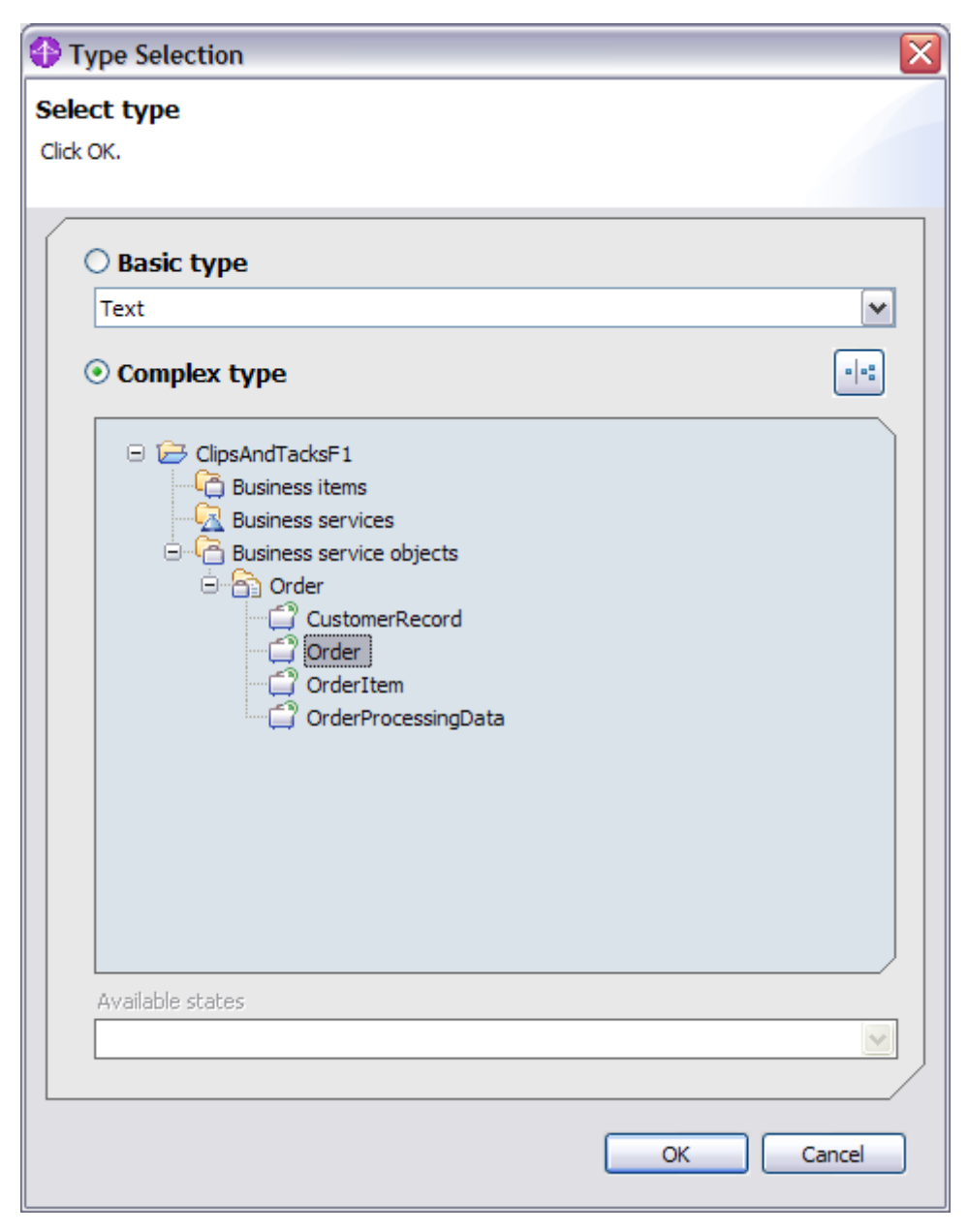

**3**. Wire the remainder of the process diagram by repeating steps 1 and 2 for all of the elements. Review the Tips below before proceeding with wiring. All of the links must have the Order business item, with the exception of the link from **Cancel Order and Send Notification** to the **Stop** node.

**Important:** If Order of is not automatically added to the link, add it using the **Associate Data** context menu option before continuing with the wiring. **Tips** 

- To rearrange the elements, you can drag the elements on the canvas, however do not change the relative left to right orientation of the merge elements.
- Ctrl+Z orEdit → Undo will reverse your last change. This is preferable to deleting for this tutorial.

- The order of the wire creation from the simple decisions and merges is important in order for the naming to work correctly in the monitor model. Wire Yes's before No's for the simple decisions and tops before bottoms for the merges.
- If the **Connections** wiring tool is still enabled, select the white arrow icon at the top of the palette to enable the regular mouse pointer. (Before you try to right-click an item, enable the regular mouse pointer.)
- To prevent yourself from inadvertently creating extra input or output ports on the elements, click the center of each element that you are connecting.

The following three images show the completed wired diagram. The first image shows the left half and the second image shows the right half. The third image is the completed wired diagram.

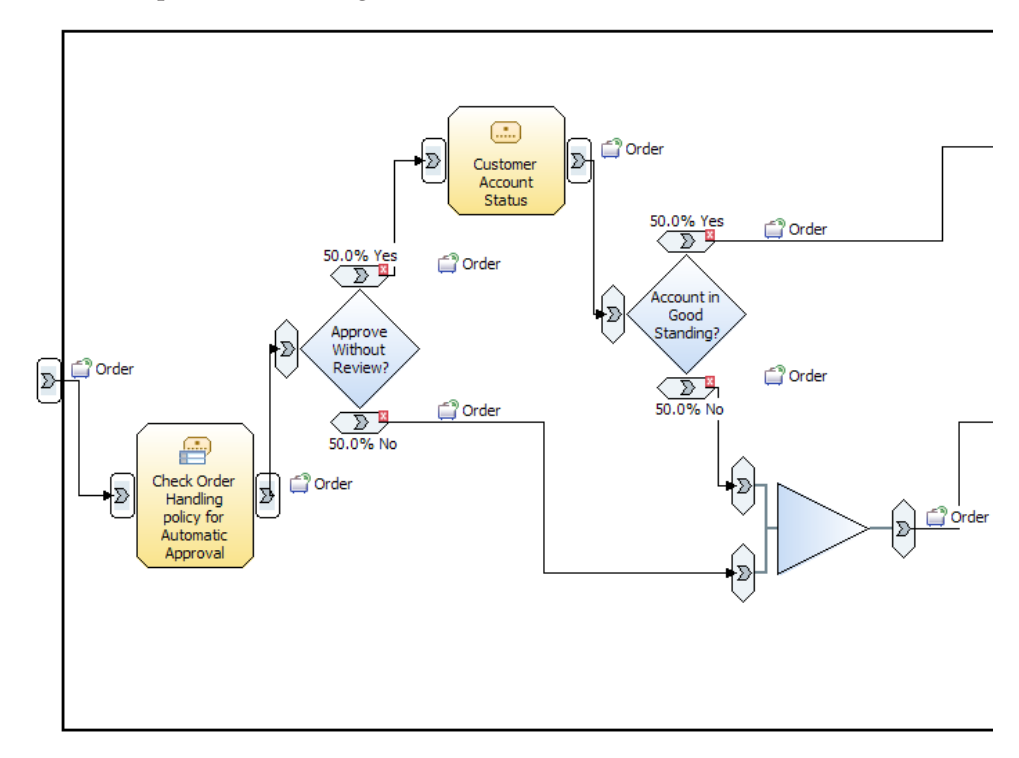

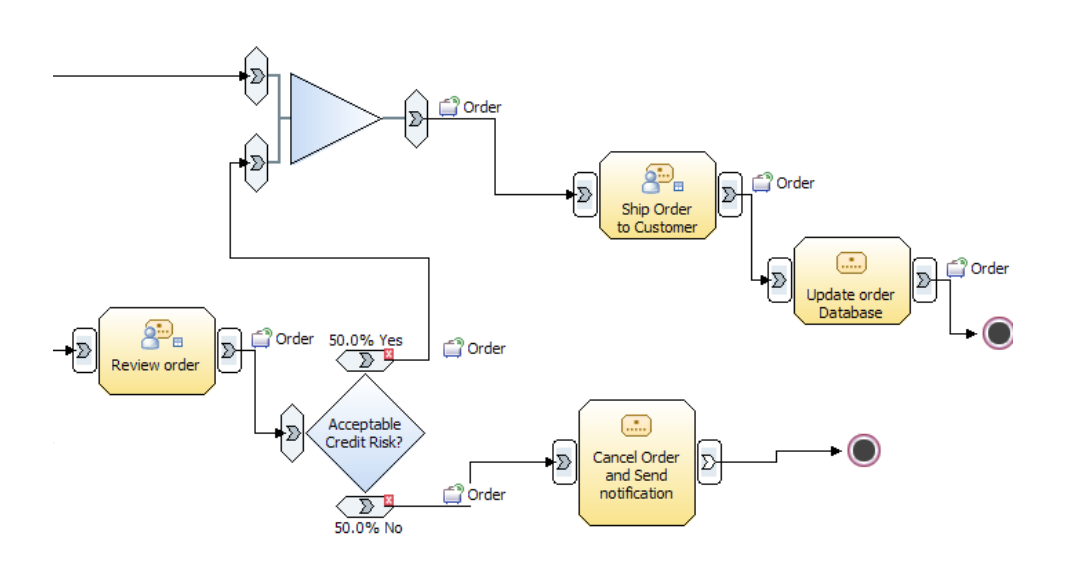

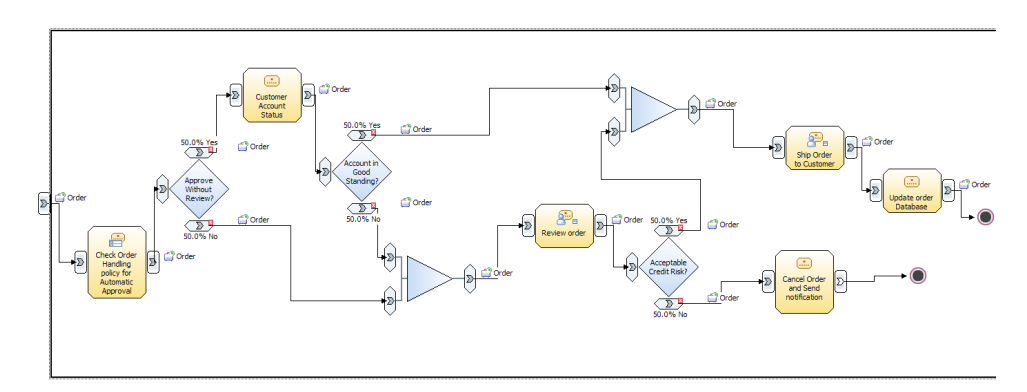

- 4. Right-click the canvas and select **Auto-Layout left to right**. Save your work with any of these choices:
  - File > Save
  - File > Save All
  - Ctrl+S

#### Create the Notification Business Item

The Cancel Order and Send Notification task does not use Order as an output business item. To send notification to customers that their orders have been canceled, Clips and Tacks creates a new business item called Notification.

- From the Project Tree, right-click Business items and select New → Business Item.
- 2. Name the new business item Notification and click Finish.
- **3**. Add two attributes, **email** and **text**, of type Text. Click **Add** and then click the new attribute name and replace it with **email**. Repeat this step to add the second attribute named **text**. Save your changes and then close the Notification business item panel by clicking the **X** on its tab.

| isiness item att      |                             |                     |                          |                  |               |        |    |
|-----------------------|-----------------------------|---------------------|--------------------------|------------------|---------------|--------|----|
| gibutes are propertie | ributes<br>s or significant | features. Inherited | attributes can only be e | dited in the par | ent template. |        |    |
| Name                  | 2                           | Туре                | Minimum                  | Maximum          | Read only     | Static | 0  |
| email                 | 1                           | Text                | 1                        | 1                | False         | False  | Fi |
| text                  | 1                           | Text                | 1                        | 1                | False         | False  | Fa |
| -                     |                             |                     |                          |                  |               |        |    |
|                       |                             |                     |                          |                  |               |        |    |
|                       |                             |                     |                          |                  |               |        |    |
| -                     |                             |                     |                          |                  |               |        |    |
|                       |                             |                     |                          |                  |               |        |    |

4. Right-click the wire between **Cancel Order and Send Notification** and the **Stop** node and select **Associate Data**. Select **Notification** from Business Items and click **OK**.

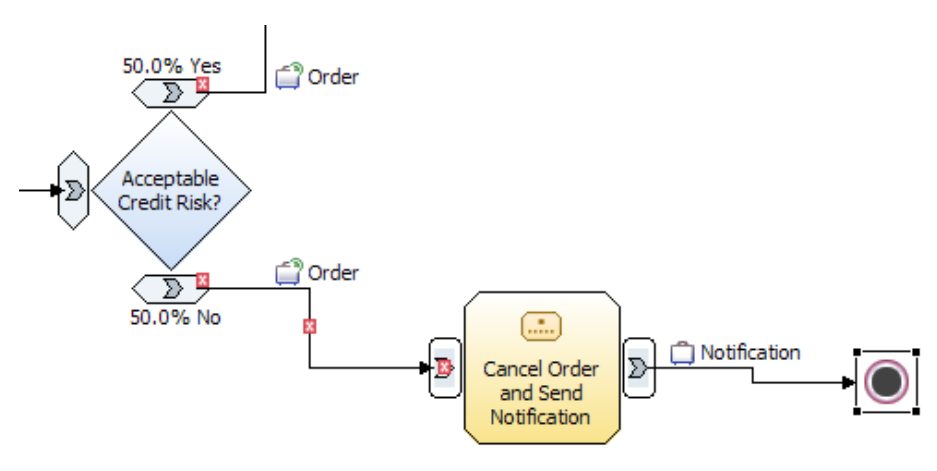

### **Implement the Decision Branch Conditions**

 In the process diagram, click the Approve Without Review? simple decision. In the Attributes view, select the Attributes – Approve without Review? tab and then click the Output branches tab.

|                                                                             | ₩ <                                                                                                    | ш                          |      |  |           |  |                 |  |
|-----------------------------------------------------------------------------|----------------------------------------------------------------------------------------------------|----------------------------|------|--|-----------|--|-----------------|--|
| Diagram Specification Visual Attributes Page Layout Technical Specification |                                                                                                    |                            |      |  |           |  |                 |  |
| 🔒 Att                                                                       | 🔓 Attributes - Approve Without Review? 🖄 Technical Attributes View Business Measures Static Analysis Errors (Filter matched 0 of 0 items) |                            |      |  |           |  |                 |  |
| Gener                                                                       | ral Inputs Outputs                                                                                                    | Input branches Output bran | ches |  |           |  |                 |  |
| Output branches                                                             |                                                                                                    |                            |      |  |           |  |                 |  |
| This s                                                                      | This section shows the output branches for this decision.                                                                                 |                            |      |  |           |  |                 |  |
|                                                                             | Name Gentlemen Development Development                                                                                                    |                            |      |  |           |  |                 |  |
|                                                                             | Name                                                                                                    | Contents                   |      |  | Condition |  | Probability (%) |  |
| Y                                                                           | es                                                                                                    | Output                     |      |  | Yes       |  | 65.0            |  |
| N                                                                           | lo                                                                                                    | Output:2                   |      |  | No        |  | 35.0            |  |
|                                                                             |                                                                                                    |                            |      |  |           |  |                 |  |
|                                                                             |                                                                                                    |                            |      |  |           |  |                 |  |
|                                                                             |                                                                                                    |                            |      |  |           |  |                 |  |

a. Click the **Yes** line and change the probability (%) to 65. Similarly, change the **No** probability to 35. These probabilities are used during simulation.

Because this tutorial is not using simulation, you can leave the other probabilities at 50. This step was simply to demonstrate how to change the decision branch probabilities.

b. Click the **Yes** line again. Scroll down to the **Expression** field and click **Edit** (the panes in the 4-pane layout can be sized by selecting and dragging borders). The Expression Builder wizard opens.

| Diserse  | Castification Usual Abbitudes Dens Laural Technical Castification                                                                 |
|----------|----------------------------------------------------------------------------------------------------|
| Diagram  | specification visual Actiones Page Layour Technical specification                                                                 |
| 🔁 Attrib | utes - Approve Without Review? 🕮 Technical Attributes View Business Measures Static Analysis Errors (Filter matched 0 of 0 items) |
| General  | Inputs Outputs Input branches Output branches                                                                                     |
|          |                                                                                                    |
|          |                                                                                                    |
| -        | Decision Branch Condition                                                                                                    |
|          |                                                                                                    |
|          | Name                                                                                                    |
|          | No                                                                                                    |
|          | Description                                                                                                    |
|          |                                                                                                    |
|          | ×                                                                                                    |
|          | Expression                                                                                                    |
|          |                                                                                                    |
|          | <u>×</u>                                                                                                    |
|          | Clear Edt                                                                                                    |

- c. In Expression Builder wizard, complete the following steps:
  - 1) Click Add.
  - 2) Under the Expression Composer section, ensure that Modeling artifact is selected as the first term. Expand Process → OrderHandling (Future1) → Approve Without Review? → Input → OrderProcessingPreference and select automaticApproval.
  - 3) For Operator, select is equal to.
  - 4) For the second term, select **Boolean** and set the Boolean value to true.

| Expression Builder                                                                                                    |                                          |                                                | _ 🗆 🔀         |
|----------------------------------------------------------------------------------------------------|------------------------------------------|------------------------------------------------|---------------|
| Decision branch condition<br>A decision branch condition defines the rules that of<br>"Boolean", to be valid.                                                                                                    | determine which decision branch to take. | The built expression must evaluate to          | X+Y<br>=?     |
| Imple binary expression           Create a sequence of subexpressions, and specify expression, dick the Full Expression icon.                                                                                                    | the operators that connect the subexpre  | ssions. To create a more complex               |               |
| Operator Expression text <ul> <li></li> <li></li> <li><!--</th--><th>er to create the expression.&gt;</th><th></th><th>Add<br/>Remove</th></li></ul> | er to create the expression.>            |                                                | Add<br>Remove |
| First term:                                                                                                    | Operator:                                | Second term:                                   |               |
| First term details:                                                                                                    | is equal to                              | Second term details:<br>Boolean value:<br>True |               |
|                                                                                                    |                                          | ОК                                             | Cancel        |

5) Click Apply and then OK.

| reference of the second second |
|----------------------------------------------------------------------------------------------------|
| Image: State in the state in the state                                 |
| am Specification Visual Attributes Page Layout Technical Specification          ttributes - Approve Withoux Review? 23       Technical Attributes View Business Measures       Static Analysis       Errors (Filter matched 4 of 4 items)         eral       Inputs       Outputs       Input Southaranches         eral       Inputs       Outputs       Output Input Dranches         exciton shows the output branches for this decision.       Name       Contents       Condition         Name       Contents       Condition       Probability (%)         Ves       65.0         No       35.0       Static         Details       Ves       0utput       Order         Ves       Output       Order       1       1         Dutput       Order       1       1       Immunum         Ves       Decision Branch Condition       Forescription       Ves         Decription       Ves       Ves       Ves       Ves         Decription       Ves       Ves       Ves       Ves       Ves         Itemporter       Immunum       Ves       Ves       Ves       Ves       Ves         Decision Branch Condition       Ves       Ves       Ves       Ves       Ves       Ves       Ves       Ves                                                                                                    |
| ttributes - Approve Without Review? 33 Technical Attributes View Business Measures Static Analysis Errors (Filter matched 4 of 4 items) era  Toputs Output Toputs Output Toputs Outputs Outputs Outputs Outputs Output Yes 65.0 N Output:  Details                                                                                                    |
| eral Inputs Outputs Input branches  put branches  sector shows the output branches for this decision.  Name Contents  Contents  Name                                                                                                    |
| section shows the output branches for this decision.   Name Contents Condition Probability (%)   Yes Output:2 No 35.0     Details     Name     Associated data State Minimum Maximum     Output: Order 1 1     Decision Branch Condition     Name     Decision Branch Condition     Kame     Tes     Decision Branch Condition     Kame     Tes     Decision Branch Condition     Kame     Tes     Decision Branch Condition     Kame     Tes:     Decision Branch Condition     Kame     Tes:     Decision Branch Condition     Foression     Tyreession     Processes.OrderHandling (Future 1). Approve Without Review? Input. OrderProcessingPreference. automaticApproval is equal to true                                                                                                    |
| section shows the output branches for this decision.   Name Contents Condition Probability (%)   Yes 65.0 35.0     Details     Name Associated data State Minimum Maximum   Ves Oddata State Minimum Maximum     Details     Details                                                                                                    |
| Name     Condition     Probability (%)       Yes     65.0       Output:2     No       Details         Itame       Yes     Output:2         Itame       Yes         Output:2     No         Details         Details         Details         Details         Details         Details         Details         Details         Decision Branch Condition         Name         Description         Yes         Expression         Processes.OrderHanding (Future 1). Approve Without Review?. Input. OrderProcessingPreference. automaticApproval is equal to true                                                                                                    |
| Yes       65.0         No       35.0         Output:2       No         Details       State         Name       Associated data       State       Minimum       Maximum         Output       Order       1       1         Decision Branch Condition       State       Minimum       Maximum         Ves                                                                                                    |
| No Output 2     Details     Ves     Output     Order     1     Decision Branch Condition     Name     Decision Branch Condition     Name     Decision Branch Condition     Name     Decision Branch Condition     Name     Decision Branch Condition     Name     Decision Branch Condition     Name     Ves     Description     Yrocesses.OrderHanding [Future1].Approve Without Review?.Input.OrderProcessingPreference.automaticApproval is equal to true                                                                                                    |
| Details     Name     Ves     Output     Order     1     Decision Branch Condition     Name     Decision Branch Condition     Name     Decision Branch Condition     Name     Decision Branch Condition     Name     Tes     Decription     Expression     Processes.OrderHanding (Future 1).Approve Without Review?.Input.OrderProcessingPreference.automaticApproval is equal to true                                                                                                    |
| Details         Name         Ves         Contents         Name       Associated data         Output       Order         I       1         Decision Branch Condition         Name         Ves         Description         Ves         Description         Expression         Processes.OrderHanding (Future 1). Approve Without Review?. Input. OrderProcessingPreference.automaticApproval is equal to true                                                                                                    |
| Contents       Mame       Associated data       State       Minimum       Maximum         Output       Order       1       1       1         Decision Branch Condition       Immu       Immu       Immu       Immu         Name       Ves       Immu       Immu       Immu       Immu         Ves       Immu       Immu       Immu       Immu       Immu       Immu         Expression       Immu       Immu <td< th=""></td<>                                                                                                    |
| Name       Associated data       State       Minimum       Maximum         Output       Order       1       1         Decision Branch Condition       1       1       1         Name         Yes       Image: Image: Image                                                                                                    |
| Output       Order       1       1         Decksion Branch Condition       Image: Condition       Image: Condition         Name         Ves       Image: Condition         Decksion Branch Condition         Name         Ves       Image: Condition         Decription         Expression         Processes.OrderHanding (Future 1). Approve Without Review?.Input. OrderProcessingPreference.automaticApproval is equal to true         Ves       Image: Condition                                                                                                    |
| Decision Branch Condition         Name         Yes         Description         Expression         Processes.OrderHanding (Future 1). Approve Without Review?. Input. OrderProcessingPreference.automaticApproval is equal to true         Yes                                                                                                    |
| Decision Branch Condition         Name         Yes         Description         Expression         Processes.OrderHanding (Future 1). Approve Without Review?.Input. OrderProcessingPreference.automaticApproval is equal to true         Yrocesses.OrderHanding (Future 1). Approve Without Review?.Input. OrderProcessingPreference.automaticApproval is equal to true                                                                                                    |
| Decksion Branch Condition         Name         Yes         Description         Expression         Frocesses.OrderHanding (Future 1). Approve Without Review? Input. OrderProcessingPreference.automaticApproval is equal to true         Yrocesses.OrderHanding (Future 1). Approve Without Review? Input. OrderProcessingPreference.automaticApproval is equal to true                                                                                                    |
| Name         Yes         Description         Processes.OrderHanding (Future 1).Approve Without Review?.Input.OrderProcessingPreference.automaticApproval is equal to true         Processes.OrderHanding (Future 1).Approve Without Review?.Input.OrderProcessingPreference.automaticApproval is equal to true                                                                                                    |
| Name         Yes         Description         Image: Second Second Se                                                                                                    |
| Description  Expression  Frocesses.OrderHandling (Future 1). Approve Without Review?. Input. OrderProcessingPreference. automaticApproval is equal to true                                                                                                    |
| Expression           Processes.OrderHanding (Future 1). Approve Without Review?. Input. OrderProcessingPreference. automaticApproval is equal to true         Image: Content of the content of the content of the                       |
| Expression  Frocesses.OrderHandling (Future 1). Approve Without Review? Input. OrderProcessingPreference. automaticApproval is equal to true                                                                                                    |
| Expression Processes.OrderHanding (Future 1).Approve Without Review?.Input.OrderProcessingPreference.automaticApproval is equal to true                                                                                                    |
| Processes.OrderHandling (Future 1).Approve Without Review?.Input.OrderProcessingPreference.automaticApproval is equal to true                                                                                                    |
|                                                                                                    |
|                                                                                                    |

- 2. In the process diagram, click the **Account in Good Standing?** simple decision. In the Attributes view, click the **Output branches** tab and change the **Yes** probability to 85 and the **No** probability to 15
  - a. Select the **Yes** line, scroll all the way down, and click **Edit** under the **Expression** field:
  - b. In the **Expression Builder** dialog box, complete the following steps:
    - 1) Click Add.
    - 2) Ensure Modeling artifact is selected as the first term. Under First term details expand Processes → OrderHandling (Future1) → Account in Good Standing? → Input and select TotalPrice.
    - 3) For Operator select, is less than or equal to.
    - 4) For the second term, select Modeling artifact and then expand
       Processes → OrderHandling (Future1) → Account in Good Standing? →
       Input → Customer and select AvailableCredit.

| xpression b                                      | uilder                                                                         |                                                                                                    |                                  | _ 0                                   |
|--------------------------------------------------|--------------------------------------------------------------------------------|----------------------------------------------------------------------------------------------------|----------------------------------|---------------------------------------|
| ision branc                                      | h condition<br>h condition defines the rules that                              | determine which decision branch to take.                                                                      |                                  | X+<br>=?                              |
| ¥r 🖑 🏷                                           |                                                                                |                                                                                                    |                                  |                                       |
| imple binary<br>eate a sequen<br>pression, click | y expression<br>ce of subexpressions, and specify<br>the Full Expression icon. | the operators that connect the subexpre                                                                       | ssions. To create a more complex |                                       |
| Operator                                         | Expression text                                                                |                                                                                                    |                                  |                                       |
| Expression                                       | Composer - Root express                                                        | sion                                                                                                    |                                  | Add<br>Remove<br>Move Up<br>Move Down |
| First term                                       |                                                                                | Operator:                                                                                                    | Second term:                     |                                       |
| Modeling art                                     | ifact 🗸                                                                        | Select operator                                                                                               | Modeling artifact                | ~                                     |
|                                                  |                                                                                | is equal to                                                                                                   | 11                               |                                       |
|                                                  | TotaPrice     OrderNumber     OrderProcessi                                    | is not equal to<br>is greater than<br>is greater than or equal to<br>is less than<br>is less than or equal to | Second term details:             | talCode                               |

- 5) Click Apply and OK and then save your work.
- 3. Click the Acceptable Credit Risk? task. In the Attributes view, select the **Output branches** tab.
  - a. Change the Yes probability to 70 and the No probability to 30.
  - b. Select the **Yes** line, scroll all the way down, and click **Edit** under the **Expression** field.
  - c. In Expression Builder wizard, complete the following steps:
    - 1) Click Add.
    - 2) Ensure Modeling artifact is selected as the first term. Under First term details expand Processes → OrderHandling (Future1) → Acceptable Credit Risk → Input and select OrderStatus.
    - 3) For Operator, select is equal to.
    - 4) For the second term, select **Text** and enter the value as APPROVED.

|                                       | h condition                                                                                                    |                                                                |                                                                           |            |
|---------------------------------------|----------------------------------------------------------------------------------------------------|----------------------------------------------------------------|---------------------------------------------------------------------------|------------|
| decision brand                        | h condition defines the rules that de                                                                                                    | atermine which decision branch to i                            | take. The built expression must evaluate to                               | X+         |
| Boolean", to be                       | valid.                                                                                                    |                                                                |                                                                           | =;         |
| ₩ 4 %                                 |                                                                                                    |                                                                |                                                                           |            |
|                                       | · ·                                                                                                    |                                                                |                                                                           |            |
| reate a sequence                      | ce of subexpressions, and specify t                                                                                                    | he operators that connect the sub                              | expressions. To create a more complex                                     |            |
| pression, click t                     | the Full Expression icon.                                                                                                    |                                                                |                                                                           |            |
| Operator                              | Expression text                                                                                                    |                                                                |                                                                           | 1          |
|                                       | <use compose<="" expression="" td="" the=""><td>er to create the expression.&gt;</td><td></td><td></td></use>                                                                                                    | er to create the expression.>                                  |                                                                           |            |
|                                       |                                                                                                    |                                                                |                                                                           | -          |
|                                       |                                                                                                    |                                                                |                                                                           | Add        |
|                                       |                                                                                                    |                                                                |                                                                           | Remove     |
|                                       |                                                                                                    |                                                                |                                                                           | Move Up    |
|                                       |                                                                                                    |                                                                |                                                                           | Maus Daum  |
|                                       |                                                                                                    |                                                                |                                                                           | Pierc Bonn |
| Expression                            | Composor                                                                                                    |                                                                |                                                                           |            |
| •                                     | composer                                                                                                    |                                                                |                                                                           |            |
| First term                            | i:                                                                                                    | Operator:                                                      | Second term:                                                              |            |
| First term                            | ifact                                                                                                    | Operator:<br>Select operator                                   | Second term:<br>Text                                                      | •          |
| First term<br>Modeling art            | term details:                                                                                                    | Operator:<br>Select operator<br>is equal to<br>is not equal to | Second term:<br>Text<br>Second term details:                              | <b>•</b>   |
| First term<br>Modeling art            | term details:                                                                                                    | Operator:<br>Select operator<br>is equal to<br>is not equal to | Second term:<br>Text<br>Second term details:<br>Text value:               |            |
| First term<br>Modeling art            | term details:                                                                                                    | Operator:<br>Select operator<br>is equal to<br>is not equal to | Second term:<br>Text<br>Second term details:<br>Text value:<br>[APPROVED] |            |
| First term Modeling art First t       | term details:<br>⊕_∑ Input<br>⊕_C Customer<br>↓ ⊕ TotaPrice                                                                                                    | Operator:<br>Select operator<br>is equal to<br>is not equal to | Second term:<br>Text<br>Second term details:<br>Text value:<br>[APPROVED] |            |
| First term<br>Modeling art            | term details:                                                                                                    | Operator:<br>Select operator<br>is equal to<br>is not equal to | Second term:<br>Text<br>Second term details:<br>Text value:<br>[APPROVED] |            |
| First term<br>Modeling art            | term details:                                                                                                    | Operator:<br>Select operator<br>is equal to<br>is not equal to | Second term:<br>Text<br>Second term details:<br>Text value:<br>[APPROVED] |            |
| First term<br>Modeling art            | term details:                                                                                                    | Operator:<br>Select operator<br>is equal to<br>is not equal to | Second term:<br>Text<br>Second term details:<br>Text value:<br>[APPROVED] |            |
| First term<br>Modeling art            | ifact ifact | Operator:<br>Select operator<br>is equal to<br>is not equal to | Second term:<br>Text<br>Second term details:<br>Text value:<br>[APPROVED] |            |
| First term<br>Modeling art<br>First t | i:<br>ifact  iterm details:<br>i OrderNumber<br>OrderNumber<br>OrderProcessint<br>DediractionAust                                                                                                    | Operator:<br>Select operator<br>is equal to<br>is not equal to | Second term:<br>Text<br>Second term details:<br>Text value:<br>[APPROVED] |            |
| First term<br>Modeling art<br>First t | term details:                                                                                                    | Operator:<br>Select operator<br>is equal to<br>is not equal to | Second term:<br>Text<br>Second term details:<br>Text value:<br>[APPROVED] | Apply      |
| First term                            | term details:                                                                                                    | Operator:<br>Select operator<br>is equal to<br>is not equal to | Second term:<br>Text<br>Second term details:<br>Text value:<br>[APPROVED] | Apply      |

5) Click **Apply** and then **OK** and then save your work.

### Set the input criterion for the process

To ensure that the process initiator doesn't wait for a response, set the operation type of the Input Criterion to One way by completing the following steps:

- 1. Click the canvas and then click the Technical Attributes View tab and then the Request tab.
- 2. Select the Input Criterion row.
- **3**. For Operation type, select One way operation and save your work.

| utes - OrderHandling (Futu<br>ieral Interface | ure 1) Business Measures Static A<br>Request Response | nalysis Errors (Filter matched<br>Implementation | 0 of 0 items) 🛗 Technical Att | ributes View 🛛 👔 💆 |
|-----------------------------------------------|-------------------------------------------------------|--------------------------------------------------|-------------------------------|--------------------|
| Input criterion section                       |                                                       |                                                  |                               |                    |
| ect an input criterion in the                 | table to see the WSDL and BPEL in                     | formation in the sections below                  | r                             |                    |
| Input criterion name                          | Corresponding output crit                             | Valid operation type                             | Selected operation type       |                    |
| Input Criterion                               | Output Criterion                                      | Request / response, one                          | One way                       |                    |
| Operation type                                |                                                       |                                                  |                               |                    |
| Select the type of operati                    | on                                                    |                                                  |                               |                    |
| O Request / Res                               | ponse operation                                       |                                                  |                               |                    |

#### Implement the business rule for automatic approval

The business rules task uses the Order business object as the input and checks the TotalPrice variable. If the total price is not greater than a specified fixed amount (in this case, \$750.00), then the rules task sets the automaticApproval variable in the business rules component to true; otherwise, the variable is set to false. The business rules component returns the modified Order business object as the output.

Implement the business rules task by completing the following steps:

- 1. In the process diagram, click the **Check Order Handling for Automatic Approval** task and then, in the Attributes view, click the **Business Rules** tab.
- 2. Click Add. The Define Business Rule wizard opens.
- 3. Enter AutomaticApprovalF1 as the name of the business rule.
- 4. Click the Rule Templates tab and then click Add Template.
- 5. Change the template name from Rule template:1 to AutoApproval Template by selecting the name and typing over it.
- 6. Under Rule parameters, click Add.
- 7. Define the rule parameter by completing the following steps:
  - a. Change the parameter name to totalPriceMax by selecting it and typing over the generated name.
  - b. Select **Decimal (double-precision)** as the type.
  - c. For the description, enter maximum purchase for automatic approval.

| fine Business Rule         |                        |                                    |                   |                                        |                                                                                |                     | _   |
|----------------------------|------------------------|------------------------------------|-------------------|----------------------------------------|--------------------------------------------------------------------------------|---------------------|-----|
| fy the rule logic as       | a set of if-the        | n rules                            |                   |                                        |                                                                                |                     |     |
| or modify one or more if   | -then rules that defi  | ne the logic of the business rule. | To create rule co | onditions and actions, the business ru | les task must have inputs a                                                    | nd outputs defined. |     |
|                            |                        |                                    |                   |                                        |                                                                                |                     |     |
|                            |                        |                                    |                   |                                        |                                                                                |                     |     |
| ame                        |                        |                                    |                   |                                        |                                                                                |                     |     |
| utoApprovalF1              |                        |                                    |                   |                                        |                                                                                |                     |     |
| escription                 |                        |                                    |                   |                                        |                                                                                |                     | 1   |
|                            |                        |                                    |                   |                                        |                                                                                |                     | ^   |
|                            |                        |                                    |                   |                                        |                                                                                |                     |     |
|                            |                        |                                    |                   |                                        |                                                                                |                     | V   |
| nportant                   |                        |                                    |                   |                                        |                                                                                |                     |     |
| reuse rule conditions an   | d actions or allow the | eir parameter values to be chang   | ed in an applicat | ion at runtime, create a rule template |                                                                                |                     |     |
|                            |                        |                                    |                   |                                        |                                                                                |                     |     |
| Rule Templates             | If-Then Rules          |                                    |                   |                                        |                                                                                |                     | _   |
| Definition                 |                        |                                    |                   |                                        |                                                                                |                     |     |
| To specify rule conditions | and actions, create    | any required rule parameters. A    | lso ensure that I | the business rules task has inputs and | outputs defined.                                                               |                     |     |
| Template name              | Rule condition         |                                    | Rule action       |                                        | Template description                                                           |                     |     |
| AutoApproval Template      | Rule contration        |                                    | Raie action       |                                        | <type description="" h<="" td="" the=""><td>Add Template</td><td>h</td></type> | Add Template        | h   |
| riator oprovar remplate    |                        |                                    |                   |                                        | crype are description in                                                       | Add Template        | J   |
|                            |                        |                                    |                   |                                        |                                                                                | Remove Template     | J   |
|                            |                        |                                    |                   |                                        |                                                                                | Move Up             |     |
|                            |                        |                                    |                   |                                        |                                                                                | Maura Davia         |     |
|                            |                        |                                    |                   |                                        |                                                                                | Move Down           |     |
| Rule parameters            |                        |                                    |                   |                                        |                                                                                |                     |     |
| To change parameter va     | lues at runtime or ad  | d parameters to either the rule c  | ondition or actio | n, specify rule parameters. Add consi  | raint information as a desc                                                    | ription.            |     |
| Rarameter name             |                        | Tuno                               |                   | Description                            |                                                                                |                     |     |
| totalPriceMax              |                        | Decimal (double-precision)         |                   | maximum purchase for automatic ap      | proval                                                                         | Add                 | 1   |
|                            |                        |                                    |                   |                                        |                                                                                |                     |     |
|                            |                        |                                    |                   |                                        |                                                                                | Remove              | J   |
|                            |                        |                                    |                   |                                        |                                                                                |                     |     |
| Rule template pre          | esentation             |                                    |                   |                                        |                                                                                |                     |     |
| Determine how the rule     | template is presente   | ed to users at runtime for modific | ation of the rule | parameter values.                      |                                                                                |                     |     |
| Automatically generation   | ate the text for the r | rule template presentation         |                   |                                        |                                                                                |                     |     |
| Customize the text f       | for the rule template  | presentation                       |                   |                                        |                                                                                |                     | _   |
|                            |                        |                                    |                   |                                        |                                                                                |                     |     |
|                            |                        |                                    |                   |                                        |                                                                                |                     |     |
|                            |                        |                                    |                   |                                        |                                                                                |                     |     |
|                            |                        |                                    |                   |                                        |                                                                                |                     |     |
|                            |                        |                                    |                   |                                        |                                                                                |                     | anc |

8. Returning back toward the top of the wizard, under **Important** → **Rule** → **Templates** → **Definition** in the table, click the rule condition cell for

**AutoApproval Template** and then click **use** to open a Rule Condition wizard. This is a common way to launch a wizard.

- **9**. In the Expression Builder (for the rule condition), complete the following steps:
  - a. Add a simple binary expression by clicking Add.
  - b. For the first term, select Modeling Artifact. Expand Check Order Handling Policy for Automatic Approval → Input and select TotalPrice.
  - c. For the Operator, select is less than or equal to.
  - d. For the second term, select Modeling Artifact. Expand Check Order Handling Policy for Automatic Approval and select totalPriceMax.

| Expression Builder                                                                 |                                                                   |                                                                                                    |
|------------------------------------------------------------------------------------|-------------------------------------------------------------------|----------------------------------------------------------------------------------------------------|
| e Condition<br>In an if-then rule, a rule condition must be satisfied for a rule a | action to take effect. The built expression must                  | evaluate to "Boolean", to be valid.                                                                                                    |
| ☆ ☆ ☆ ☆ 歩 ⊕                                                                        |                                                                   |                                                                                                    |
| iull expression<br>Ise the Expression Composer to create each subexpression. To    | o create a simple binary expression, click the Sin                | mple Expression icon.                                                                                                    |
| Expression Tree                                                                    | Expression text:                                                  |                                                                                                    |
| - < <empty expression="">&gt;</empty>                                              | < <empty expression="">&gt;</empty>                               |                                                                                                    |
| Expression Composer First term:                                                    | Operator:                                                         | Second term:                                                                                                    |
| Modeling artifact                                                                  | Select operator                                                   | Modeling artifact                                                                                                    |
| First term details:                                                                | is not equal to<br>is greater than<br>is greater than or equal to | Second term details:                                                                                                    |
| Input     Customer     TotaPrice     OrderNumber     OrderStatus                   | is jess than or equal to                                          | Hovening at lack:     Instance     Control of the content of the content of |
| Input     Customer     TotaPrice     OrderStatus                                   | is less than or equal to                                          | Househing an latect     Househing Policy for Automatic Ap     D Input     D Output     D TotaPriceMax                                                                                                    |

- e. Click Apply and OK.
- Click in the Rule action cell for AutoApproval Template and then click the edit icon

| le Templates          | If-Then Rules                            |                                                      |                                     |               |
|-----------------------|------------------------------------------|------------------------------------------------------|-------------------------------------|---------------|
| finition              |                                          |                                                      |                                     |               |
| pecify rule condition | ons and actions, create any required rul | e parameters. Also ensure that the business rules ta | ask has inputs and outputs defined. |               |
| remplate name         | Rule condition                           | Rule action                                          | Template description                |               |
| utoApproval Temp      | at/Check Order Handling Policy for Aut   | omatic Approval.Inc                                  | CType the description h             | Add Template  |
|                       |                                          |                                                      |                                     | Remove Templa |
|                       |                                          |                                                      |                                     | Move Up       |
|                       |                                          |                                                      |                                     | Move Down     |

The Specify Rule Action wizard opens.

- 11. Specify the rule action by completing the following steps::
  - a. Expand and select Check Order Handling Policy for Automatic Approval → Output → OrderProcessingPreference → automaticApproval. Then select Value specification → Specific value and True. Click OK.

| etails                        | lue to the input the output |       | more innu | t or output attributor | Value specification |         |
|-------------------------------|-----------------------------|-------|-----------|------------------------|---------------------|---------|
| Name                          | Type                        | Minim | Maxi      | Value                  |                     |         |
| Check Order Handling for Auto | matic None                  |       |           |                        | O NONE              |         |
| B D Input                     | Order                       | 1     | 1         |                        | • Specific value    |         |
| Customer                      | CustomerRecord              | 1     | 1         |                        | True                | 1       |
| TotalPrice                    | Decimal (double-pr          | 1     | 1         |                        |                     | and the |
| CrderNumber                   | Integer (long)              | 1     | 1         |                        | O Expression        |         |
| GrderStatus                   | Text                        | 1     | 1         |                        |                     |         |
| OrderProcessingPrefer         | ence OrderProcessingD       | 1     | 1         |                        |                     |         |
| PackingSlipNumber             | Text                        | 1     | 1         |                        |                     |         |
| OrderItems                    | OrderItem                   | 1     | n         |                        |                     |         |
| D Output                      | Order                       | 1     | 1         |                        |                     |         |
| Customer                      | CustomerRecord              | 1     | 1         |                        |                     |         |
| TotalPrice                    | Decimal (double-pr          | 1     | 1         |                        |                     |         |
| GrderNumber                   | Integer (long)              | 1     | 1         |                        |                     |         |
| CrderStatus                   | Text                        | 1     | 1         |                        |                     |         |
| OrderProcessingPrefer         | ence OrderProcessingD       | 1     | 1         |                        |                     |         |
| automaticApproval             | Boolean                     | 1     | 1         | True                   |                     |         |
| PackingSlipNumber             | Text                        | 1     | 1         |                        |                     |         |
| Image: Image: OrderItems      | OrderItem                   | 1     | n         |                        |                     |         |
| totalPriceMax                 | Decimal (double-pr          |       |           |                        |                     |         |
|                               |                             |       |           |                        |                     |         |
|                               |                             |       |           |                        |                     |         |
|                               |                             |       |           |                        |                     |         |
|                               |                             |       |           |                        |                     |         |
|                               |                             |       |           |                        |                     |         |

The following figure shows the completed business rule.

| The business Rule                                                                                                    |                                                                                                    |                                                                                                    |                                                                   |                                                                            |                                                                                         |                      | _ [ |
|----------------------------------------------------------------------------------------------------|----------------------------------------------------------------------------------------------------|----------------------------------------------------------------------------------------------------|-------------------------------------------------------------------|----------------------------------------------------------------------------|-----------------------------------------------------------------------------------------|----------------------|-----|
| fy the rule logic a                                                                                                    | is a set of if-the                                                                                                    | n rules                                                                                                    |                                                                   |                                                                            |                                                                                         |                      |     |
| or modify one or more                                                                                                    | if-then rules that defi                                                                                                    | ine the logic of the business rule                                                                                                    | e. To create rule co                                              | nditions and actions, the bus                                              | iness rules task must have inputs                                                       | and outputs defined. |     |
| ame                                                                                                    |                                                                                                    |                                                                                                    |                                                                   |                                                                            |                                                                                         |                      |     |
| utoApprovalF1                                                                                                    |                                                                                                    |                                                                                                    |                                                                   |                                                                            |                                                                                         |                      |     |
| escription                                                                                                    |                                                                                                    |                                                                                                    |                                                                   |                                                                            |                                                                                         |                      |     |
|                                                                                                    |                                                                                                    |                                                                                                    |                                                                   |                                                                            |                                                                                         |                      | ~   |
|                                                                                                    |                                                                                                    |                                                                                                    |                                                                   |                                                                            |                                                                                         |                      |     |
|                                                                                                    |                                                                                                    |                                                                                                    |                                                                   |                                                                            |                                                                                         |                      | ~   |
|                                                                                                    |                                                                                                    |                                                                                                    |                                                                   |                                                                            |                                                                                         |                      |     |
| nportant                                                                                                    |                                                                                                    |                                                                                                    |                                                                   |                                                                            |                                                                                         |                      |     |
| reuse rule conditions a                                                                                                    | and actions or allow th                                                                                                    | ieir parameter values to be char                                                                                                    | nged in an applicati                                              | on at runtime, create a rule t                                             | emplate.                                                                                |                      |     |
| Dula Tamalatan                                                                                                    | 16 Theor Dular                                                                                                    |                                                                                                    |                                                                   |                                                                            |                                                                                         |                      |     |
| Rule remplates                                                                                                    | In-Inen Rules                                                                                                    |                                                                                                    |                                                                   |                                                                            |                                                                                         |                      | -   |
| Definition                                                                                                    |                                                                                                    |                                                                                                    |                                                                   |                                                                            |                                                                                         |                      |     |
| To specify rule conditio                                                                                                    | ns and actions, create                                                                                                    | e any required rule parameters.                                                                                                    | Also ensure that t                                                | he business rules task has inp                                             | outs and outputs defined.                                                               |                      |     |
| Template name                                                                                                    | Rule condition                                                                                                    |                                                                                                    | Rule action                                                       |                                                                            | Template description                                                                    | 7                    |     |
| AutoApproval Templa                                                                                                    | at/Check Order Handli                                                                                                    | ng Policy for Automatic Approva                                                                                                    | al.Ir'Check Order H                                               | andling Policy for Automatic A                                             | oproval.O <type description<="" td="" the=""><td>h Add Template</td><td>ן ר</td></type> | h Add Template       | ן ר |
| ristor pproton rempto                                                                                                    |                                                                                                    | ing role) for nationater oprote                                                                                                    |                                                                   | analig roley for riaconader                                                | pprotono crype die desciption                                                           | Add remplate         |     |
|                                                                                                    |                                                                                                    |                                                                                                    |                                                                   |                                                                            |                                                                                         | Remove Template      |     |
|                                                                                                    |                                                                                                    |                                                                                                    |                                                                   |                                                                            |                                                                                         | Move Up              | n I |
|                                                                                                    |                                                                                                    |                                                                                                    |                                                                   |                                                                            |                                                                                         |                      |     |
|                                                                                                    |                                                                                                    |                                                                                                    |                                                                   |                                                                            |                                                                                         | Move Down            |     |
| Dula navametors                                                                                                    |                                                                                                    |                                                                                                    |                                                                   |                                                                            |                                                                                         |                      |     |
| Kule parameters                                                                                                    |                                                                                                    |                                                                                                    |                                                                   |                                                                            |                                                                                         |                      |     |
| lo change parameter \                                                                                                    | values at runtime or ac                                                                                                    | dd parameters to either the rule                                                                                                    | condition or action                                               | n, specify rule parameters. Ai                                             | dd constraint information as a des                                                      | cription.            |     |
| Parameter name                                                                                                    |                                                                                                    | Type                                                                                                    |                                                                   | Description                                                                |                                                                                         |                      |     |
| totalPriceMax                                                                                                    |                                                                                                    | Decimal (double-precision)                                                                                                    |                                                                   | maximum purchase for auto                                                  | matic approval                                                                          | Add                  |     |
| -                                                                                                    |                                                                                                    |                                                                                                    |                                                                   |                                                                            |                                                                                         | Remove               | ן ר |
|                                                                                                    |                                                                                                    |                                                                                                    |                                                                   |                                                                            |                                                                                         |                      |     |
|                                                                                                    |                                                                                                    |                                                                                                    |                                                                   |                                                                            |                                                                                         |                      |     |
| Pulo tomplato p                                                                                                    | recontation                                                                                                    |                                                                                                    |                                                                   |                                                                            |                                                                                         |                      |     |
| Rule template p                                                                                                    | resentation                                                                                                    |                                                                                                    |                                                                   |                                                                            |                                                                                         |                      |     |
| Rule template p                                                                                                    | resentation<br>le template is presente                                                                                                    | ed to users at runtime for modif                                                                                                    | fication of the rule                                              | parameter values.                                                          |                                                                                         |                      |     |
| Rule template p<br>Determine how the ru<br>Automatically gene                                                                      | resentation<br>le template is present<br>grate the text for the i                                                                                  | ted to users at runtime for modif<br>rule template presentation                                                                                           | ication of the rule                                               | parameter values.                                                          |                                                                                         |                      |     |
| Rule template p<br>Determine how the ru<br>Automatically gene<br>Customize the tex                                                 | resentation<br>le template is presenter<br>erate the text for the<br>t for the rule template                                                       | ted to users at runtime for modif<br>rule template presentation<br>presentation                                                                           | fication of the rule                                              | parameter values.                                                          |                                                                                         |                      |     |
| Rule template p<br>Determine how the ru<br>Automatically gene<br>Customize the tex<br>If 'Check Order Han<br>then 'Check Order Han | resentation<br>le template is present<br>erate the text for the<br>t for the rule template<br>dling Policy for Automa<br>Janding Policy for Automa | ted to users at runtime for modil<br>rule template presentation<br>: presentation<br>atic Approval.Input.TotalPrice' is<br>matic Approval.Output.OrderF   | fication of the rule<br>s less than or equa                       | parameter values.<br>I to 'totalPriceMax',<br>re.automaticApproval' is set | to True                                                                                 |                      |     |
| Rule template p<br>Determine how the ru<br>Automatically gene<br>Customize the tex<br>If 'Check Order Han<br>then 'Check Order H   | resentation<br>le template is present<br>erate the text for the<br>t for the rule template<br>dling Policy for Automa<br>tandling Policy for Aut   | ted to users at runtime for modil<br>rule template presentation<br>: presentation<br>atic Approval.Input.TotalPrice' is<br>iomatic Approval.Output.OrderF | fication of the rule<br>s less than or equa<br>ProcessingPreferer | parameter values.<br>I to 'totalPriceMax',<br>ce.automaticApproval' is set | to True                                                                                 |                      |     |
| Rule template p<br>Determine how the ru<br>Automatically gene<br>Customize the tex<br>If 'Check Order Han<br>then 'Check Order H   | resentation<br>le template is present<br>erate the text for the<br>t for the rule template<br>dling Policy for Automa<br>landling Policy for Aut   | ted to users at runtime for modi<br>rule template presentation e<br>presentation<br>atic Approval.Input.TotalPrice's<br>comatic Approval.Output.OrderF    | fication of the rule<br>s less than or equa<br>ProcessingPreferer | parameter values.<br>I to 'totalPriceMax',<br>ce.automaticApproval' is set | to True                                                                                 | <u>^</u>             |     |
| Rule template p<br>Determine how the ru<br>O Automatically genn<br>Customize the tex<br>If 'Check Order Han<br>then 'Check Order H | resentation<br>le template is present<br>erate the text for the<br>t for the rule template<br>dling Policy for Automa<br>tandling Policy for Aut   | ted to users at runtime for modi<br>rule template presentation<br>e presentation<br>atic Approval.Input.TotalPrice'i<br>iomatic Approval.Output.OrderF    | fication of the rule<br>s less than or equa<br>ProcessingPreferer | parameter values.<br>i to 'totalPriceMax',<br>ce.automaticApproval' is set | to True                                                                                 |                      |     |

- 12. Close the Define Business Rule wizard by clicking OK again.
- In the Attributes view, select the Business Rules tab and scroll down to the Default business rule section. In the selection list, select AutomaticApprovalF1. Save your work.

| neral Cost and Re                                                                                                    | evenue Duration                                                                        | Inputs Outputs Business Rules Resource                                                                     | es Organizations            |
|----------------------------------------------------------------------------------------------------|----------------------------------------------------------------------------------------|----------------------------------------------------------------------------------------------------|-----------------------------|
| siness rules                                                                                                    |                                                                                        |                                                                                                    |                             |
| ntify the high-level business i                                                                                                    | ules associated with the task.                                                         |                                                                                                    |                             |
| Business rule                                                                                                    |                                                                                        | Description                                                                                                |                             |
| AutomaticApprovalF1                                                                                                    |                                                                                        |                                                                                                    | Add                         |
|                                                                                                    |                                                                                        |                                                                                                    |                             |
|                                                                                                    |                                                                                        |                                                                                                    | Edit                        |
|                                                                                                    |                                                                                        |                                                                                                    | Eult                        |
|                                                                                                    |                                                                                        |                                                                                                    | Bomovo                      |
|                                                                                                    |                                                                                        |                                                                                                    | Remove                      |
|                                                                                                    |                                                                                        |                                                                                                    | Remove                      |
| reduling                                                                                                    |                                                                                        |                                                                                                    | Remove                      |
| reduling<br>cify which business rule shou                                                                                                    | Id be used by default and which                                                        | i business rules are in effect on specific dates. Dates are set                                            | in local time zones, so the |
| eduling<br>cify which business rule shou<br>eduling of business rules in ar                                                                                                    | ld be used by default and which<br>application at runtime occurs i                     | business rules are in effect on specific dates. Dates are set<br>n the local time zone.                    | in local time zones, so the |
| eduling<br>cify which business rule shou<br>eduling of business rules in ar<br><b>Default business rule</b>                                                                       | ld be used by default and which<br>application at runtime occurs i                     | business rules are in effect on specific dates. Dates are set<br>n the local time zone.                    | in local time zones, so the |
| eduling<br>:dfy which business rule shou<br>eduling of business rules in ar<br><b>Default business rule</b><br>AutomaticApprovalF1                                                | Id be used by default and which<br>application at runtime occurs i                     | business rules are in effect on specific dates. Dates are set<br>n the local time zone.                    | in local time zones, so the |
| eduling<br>edify which business rule shou<br>eduling of business rules in ar<br>Default business rule<br>AutomaticApprovalF1<br>Scheduled business ru                             | Id be used by default and which<br>application at runtime occurs i<br>ules             | business rules are in effect on specific dates. Dates are set<br>n the local time zone.                    | in local time zones, so the |
| eduling<br>edify which business rule shou<br>eduling of business rules in ar<br><b>Default business rule</b><br>AutomaticApprovalF1<br><b>Scheduled business ru</b><br>Start date | Id be used by default and which<br>application at runtime occurs i<br>ules<br>End date | i business rules are in effect on specific dates. Dates are set<br>i the local time zone.<br>Business rule | in local time zones, so the |

## Specify monitoring criteria by creating business measures

Business measures are used to specify what should be monitored in the business process. Complete the following steps to specify what should be monitored:

- 1. Select Window > Show View > Business Measures.
- 2. Within the Business Measures view, select the Monitored Values tab.
- **3**. In the % **Per Branch** column in the table, select the three check boxes (See the image in the next step.)
- 4. In the **Processing Time** column, select the seven check boxes and then save your work. The other columns usually require additional resource properties to be specified for each task, but these other properties are not part of this sample.

| ites - OrderHandling (Future 1) 📊 Business Measures   | s 🔀 🛛 Static Analysis I | Errors (Filter matched | 0 of 0 items) | Technical Attributes View |              |
|-------------------------------------------------------|-------------------------|------------------------|---------------|---------------------------|--------------|
| ess Performance Indicators Monitored Val              | ues                     |                        |               |                           |              |
| tored values                                          |                         |                        |               |                           |              |
| eastion indicates which we has you want out read from | WebCebere Rusiness Mer  | iter ofter the every   |               | aitarad                   |              |
| section indicates which values you want returned from | websphere business Mor  | ntor after the proces  | s nas been mo | nitorea.                  |              |
| Process Element                                       | Processing Time         | Processing Cost        | Startup Cos   | t Revenue                 | % Per Branch |
| Acceptable Credit Risk?                               |                         |                        |               |                           | ✓            |
| Account in Good Standing?                             |                         |                        |               |                           | ✓            |
| Approve Without Review?                               |                         |                        |               |                           | ✓            |
| Cancel Order and Send Notification                    | ✓                       |                        |               |                           |              |
| Check Customer Account Status                         | ✓                       |                        |               |                           |              |
| Check Order Handling for Automatic Approval           | ✓                       |                        |               |                           |              |
| OrderHandling (Future 1)                              | $\checkmark$            |                        |               |                           |              |
| Review Order                                          | $\checkmark$            |                        |               |                           |              |
| Barra and a second                                    | ✓                       |                        |               |                           |              |
| Ship Order to Customer                                |                         |                        |               |                           |              |

## Create the Percentage of Orders Shipped Business Performance Indicator

Create the Percentage of Orders Shipped KPI by completing the following steps:

- 1. Click the Business Performance Indicators tab and then click Add.
- 2. In Business Measure Details Measure1 wizard, enter the name Percentage of Orders Shipped.
- 3. Select **Type** as **KPI**.
- 4. For the Description, enter Percentage of orders that are shipped.

5. Expand **Dashboards** and preview the different KPI representations. You can select each of the highlighted values (for example, KPI Gauge or KPI Bar, to see how the KPI is represented as a gauge or bar graph. The Type field above the Dashboard section also lists other monitoring types, such as KPI, Instance Metric, Aggregate metric, and Unspecified. You can change the selection from KPI to one of the other values to see the various ways that they are displayed on a dashboard. When you are finished exploring the Dashboards section, ensure that the **Type** field under the **Name** field is selected as **KPI** before proceeding.

| cify additional deta                                                                                                    | ills to describe how the business measure is calculated.                                                                                                    |                                                                                                    |                                                                                                    |                                                                                                    |                                                                   |                                       |   |
|----------------------------------------------------------------------------------------------------|----------------------------------------------------------------------------------------------------|----------------------------------------------------------------------------------------------------|----------------------------------------------------------------------------------------------------|----------------------------------------------------------------------------------------------------|-------------------------------------------------------------------|---------------------------------------|---|
| Optionally, you ca                                                                                                    | in create a business measure by applying a predefined ter                                                                                                    | mplate to a process elem                                                                                                    | ient.                                                                                                    |                                                                                                    |                                                                   |                                       |   |
| Template                                                                                                    | Jnspecified 💌                                                                                                    |                                                                                                    |                                                                                                    |                                                                                                    |                                                                   |                                       |   |
| Name                                                                                                    | Percentage of Orders Shipped                                                                                                    |                                                                                                    |                                                                                                    |                                                                                                    |                                                                   |                                       |   |
| Туре                                                                                                    | ⊙ KPI ○ Instance metric ○ Aggregate m                                                                                                    | netric 🔿 Unspecifi                                                                                                    | ed                                                                                                    |                                                                                                    |                                                                   |                                       |   |
| Description                                                                                                    | Percentage of orders that are shipped                                                                                                    |                                                                                                    |                                                                                                    |                                                                                                    |                                                                   |                                       | ~ |
|                                                                                                    |                                                                                                    |                                                                                                    |                                                                                                    |                                                                                                    |                                                                   |                                       |   |
| L                                                                                                    |                                                                                                    |                                                                                                    |                                                                                                    |                                                                                                    |                                                                   |                                       |   |
| Dashboards                                                                                                    |                                                                                                    |                                                                                                    |                                                                                                    |                                                                                                    |                                                                   |                                       |   |
|                                                                                                    |                                                                                                    |                                                                                                    |                                                                                                    |                                                                                                    |                                                                   |                                       |   |
| Dashboards pr                                                                                                    | esent continuously updated business measures data in a                                                                                                    | graphical format to make                                                                                                    | e it easy to t                                                                                                    | rack proce                                                                                                    | ess perforn                                                       | nance.                                |   |
| Dashboards pr<br>A KPI is calcula<br>"Average time<br>"\$65000," or "<br>KPI Table:                                                                | resent continuously updated business measures data in a<br>ted across multiple runs of the process and is used to tra<br>for response to a customer inquiry" with a target of "less<br>Reduce employee turnover" with a target of "5%". This ty<br>Displays details of modeled Key Performance                                                                                                    | graphical format to make<br>ck business objectives. E<br>; than two days", "Achiev<br>ype of data can be displa<br>KPL Table                                                                                         | e it easy to t<br>Examples of I<br>ve target pro<br>ayed in the fi                                                                                                    | rack proce<br>(PIs and t<br>fit" with a<br>ollowing d                                                                                                    | ess perforn<br>heir targe<br>target of<br>ashboards               | nance.<br>ts are<br>:                 | 7 |
| Dashboards pr<br>A KPI is calcula<br>"Average time<br>"\$65000," or "<br><u>KPI Table:</u>                                                         | resent continuously updated business measures data in a<br>ted across multiple runs of the process and is used to tra<br>for response to a customer inquiry" with a target of "less<br>Reduce employee turnover" with a target of "5%". This ty<br>Displays details of modeled Key Performance<br>Indicators (VPIs) such as KPI value relative to<br>the defined ranges and the target, if<br>applicable, and the status.                                                                                                    | graphical format to make<br>ick business objectives. E<br>i than two days', "Achiev<br>ype of data can be displa<br>KPI Table<br>KPI Name                                                                            | e it easy to t<br>Examples of l<br>ve target pro<br>ayed in the fi<br>Status                                                                                                    | rack proce<br>(PIs and t<br>fit" with a<br>ollowing d<br><b>Value</b>                                                                                                    | ess perform<br>heir target<br>target of<br>ashboards<br>Target    | nance.<br>ts are<br>:<br><b>Range</b> |   |
| Dashboards pr<br>A KPI is calcule<br>"Average time<br>"\$55000," or "<br>KPI Table:<br>KPI Gauge:                                                  | resent continuously updated business measures data in a<br>sted across multiple runs of the process and is used to tra<br>for response to a customer inquiry" with a target of "less<br>Reduce employee turnover" with a target of "5%". This the<br>Displays details of modeled Key Parformance<br>Indicators (KPIs) such as KPI value relative to<br>the defined ranges and the target, if<br>applicable, and the status.<br>Displays an individual KPI value, relative to<br>the<br>KPI range and target in a full or half gauge<br>format, if applicable.                                                                                                    | graphical format to mak<br>sck business objectives. E<br>it han two days", "Achiev<br>ype of data can be displa<br>KPI Table<br>KPI Name<br>Orders                                                                   | e it easy to t<br>Examples of f<br>ve target pro<br>ayed in the fi                                                                                                    | Pis and t<br>(PIs and t<br>fit" with a<br>blowing d<br>Value<br>90                                                                                                    | target of<br>ashboards<br>Target<br>50.0                          | nance.<br>ts are<br>:<br>Range        |   |
| Dashboards pr<br>A KPI is calcule<br>"Average time<br>"\$55000," or "<br>KPI Table:<br>KPI Gauge:<br>KPI Bar:                                      | resent continuously updated business measures data in a<br>ted across multiple runs of the process and is used to tra<br>for response to a customer inquiry" with a target of "less<br>Reduce employee turnover" with a target of "5%". This the<br>Displays details of modeled Key Performance<br>Indicators (VPIs) such as KP1 value relative to<br>the defined ranges and the target, if<br>applicable, and the status.<br>Displays an individual KP1 value, relative to the<br>KP1 range and target in 6 All or half gauge<br>format, if applicable.<br>Displays an individual KP1 value, relative to the<br>KP1 range and target in bar format, if<br>mange and target in bar format, if                                                                                                    | graphical format to make<br>ck business objectives. Is<br>than two days", "Achieu<br>ype of data can be displa<br>KPI Table<br>KPI Name<br>Orders<br>Minimum<br>Percentage                                           | e it easy to t<br>Examples of I<br>ve target pro<br>ayed in the fi                                                                                                    | PIs and the fit with a additional of the fit with a additional of the fit with a distribution of the fit with a distribution of the distribution of the fit | Target<br>50.0<br>55.0                                            | Range                                 |   |
| Dashboards pr<br>A KPI is calcule<br>"Average time<br>"\$55000," or "<br>KPI Table:<br>KPI Gauge:<br>KPI Bar:<br>Alerts:                           | resent continuously updated business measures data in a<br>sted across multiple runs of the process and is used to tra<br>for response to a customer inquiry" with a target of "less<br>Reduce employee turnover" with a target of "5%". This the<br>Displays details of modeled Key Performance<br>Indicators (KPIs) such as KPI value relative to<br>the defined ranges and the target, if<br>applicable, and the status.<br>Displays an individual KPI value, relative to<br>the<br>KPI range and target in a full or half gauge<br>format, if applicable.<br>Displays an individual KPI value, relative to the<br>KPI range and target in bar format, if<br>applicable.<br>Displays alerts that notify users of defined<br>situations accurring at run time.                                                                                                    | graphical format to mak<br>ck business objectives. E<br>s than two days", "Achiev<br>ype of data can be displa<br>KPI Table<br>KPI Name<br>Orders<br>Minimum<br>Percentage<br>Total Order                            | Examples of i terms of the terms of the terms of the terms of the terms of the terms of the terms of the terms of the terms of the terms of the terms of the terms of the terms of the terms of the terms of the terms of terms of t | Value 90 4.0 3 90.0                                                                                                    | Target<br>50.0<br>255.0<br>100.0                                  | Range                                 |   |
| Dashboards pr<br>A KPI is calcule<br>"Average time<br>"\$55000," or "<br>KPI Table:<br>KPI Gauge:<br>KPI Bar:<br>Alerts:<br>Dimensional            | resent continuously updated business measures data in a<br>tated across multiple runs of the process and is used to tra<br>for response to a customer inquiry" with a target of "less<br>Reduce employee turnover" with a target of "5%". This t<br>Displays details of modeled Key Performance<br>Indicators (VPIs) such as XP1 value relative to<br>the defined ranges and the target, if<br>applicable, and the status.<br>Displays an individual KP1 value, relative to the<br>XP1 range and target in a full or half gauge<br>format, if applicable.<br>Displays an individual KP1 value, relative to the<br>XP1 range and target in bar format, if<br>applicable.<br>Displays an individual KP1 value, relative to the<br>XP1 range and target in bar format, if<br>applicable.<br>Displays alerts that notify users of defined<br>situations occurring at run time.<br>Provides a multidimensional view of business<br>performance data. Charts and grids present<br>data for analysis acainst different dimensions.                                                                       | graphical format to mak<br>ck business objectives. E<br>s than two days", "Achieu<br>ype of data can be displa<br>KPI Table<br>KPI Name<br>Orders<br>Minimum<br>Percentage<br>Total Order<br>Customize Viel          | e it easy to t<br>Examples of i<br>ve target pro<br>systed in the fr<br>Status<br>O<br>O<br>O<br>O<br>O                                                                                                    | Value<br>90<br>4.0<br>390.0                                                                                                    | Target form<br>their target<br>ashboards<br>20.0<br>55.0<br>100.0 | Range                                 |   |
| Dashboards pr<br>A KPI is calcule<br>"Average time<br>"\$55000," or "<br>KPI Table:<br>KPI Gauge:<br>KPI Bar:<br>Alerts:<br>Dimensional<br>Report: | resent continuously updated business measures data in a<br>sted across multiple runs of the process and is used to tra<br>for response to a customer inquiry" with a target of "less<br>Reduce employee turnover" with a target of "5%". This to<br>Displays details of modeled Key Performance<br>Indicators (KPIs) such as KPI value relative to<br>the defined ranges and the target, if<br>applicable, and the status.<br>Displays an individual KPI value, relative to the<br>KPI range and target in a full or half gauge<br>format, if applicable.<br>Displays an individual KPI value, relative to the<br>KPI range and target in bar format, if<br>applicable.<br>Displays an individual KPI value, relative to the<br>KPI range and target in bar format, if<br>applicable.<br>Provides a multidimensional view of business<br>performance data. Charts and grids present<br>data for analysis against different dimensions.<br>Displays performance reports relative to a time<br>axis. Such reports typically contain tables and<br>graphs with textual descriptions of the analysis. | graphical format to make<br>schousiness objectives, E<br>sthan two days", "Achiev<br>ype of data can be displa<br>KPI Table<br>KPI Name<br>Orders<br>Minimum<br>Percentage<br>Total Order<br>Customize Vid<br>Sample | e it easy to t<br>Examples of i<br>re target pro-<br>respyed in the fi<br>Status<br>O<br>O<br>O<br>O                                                                                                    | Value Value 90 4.0 3 90.0                                                                                                    | Target<br>50.0<br>20.0<br>55.0<br>100.0                           | Range                                 |   |

- 6. Select **Specify a target value and type**. Select the type as **Number** and change **Target value** to 90.
- Check Specify range details. Select Percentage of target value (target value = 100%).
- 8. Under **Specify ranges**, click **Add**. In many tables like this one that have an **Add** button, you can click **Add** or double-click in a row in the table to add a row. Change the **Range name** to Shipped orders percentage too low. Set the start value to 0 and the end value to 85. Perform the same actions for the following ranges:

| Range name                      | Start value | End value |
|---------------------------------|-------------|-----------|
| Shipped orders percentage good  | 85          | 90        |
| Shipped orders percentage great | 90          | 100       |

- 9. Check Specify a time period over which the business measure will be monitored. Select Rolling and Last 30 days.
- Check Specify when to send an alert and the action to take as a result. Click Add. The Percentage of Orders Shipped Alert is added. Change it to Percentage of Orders Shipped < 85%.</li>
- 11. Check Select the dimension to be used as filters and add the values of interest. Change the Dimension name to Location. Select Location.
- 12. Click **OK** and save your work.

| city deterdential de                                                                                             | tails to describe how the business m                                                                                                    | easure is calculated.                                                                                   |                                                                                                    |                                                                                                    |                       |   |
|----------------------------------------------------------------------------------------------------|----------------------------------------------------------------------------------------------------|----------------------------------------------------------------------------------------------------|----------------------------------------------------------------------------------------------------|----------------------------------------------------------------------------------------------------|-----------------------|---|
|                                                                                                    |                                                                                                    |                                                                                                    |                                                                                                    |                                                                                                    |                       |   |
| Optionally, you                                                                                                  | can create a business measure by ap                                                                                                    | oplying a predefined to                                                                                 | emplate to a process ele                                                                                                    | ment.                                                                                                    |                       |   |
| Template                                                                                                    | Unspecified 💌                                                                                                    |                                                                                                    |                                                                                                    |                                                                                                    |                       |   |
| Namo                                                                                                    | Percentage of Orders Shipped                                                                                                    |                                                                                                    |                                                                                                    |                                                                                                    |                       |   |
| name                                                                                                    |                                                                                                    | <u>.</u>                                                                                                |                                                                                                    | <b>.</b>                                                                                                    |                       |   |
| Туре                                                                                                    | • KPI • Instance metric                                                                                                    | · O Aggregate r                                                                                         | netric 🔾 Unspeci                                                                                                    | fied                                                                                                    |                       | _ |
| Description                                                                                                    | Percentage of orders that are ship                                                                                                    | pped                                                                                                    |                                                                                                    |                                                                                                    |                       |   |
|                                                                                                    |                                                                                                    |                                                                                                    |                                                                                                    |                                                                                                    | ~                     |   |
| b Deathered                                                                                                    |                                                                                                    |                                                                                                    |                                                                                                    |                                                                                                    |                       |   |
| Dashboards                                                                                                    | 5                                                                                                    |                                                                                                    |                                                                                                    |                                                                                                    |                       |   |
| Specify a                                                                                                    | target value and type                                                                                                    |                                                                                                    |                                                                                                    |                                                                                                    |                       |   |
| The target is                                                                                                    | s an exact value that the KPI should                                                                                                    | achieve.                                                                                                |                                                                                                    |                                                                                                    |                       |   |
|                                                                                                    |                                                                                                    |                                                                                                    |                                                                                                    |                                                                                                    |                       |   |
| Type:                                                                                                    | Number 🗸                                                                                                    |                                                                                                    |                                                                                                    |                                                                                                    |                       |   |
|                                                                                                    |                                                                                                    |                                                                                                    |                                                                                                    |                                                                                                    |                       |   |
| Target value                                                                                                    | e: 90                                                                                                    | <b>▲</b> ]<br>▼]                                                                                        |                                                                                                    |                                                                                                    |                       |   |
|                                                                                                    |                                                                                                    |                                                                                                    |                                                                                                    |                                                                                                    |                       |   |
|                                                                                                    |                                                                                                    |                                                                                                    |                                                                                                    |                                                                                                    |                       |   |
| Specify r<br>Ranges car<br>Percent                                                                               | ange details:<br>n be defined as percentages of the ta<br>age of target value (target value =                                                                                                    | arget value or as fixed                                                                                 | d, actual values.                                                                                                    |                                                                                                    |                       |   |
| Specify r.<br>Ranges car<br>Percent<br>Actual v<br>Specify<br>A range is a                                       | ange details:<br>be defined as percentages of the tr<br>age of target value (target value =<br>value<br>ranges<br>a set of values, such as allowable ma                                                                                                    | arget value or as fixed<br>100%)<br>argins or lower and upp                                             | J, actual values.<br>per limits, against which                                                                                                    | to track your KPI.                                                                                                    |                       |   |
| Specify r.<br>Ranges car<br>Percent<br>Actual v<br>Specify<br>A range is :<br>Rar                                | ange details:<br>be defined as percentages of the tr<br>age of target value (target value =<br>value<br>ranges<br>a set of values, such as allowable ma<br>nge name                                                                                                    | arget value or as fixed<br>100%)<br>Irgins or lower and upp                                             | d, actual values.<br>per limits, against which<br>Start value                                                                                                    | to track your KPI.                                                                                                    |                       |   |
| Specify r.<br>Ranges car<br>Percent<br>Actual V<br>Specify<br>A range is :<br>Rar<br>Ship                        | ange details:<br>be defined as percentages of the t<br>age of target value (target value =<br>value<br>ranges<br>a set of values, such as allowable ma<br>nge name<br>ped orders percentage too low<br>med orders percentage too low                                                                                                    | arget value or as fixed<br>100%)<br>Irgins or lower and upp                                             | d, actual values.<br>per limits, against which<br>Start value<br>0 %                                                                                                    | to track your KPI.<br>End value<br>< 85 %<br>< 90 %                                                                                                    | Add                   |   |
| Specify r.<br>Ranges car<br>Percent<br>Actual V<br>Specify<br>A range is :<br>Rar<br>Ship<br>Ship<br>Ship        | ange details:<br>be defined as percentages of the tr<br>age of target value (target value =<br>value<br>ranges<br>a set of values, such as allowable ma<br>nge name<br>ped orders percentage too low<br>ped orders percentage good<br>ped orders percentage good                                                                                                    | arget value or as fixed<br>100%)<br>Irgins or lower and upp                                             | d, actual values.<br>per limits, against which<br>Start value<br>0 %<br>85 %<br>90 %                                                                                                    | to track your KPI.<br>End value<br>< 85 %<br>< 90 %<br>100 %                                                                                                    | Add                   |   |
| Specify r. Ranges car Percent Actual \ Specify A range is i Rar Ship Ship Ship                                   | ange details:<br>be defined as percentages of the tr<br>age of target value (target value =<br>value<br>ranges<br>a set of values, such as allowable ma<br>nge name<br>ped orders percentage too low<br>ped orders percentage good<br>ped orders percentage good                                                                                                    | arget value or as fixed<br>100%)<br>Irgins or lower and upp                                             | d, actual values.<br>per limits, against which<br>Start value<br>0 %<br>85 %<br>90 %                                                                                                    | to track your KPI.<br>End value<br>< 85 %<br>< 90 %<br>100 %                                                                                                    | Add<br>Remove<br>Sort |   |
| Specify r. Ranges car Percent Actual \ Specify A range is i Rar Ship Ship Ship Ship                              | ange details:<br>be defined as percentages of the tr<br>age of target value (target value =<br>value<br>ranges<br>a set of values, such as allowable ma<br>nge name<br>ped orders percentage too low<br>ped orders percentage good<br>ped orders percentage great                                                                                                    | arget value or as fixed<br>100%)<br>Irgins or lower and upp                                             | d, actual values.<br>per limits, against which<br>Start value<br>0 %<br>85 %<br>90 %                                                                                                    | to track your KPI.<br>End value<br>< 85 %<br>< 90 %<br>100 %                                                                                                    | Add<br>Remove<br>Sort |   |
| Specify r. Ranges car Percent Actual \ Specify A range is : Rar Ship Ship Ship                                   | ange details:<br>be defined as percentages of the tr<br>age of target value (target value =<br>value<br>ranges<br>a set of values, such as allowable ma<br>nge name<br>ped orders percentage too low<br>ped orders percentage great                                                                                                    | arget value or as fixed<br>100%)<br>Ingins or lower and upp                                             | d, actual values.<br>per limits, against which<br>Start value<br>0 %<br>85 %<br>90 %                                                                                                    | to track your KPI.<br>End value<br>< 85 %<br>< 90 %<br>100 %                                                                                                    | Add<br>Remove<br>Sort |   |
| Specify r Ranges car Percent Actual \ Specify A range is : Rar Ship Ship Ship Ship Ship Ship Ship Ship           | ange details:<br>be defined as percentages of the tr<br>age of target value (target value =<br>value<br>ranges<br>a set of values, such as allowable ma<br>nge name<br>ped orders percentage too low<br>ped orders percentage great<br>time period over which the                                                                                                    | arget value or as fixed<br>100%)<br>argins or lower and upp<br>e <b>business meas</b>                   | d, actual values.<br>per limits, against which<br>Start value<br>0 %<br>85 %<br>90 %<br>90 %<br>ure will be monitor                                                                                                    | to track your KPI.<br>End value<br>< 85 %<br>50 %<br>100 %                                                                                                    | Add<br>Remove<br>Sort |   |
| Specify r Ranges car Percent Actual \ Specify A range is : Rar Ship Ship Ship Ship Ship Ship Ship Ship           | ange details:<br>be defined as percentages of the tr<br>age of target value (target value =<br>value<br>ranges<br>a set of values, such as allowable mange<br>nge name<br>ped orders percentage too low<br>ped orders percentage ood<br>ped orders percentage great<br>time period over which the<br>page                                                                                                    | arget value or as fixed<br>100%)<br>argins or lower and upp<br>e business measu<br>© Rolling            | d, actual values.<br>per limits, against which<br>Start value<br>0 %<br>85 %<br>90 %<br>90 %<br>ure will be monitor                                                                                                    | to track your KPI.<br>End value<br>< 85 %<br>< 90 %<br>100 %<br>100 %                                                                                                    | Add<br>Remove<br>Sort |   |
| Specify r Ranges car Percent Actual \ Specify A range is : Rar Ship Ship Ship Ship Ship Ship Ship Ship           | ange details:<br>be defined as percentages of the tr<br>age of target value (target value = :<br>value<br>ranges<br>a set of values, such as allowable mange name<br>ped orders percentage too low<br>ped orders percentage great<br>time period over which the<br>sating<br>od type:                                                                                                    | arget value or as fixed<br>100%)<br>argins or lower and upp<br>e business measu<br>Rolling              | d, actual values.<br>per limits, against which<br>Start value<br>0 %<br>85 %<br>90 %<br>ure will be monitor                                                                                                    | to track your KPI.<br>End value<br>< 85 %<br>< 90 %<br>100 %<br>100 %<br>Fixed<br>Start date:                                                                                                    | Add<br>Remove<br>Sort |   |
| Specify r. Ranges car Percent Actual \ Specify A range is : Rar Ship Ship Ship Ship Ship Ship Ship Ship          | ange details:<br>be defined as percentages of the tr<br>age of target value (target value =<br>value<br>ranges<br>a set of values, such as allowable mange<br>nge name<br>ped orders percentage too low<br>ped orders percentage ood<br>ped orders percentage great<br>time period over which the<br>range<br>od type:<br>Veedv                                                                                                    | arget value or as fixed<br>100%)<br>argins or lower and upp<br>e business measu                         | d, actual values.<br>per limits, against which<br>Start value<br>0 %<br>85 %<br>90 %<br>ure will be monitor<br>again the second second                                                                                                    | to track your KPI.<br>End value<br>< 85 %<br>< 90 %<br>100 %<br>100 %<br>Fixed<br>Start date:                                                                                                    | Add<br>Remove<br>Sort |   |
| Specify r Ranges car Percent Actual \ Specify A range is : Rar Ship Ship Ship Ship Ship Ship Ship Ship           | ange details:<br>be defined as percentages of the tr<br>age of target value (target value =<br>ranges<br>a set of values, such as allowable mange<br>nge name<br>bed orders percentage too low<br>ped orders percentage too low<br>ped orders percentage great<br>time period over which the<br>bating<br>od type:<br>Yearly                                                                                                    | arget value or as fixed<br>100%)<br>argins or lower and upp<br>e business measu                         | d, actual values.<br>per limits, against which<br>Start value<br>0 %<br>85 %<br>90 %<br>ure will be monitor<br>against which<br>yes against which<br>yes against which<br>against which<br>against against against<br>against against<br>against against<br>against<br>agai | to track your KPI.<br>End value<br>< 85 %<br>< 90 %<br>100 %<br>red<br>Start date:<br>End date:                                                                                                    | Add<br>Remove<br>Sort |   |
| Specify r Ranges car Percent Actual \ Specify A range is : Rar Ship Ship Ship Ship Ship Ship Ship Ship           | ange details:<br>be defined as percentages of the tr<br>age of target value (target value =<br>ranges<br>a set of values, such as allowable mange<br>nge name<br>ped orders percentage too low<br>ped orders percentage ood<br>ped orders percentage great<br>time period over which the<br>range<br>of type:<br>Yearly                                                                                                    | arget value or as fixed<br>100%)<br>argins or lower and upp<br>e business measu                         | d, actual values.<br>per limits, against which<br>Start value<br>0 %<br>85 %<br>90 %<br>ure will be monitor<br>against which<br>against which<br>year against which<br>against which<br>against against against<br>against against<br>against against<br>against<br>against | to track your KPI.<br>End value<br>< 85 %<br>< 90 %<br>100 %<br>Fred<br>Fred<br>Start date:<br>End date:<br>End date:                                                                                                    | Add<br>Remove<br>Sort |   |
| Specify r. Ranges car Percent Actual \ Actual \ Specify A range is : Rar Ship Ship Ship Ship Ship Ship Ship Ship | ange details:<br>be defined as percentages of the tr<br>age of target value (target value = :<br>value<br>ranges<br>a set of values, such as allowable mange<br>nge name<br>bed orders percentage too low<br>ped orders percentage ood<br>ped orders percentage great<br>time period over which the<br>range<br>od type:<br>Yearly<br>: zone:<br>: cont:<br>: cont:<br>: | arget value or as fixed<br>100%)<br>argins or lower and upp<br>a business measu<br>C Rolling<br>Last 30 | d, actual values.                                                                                                    | to track your KPI.<br>End value<br>< 85 %<br>< 90 %<br>100 %<br>Fred<br>Fred<br>Start date:<br>End date:<br>End date:<br>Image: End date:<br>End date:<br>Image: End date:<br>Image: End date:<br>Image: End date:<br>Image: End date:<br>Image: End date:<br>Image: Image: | Add<br>Remove<br>Sort |   |
| Specify r. Ranges car Percent Actual \ Actual \ Specify A range is : Rar Ship Ship Ship Ship Ship Ship Ship Ship | ange details:<br>be defined as percentages of the tr<br>lage of target value (target value = :<br>value<br>ranges<br>a set of values, such as allowable mange<br>nge name<br>bed orders percentage too low<br>ped orders percentage too low<br>ped orders percentage great<br>target orders percentage great<br>target orders percentage orders percentage great<br>target orders percentage great<br>target orders percentage great<br>target orders percentage great<br>target orders percentage great<br>target orders percentage great<br>target orders percentage great<br>target orders percentage great<br>target orders perc                                                                                                    | arget value or as fixed<br>100%)<br>argins or lower and upp<br>a business measu<br>C Rolling<br>Last 30 | d, actual values.                                                                                                    | to track your KPI.<br>End value<br>< 85 %<br>< 90 %<br>100 %<br>IO0 %<br>Fred<br>Fred<br>Start date:<br>End date:<br>End date:<br>Imme zone:<br>Imme zone:                                                                                                    | Add<br>Remove<br>Sort |   |

| example, when this measure exceeds a ce                                                                | an value, an enderna y need to be sent                                                                                       |
|----------------------------------------------------------------------------------------------------|----------------------------------------------------------------------------------------------------|
| Alert Description Percentage of Orders Shipped <95%                                                    | Add                                                                                                    |
| reitentage of orders shipped <05%                                                                      |                                                                                                    |
|                                                                                                    | Remov                                                                                                    |
|                                                                                                    |                                                                                                    |
|                                                                                                    |                                                                                                    |
|                                                                                                    |                                                                                                    |
| ct the dimensions to be used a                                                                         | ; filters and add the values of interest                                                                                     |
| ct the dimensions to be used a                                                                         | Filiters and add the values of interest                                                                                      |
| ct the dimensions to be used a<br>example, you have a City dimension but o                             | filters and add the values of interest      ity want to include values from New York and Los Angeles.      Values to Include |
| ct the dimensions to be used a<br>example, you have a City dimension but o<br>Dimension<br>O' Location | s filters and add the values of interest<br>Ily want to include values from New York and Los Angeles.                        |
| ct the dimensions to be used a<br>example, you have a City dimension but o<br>Dimension<br>C Location  | s filters and add the values of interest<br>Ily want to include values from New York and Los Angeles.                        |

# Create the Average process Duration Business Performance Indicator

Create the Average Process Duration KPI by completing the following steps:

- 1. Add a new Business Performance Indicator by clicking Add.
- 2. In the Business Measure Details Measure1 wizard, enter the name Average Process Duration.
- 3. Select Type as KPI.
- 4. Enter **Description** as *Measure average time of business process duration*.
- 5. Check Specify a target value and type.
- 6. Select type as Duration.
- 7. Select Target value as 3 days.
- 8. Check Specify range details.
- 9. Select Actual value.
- 10. Under **Specify ranges**, click **Add**. Change the range name to Duration is acceptable. Start value: 1 Day. End value: 3 days.
- 11. Click Add again. Change the range name to Duration too long. Start value: 3 Days. End value: 5 days.

**Tip:** Besides clicking **Add** to add a row to a table, you can also double-click a row to add a row.

- 12. Check Specify when to send an alert and the action to take as a result.
- Click Add. It adds an Average Process Duration Alert. Change it to Average Process Duration >3 days.
- 14. Check Select the dimension to be used as filters and add the values of interest.
- **15.** Click **Add**. Change the Dimension name to Location. Check the **Location**. (The completed view is shown in the following 2 images.)

| usiness Measure                                               | e Details - Ave                                              | erage Proce                         | ess Duratiop                               | n              |                                                                            |                           |    |                         | ×                                                                                                    |
|---------------------------------------------------------------|--------------------------------------------------------------|-------------------------------------|--------------------------------------------|----------------|----------------------------------------------------------------------------|---------------------------|----|-------------------------|----------------------------------------------------------------------------------------------------|
| ness Measure                                                  | Details                                                      |                                     |                                            |                |                                                                            |                           |    |                         |                                                                                                    |
| ecify additional det                                          | tails to describe h                                          | now the busine                      | ess measure is c                           | alculated.     |                                                                            |                           |    |                         |                                                                                                    |
|                                                               |                                                              |                                     |                                            |                |                                                                            |                           |    |                         |                                                                                                    |
|                                                               |                                                              |                                     |                                            |                |                                                                            |                           |    |                         |                                                                                                    |
|                                                               |                                                              |                                     |                                            |                |                                                                            |                           |    |                         | <u>^</u>                                                                                                    |
| Optionally, you c                                             | can create a busir                                           | ness measure                        | by applying a pr                           | redefined ter  | plate to a process elem                                                    | ent.                      |    |                         |                                                                                                    |
| Template                                                      | Unspecified                                                  |                                     | ~                                          |                |                                                                            |                           |    |                         |                                                                                                    |
|                                                               |                                                              |                                     |                                            |                |                                                                            |                           |    |                         |                                                                                                    |
| Name                                                          | Average Proce                                                | ess Duratiopn                       |                                            |                |                                                                            |                           |    |                         |                                                                                                    |
|                                                               |                                                              |                                     |                                            |                |                                                                            |                           |    |                         |                                                                                                    |
| Туре                                                          | ⊙ KPI ○ In                                                   | istance me                          | etric 🔾 Agg                                | pregate m      | etric 🔾 Unspecifie                                                         | ed                        |    |                         |                                                                                                    |
| Description                                                   | Measure average                                              | ge time of busi                     | siness process du                          | uration        |                                                                            |                           |    | ~                       |                                                                                                    |
|                                                               |                                                              |                                     |                                            |                |                                                                            |                           |    |                         |                                                                                                    |
|                                                               |                                                              |                                     |                                            |                |                                                                            |                           |    | ~                       |                                                                                                    |
|                                                               |                                                              |                                     |                                            |                |                                                                            |                           |    |                         |                                                                                                    |
| Dashboards                                                    |                                                              |                                     |                                            |                |                                                                            |                           |    |                         |                                                                                                    |
|                                                               |                                                              |                                     |                                            |                |                                                                            |                           |    |                         |                                                                                                    |
| Specify a                                                     | target value                                                 | and type                            |                                            |                |                                                                            |                           |    |                         |                                                                                                    |
| The target is                                                 | an exact value t                                             | hat the KPI sh                      | hould achieve.                             |                |                                                                            |                           |    |                         |                                                                                                    |
| -                                                             |                                                              |                                     |                                            |                |                                                                            |                           |    |                         |                                                                                                    |
| Turner                                                        | Duration                                                     |                                     |                                            |                |                                                                            |                           |    |                         | =                                                                                                    |
| Type:                                                         | Darbaon                                                      |                                     | <u> </u>                                   |                | a setti a                                                                  |                           |    |                         |                                                                                                    |
| Target value                                                  | Days                                                         | Hours                               | Minutes                                    | Seconds        | Milliseconds                                                               |                           |    |                         |                                                                                                    |
| get raide                                                     | 3                                                            |                                     | _ (≑)                                      | 0              | 0                                                                          |                           |    |                         |                                                                                                    |
|                                                               |                                                              |                                     |                                            |                |                                                                            |                           |    |                         |                                                                                                    |
|                                                               |                                                              |                                     |                                            |                |                                                                            |                           |    |                         |                                                                                                    |
| Specify ra                                                    | inge details:                                                |                                     |                                            |                |                                                                            |                           |    |                         |                                                                                                    |
| Ranges can                                                    | be defined as pe                                             | ercentages of                       | the target value                           | e or as fixed, | actual values.                                                             |                           |    |                         |                                                                                                    |
| O Percenta                                                    | age of target valu                                           | ue (target valu                     | ue = 100%)                                 |                |                                                                            |                           |    |                         |                                                                                                    |
| Actual va                                                     | alue                                                         |                                     |                                            |                |                                                                            |                           |    |                         |                                                                                                    |
|                                                               |                                                              |                                     |                                            |                |                                                                            |                           |    |                         |                                                                                                    |
| Specify r                                                     | ranges                                                       |                                     |                                            |                |                                                                            |                           |    |                         |                                                                                                    |
| A range is a                                                  | a set of values, su                                          | uch as allowab                      | ole margins or lov                         | wer and uppe   | r limits, against which to                                                 | track your KPI.           |    |                         |                                                                                                    |
| Ran                                                           | ige name                                                     |                                     |                                            |                | Start value                                                                | End value                 |    |                         |                                                                                                    |
| Dura                                                          | ation is acceptable                                          | a                                   |                                            |                | 1 Day 0 Seconds                                                            | < 3 Days 0 Second         | ds | Add                     |                                                                                                    |
| Dura                                                          | ation too long                                               |                                     |                                            |                | 3 Days 0 Seconds                                                           | < 5 Days 0 Second         | ds |                         |                                                                                                    |
|                                                               |                                                              |                                     |                                            |                |                                                                            |                           |    | Remove                  |                                                                                                    |
|                                                               |                                                              |                                     |                                            |                |                                                                            |                           |    | Sort                    |                                                                                                    |
|                                                               |                                                              |                                     |                                            |                |                                                                            |                           |    |                         |                                                                                                    |
|                                                               |                                                              |                                     |                                            |                |                                                                            |                           |    |                         |                                                                                                    |
|                                                               |                                                              |                                     |                                            |                |                                                                            |                           |    |                         |                                                                                                    |
| Specify a                                                     | time period o                                                | over which                          | n the busine                               | ss measui      | re will be monitore                                                        | ed                        |    |                         |                                                                                                    |
|                                                               | ating                                                        |                                     |                                            | lling          |                                                                            |                           |    |                         |                                                                                                    |
| Borio                                                         | ud Franci                                                    |                                     |                                            |                | A lang                                                                     | Start date:               |    |                         |                                                                                                    |
| Perio                                                         | ia cype:                                                     |                                     |                                            | ist 30         | v i Gays                                                                   | Julie Gates               |    |                         |                                                                                                    |
|                                                               | Yearly                                                       | ~                                   |                                            |                |                                                                            |                           |    |                         |                                                                                                    |
| Time                                                          | 20De:                                                        |                                     |                                            |                |                                                                            | End date:                 |    |                         |                                                                                                    |
|                                                               | CMT-5                                                        |                                     |                                            |                |                                                                            |                           |    |                         |                                                                                                    |
|                                                               |                                                              |                                     |                                            |                |                                                                            |                           |    | dir                     |                                                                                                    |
| Base                                                          | period on:                                                   |                                     |                                            |                |                                                                            | Time zone:                |    |                         | •                                                                                                    |
|                                                               |                                                              |                                     |                                            |                |                                                                            |                           |    |                         |                                                                                                    |
| re Template Dof                                               | faults                                                       |                                     |                                            |                |                                                                            |                           | OK | Cancel                  |                                                                                                    |
| re remplate del                                               | i a a l a                                                    |                                     |                                            |                |                                                                            |                           |    |                         |                                                                                                    |
|                                                               |                                                              |                                     |                                            |                |                                                                            |                           |    |                         |                                                                                                    |
|                                                               |                                                              |                                     |                                            |                |                                                                            |                           |    |                         |                                                                                                    |
|                                                               |                                                              |                                     |                                            |                |                                                                            |                           |    |                         |                                                                                                    |
| Specify w                                                     | hen to send a                                                | an alert ar                         | nd the actio                               | n to take      | as a result                                                                |                           |    |                         |                                                                                                    |
| For example                                                   | e, when this meas                                            | sure exceeds a                      | a certain value.                           | an email may   | need to be sent.                                                           |                           |    |                         |                                                                                                    |
|                                                               | Deseri- first                                                |                                     |                                            |                |                                                                            |                           |    |                         |                                                                                                    |
| Alert                                                         | Description                                                  | tion > 3dave                        |                                            |                |                                                                            |                           |    | Add                     |                                                                                                    |
| Avera                                                         | .g                                                           | LLAN SUGYS                          |                                            |                |                                                                            |                           |    | Romerica                |                                                                                                    |
|                                                               |                                                              |                                     |                                            |                |                                                                            |                           |    | Incentove               |                                                                                                    |
|                                                               |                                                              |                                     |                                            |                |                                                                            |                           |    |                         |                                                                                                    |
|                                                               |                                                              |                                     |                                            |                |                                                                            |                           |    |                         | the second second second second second second second second second second second second second second second se |
|                                                               |                                                              |                                     |                                            |                |                                                                            |                           |    |                         |                                                                                                    |
| ✓ Select the                                                  | e dimensions                                                 | to be used                          | d as filters a                             | and add th     | e values of intere                                                         | est                       |    |                         |                                                                                                    |
| Select the                                                    | e dimensions                                                 | to be used                          | d as filters a                             | and add th     | e values of intere                                                         | est                       |    |                         | =                                                                                                    |
| Select the                                                    | e <b>dimensions</b><br>e, you have a City                    | <b>to be usec</b><br>y dimension bu | d as filters a<br>ut only want to i        | and add th     | e values of intere                                                         | e <b>st</b><br>s Angeles. |    |                         | =                                                                                                    |
| Select the<br>For example                                     | e <b>dimensions</b><br>e, you have a City<br>nsion           | <b>to be used</b><br>y dimension bu | <b>d as filters a</b><br>ut only want to i | and add th     | e values of interest<br>s from New York and Los<br>Values to Include       | e <b>st</b><br>s Angeles. |    | Add                     |                                                                                                    |
| Select the<br>For example<br>Dimer                            | e <b>dimensions</b><br>e, you have a City<br>nsion<br>cation | <b>to be usec</b><br>y dimension bu | <b>d as filters a</b><br>ut only want to i | and add th     | e values of intere<br>s from New York and Los<br>Values to Include         | e <b>st</b><br>s Angeles, |    | Add                     | 11                                                                                                    |
| Select the<br>For example<br>Dimer                            | e <b>dimensions</b><br>e, you have a City<br>nsion<br>cation | <b>to be usec</b><br>y dimension bu | d as filters a<br>ut only want to i        | and add th     | e values of intere<br>s from New York and Los<br>Values to Include         | est<br>Angeles.           |    | Add                     |                                                                                                    |
| ♥ Select the<br>For example<br>Dimer<br>♥ Loo                 | e <b>dimensions</b><br>e, you have a City<br>nsion<br>cation | <b>to be used</b><br>y dimension bu | d as filters a<br>ut only want to i        | and add th     | <b>Ne Values of intere</b><br>s from New York and Los<br>Values to Include | e <b>st</b><br>s Angeles. |    | Add<br>Remove           | 1                                                                                                    |
| ♥ Select the<br>For example<br>♥ Loo                          | e <b>dimensions</b><br>e, you have a City<br>nsion<br>cation | <b>to be used</b><br>y dimension bu | d as filters a<br>ut only want to in       | and add th     | e values of intere<br>s from New York and Los<br>Values to Include         | est<br>s Angeles.         |    | Add<br>Remove           |                                                                                                    |
| Select the<br>For example                                     | e <b>dimensions</b><br>e, you have a City<br>nsion<br>cation | <b>to be user</b><br>y dimension bu | d as filters a<br>ut only want to i        | and add th     | e values of intere<br>s from New York and Los<br>Values to Include         | est<br>s Angeles.         |    | Add<br>Remove           |                                                                                                    |
| Select the<br>For example<br>Dimer                            | e <b>dimensions</b><br>e, you have a City<br>nsion<br>cation | <b>to be user</b><br>y dimension bu | d as filters a<br>ut only want to i        | and add th     | e values of intere<br>s from New York and Los<br>Values to Include         | est<br>s Angeles.         |    | Add                     |                                                                                                    |
| Select the<br>For example<br>Dimer<br>Los<br>ore Template Def | e dimensions<br>e, you have a City<br>nsion<br>ccation       | to be user                          | d as filters a<br>ut only want to i        | and add th     | e values of intere<br>s from New York and Los<br>Values to Include         | est<br>s Angeles.         | ОК | Add<br>Remove<br>Cancel |                                                                                                    |

16. Click **OK** and save your work.

#### **Create the Order Count Business Performance Indicator**

Create the Order Count Business Performance Indicator by completing the following steps:

- 1. Click Add to add a new Business Performance Indicator.
- 2. Enter the name as Order Count.
- 3. Select **Type** as Aggregate metric.
- 4. Enter **Description** as Count the number of orders processed.
- 5. Expand the **Dashboards** tab to get a preview of how an Aggregate metric can be visualized on a Dashboard as a Dimensional or Report view.
- 6. Check Specify how this measure is aggregated across multiple runs of the process.
- 7. Select Function as Count.
- 8. Check **Specify the categories that will be available in the dashboards for analysis of the metric**. Keep the Dimension as Location. The completed item is shown below.

| ess measure                               | Details                                                                                                    |
|-------------------------------------------|----------------------------------------------------------------------------------------------------|
| cify additional de                        | tails to describe how the business measure is calculated.                                                                                                    |
|                                           |                                                                                                    |
|                                           |                                                                                                    |
|                                           |                                                                                                    |
| Optionally, you                           | can create a business measure by applying a predefined template to a process element.                                                                                                    |
| Template                                  | Unspecified                                                                                                    |
|                                           |                                                                                                    |
| Name                                      | Order Count                                                                                                    |
| Type                                      | ○ KDI ○ Instance metric ③ Aggregate metric ○ Unspecified                                                                                                    |
| ype                                       |                                                                                                    |
| Description                               | Count the number of orders processed                                                                                                    |
|                                           |                                                                                                    |
|                                           |                                                                                                    |
| Dashbaard                                 |                                                                                                    |
| P Dasriboard:                             | •                                                                                                    |
|                                           |                                                                                                    |
| Specify h                                 | ow this measure is aggregated across multiple runs of the process:                                                                                                    |
| This can be                               | used for historical analysis in the Dimensional view.                                                                                                    |
| The correct                               |                                                                                                    |
| Euroction:                                | inunt 🔍                                                                                                    |
| Function:                                 | Count                                                                                                    |
| Function:                                 | Count                                                                                                    |
| Function:                                 | count                                                                                                    |
| Function:                                 | Count                                                                                                    |
| Function:                                 | Count                                                                                                    |
| Function:                                 | tount  tount tount tount  tount  tount  tount  tount  tount  tount  tount  tount  tount  tount  tount  tount  tount  tount  tount  tount  tount  tount  tount  tou  |
| Function:                                 | Tount  tount  tount tount tount  tount  tount  tount  tount  tount  tount  tount  tount  tount  tount  tount  tount  tount  tount  tount  tount  tount  tount  tount  toun |
| Function:                                 | tount  he categories that will be available in the dashboards for analysis of the metric  e, location, city, or sales representative.  ansion  toon  Add  Remove                                                                                                    |
| Function: ( Specify t For examp Dime Loca | Count       Image: Count mark         he categories that will be available in the dashboards for analysis of the metric       e, location, city, or sales representative.         e, location       Image: Count mark       Add         ension       Image: Count mark       Add         toon       Image: Count mark       Remove                                                                                                    |
| Function: ( Specify t For examp Dime Loca | tount       Image: Count mark         he categories that will be available in the dashboards for analysis of the metric         le, location, dity, or sales representative.         ension         tion         Add         Remove                                                                                                    |
| Function:                                 | tount       Image: Count mark         he categories that will be available in the dashboards for analysis of the metric                                                                                                    |
| Function:                                 | tount  text  text text  text   |

9. Click OK and save your work.

## Create the Shipped Order Count Business Performance Indicator

Create the Shipped Order Count Business Performance Indicator by completing the following steps:

- 1. Click Add to add a new Business Performance Indicator.
- 2. Enter the name as Shipped Order Count.
- 3. Select **Type** as Aggregate metric.
- 4. Enter **Description** as Count the number of orders shipped.
- 5. Check **Specify how this measure is aggregated across multiple runs of the process.** Select **Function** as Count.
- 6. Check **Specify the categories that will be available in the dashboards for analysis of the metric**. Keep the Dimension as Location. The completed item is shown below.

| Business Measur                           | e Details - Shipped Order Count                                                     | X         |
|-------------------------------------------|-------------------------------------------------------------------------------------|-----------|
| Business Measure                          | Details                                                                             |           |
| <ol> <li>Specify additional de</li> </ol> | tails to describe how the business measure is calculated.                           |           |
|                                           |                                                                                     |           |
| Online II.                                |                                                                                     |           |
| Template                                  | un create a business measure by applying a predenned template to a process element. |           |
| remplace                                  |                                                                                     |           |
| Name                                      | Shipped Order Count                                                                 |           |
| Туре                                      | ○ KPI ○ Instance metric ④ Aggregate metric ○ Unspecified                            |           |
| Description                               | Count the number of orders shipped                                                  |           |
|                                           |                                                                                     |           |
|                                           |                                                                                     |           |
| Dashboards                                |                                                                                     |           |
| _                                         |                                                                                     |           |
| ⊻ Specify h                               | ow this measure is aggregated across multiple runs of the process:                  |           |
| This can be                               | sed for historical analysis in the Dimensional view.                                |           |
| Function:                                 |                                                                                     |           |
| Specify t                                 | e categories that will be available in the dashboards for analysis of the metric    |           |
| For exampl                                | e categories char will be aranged in the ability of analysis of the metric          |           |
| Dime                                      | nsion                                                                               |           |
| Locat                                     | on                                                                                  | Add       |
|                                           |                                                                                     | Remove    |
|                                           |                                                                                     |           |
|                                           |                                                                                     |           |
|                                           |                                                                                     | /         |
| Restore Template De                       | aults                                                                               | OK Cancel |
|                                           |                                                                                     |           |

# Create the Declined Order Count Business Performance Indicator

Create the Declined Order Count Business Performance Indicator by completing the following steps:

- 1. Click Add to add a new Business Performance Indicator.
- 2. Enter the name as Declined Order Count.
- 3. Select **Type** as Aggregate metric.
- 4. Enter **Description** as Count the number of orders declined.
- 5. Check **Specify how this measure is aggregated across multiple runs of the process.** Select **Function** as Count.
- 6. Check **Specify the categories that will be available in the dashboards for analysis of the metric**. Keep the Dimension as Location. The completed item is shown below.

| ecity additional de                                                  | tails to describe how the business measure is calculated.                             |               |
|----------------------------------------------------------------------|---------------------------------------------------------------------------------------|---------------|
|                                                                      |                                                                                       |               |
|                                                                      |                                                                                       |               |
| Optionally, you                                                      | can create a business measure by applying a predefined template to a process element. |               |
| Template                                                             |                                                                                       |               |
| Name                                                                 | Declined Order Count                                                                  |               |
| Туре                                                                 | ○ KPI ○ Instance metric ○ Aggregate metric ○ Unspecified                              |               |
| Description                                                          | Count the number of orders declined                                                   | ~             |
|                                                                      |                                                                                       |               |
|                                                                      |                                                                                       | ~             |
| Dashboards                                                           | 5                                                                                     |               |
|                                                                      |                                                                                       |               |
| Specify h                                                            | ow this measure is aggregated across multiple runs of the process:                    |               |
|                                                                      |                                                                                       |               |
| This can be                                                          | used for historical analysis in the Dimensional view.                                 |               |
| This can be<br>Function:                                             | used for historical analysis in the Dimensional view.                                 |               |
| This can be<br>Function:                                             | used for historical analysis in the Dimensional view.                                 |               |
| This can be<br>Function:                                             | used for historical analysis in the Dimensional view.<br>Count                        |               |
| This can be<br>Function:                                             | used for historical analysis in the Dimensional view. Count                           |               |
| This can be<br>Function:                                             | used for historical analysis in the Dimensional view. Count                           |               |
| This can be<br>Function:<br>✓ Specify t<br>For examp<br>Dime<br>Loca | used for historical analysis in the Dimensional view. Count                           | Add           |
| This can be<br>Function: (<br>Specify t<br>For examp<br>Dime<br>Loca | used for historical analysis in the Dimensional view. Count                           | Add           |
| This can be<br>Function: (<br>Specify t<br>For examp                 | used for historical analysis in the Dimensional view. Count                           | Add           |
| This can be<br>Function:<br>Specify t<br>For examp<br>Loca           | used for historical analysis in the Dimensional view. Count                           | Add<br>Remove |

# **Create the Order Price Total Business Performance Indicator**

Create the Order Price Total Business Performance Indicator by completing the following steps:

- 1. Click Add to add a new Business Performance Indicator.
- 2. Enter the name as Order Price Total.
- 3. Select **Type** as Aggregate metric.
- 4. Enter **Description** as Total value of the orders.
- 5. Check **Specify how this measure is aggregated across multiple runs of the process.** Select **Function** as Sum.
- 6. Check **Specify the categories that will be available in the dashboards for analysis of the metric**. Keep the Dimension as Location. The completed item is shown below.

| ess Measure Du<br>ecify additional detail<br>Optionally, you can<br>Template Ur<br>Name [<br>Type ( | tails<br>to describe how the business measure<br>create a business measure by applying<br>specified | : is calculated.      | to a process element. |               |        |
|----------------------------------------------------------------------------------------------------|----------------------------------------------------------------------------------------------------|-----------------------|-----------------------|---------------|--------|
| Optionally, you can Template U Name                                                                 | to describe how the business measure<br>create a business measure by applying<br>specified          | is calculated.        | to a process element. |               |        |
| Optionally, you can<br>Template Ur<br>Name [                                                        | rreate a business measure by applying                                                               | a predefined template | to a process element. |               |        |
| Optionally, you can<br>Template Ur<br>Name [                                                        | create a business measure by applying specified                                                     | a predefined template | to a process element. |               |        |
| Optionally, you can<br>Template Ur<br>Name [                                                        | create a business measure by applying                                                               | a predefined template | to a process element. |               |        |
| Optionally, you can<br>Template Ur<br>Name [                                                        | reate a business measure by applying specified                                                      | a predefined template | to a process element. |               |        |
| Template U                                                                                          | specified                                                                                           |                       |                       |               |        |
| Name [                                                                                              |                                                                                                    |                       |                       |               |        |
| Name                                                                                                |                                                                                                    |                       |                       |               |        |
| Тупе                                                                                                | Order Price Total                                                                                   |                       |                       |               |        |
| .,,,,,,,,,,,,,,,,,,,,,,,,,,,,,,,,,,,,,,                                                             | KPI 🔿 Instance metric 💿                                                                             | Aggregate metric      | ○ Unspecified         |               |        |
| Description                                                                                         | tal value of the orders                                                                             |                       |                       |               | ~      |
|                                                                                                    |                                                                                                    |                       |                       |               |        |
|                                                                                                    |                                                                                                    |                       |                       |               | ~      |
|                                                                                                    |                                                                                                    |                       |                       |               |        |
| Dashboards                                                                                          |                                                                                                    |                       |                       |               |        |
| This can be use<br>Function: Sum                                                                    | for historical analysis in the Dimension                                                            | al view.              |                       |               |        |
|                                                                                                    |                                                                                                    |                       |                       |               |        |
| Specify the                                                                                         | ategories that will be availa                                                                       | ble in the dashbo     | ards for analysis o   | of the metric |        |
| For example, lo                                                                                     | cation, city, or sales representative.                                                              |                       |                       |               |        |
| Dimensi                                                                                             | n                                                                                                   |                       |                       |               |        |
| Location                                                                                            |                                                                                                    |                       |                       |               | Add    |
|                                                                                                    |                                                                                                    |                       |                       |               | Remove |
|                                                                                                    |                                                                                                    |                       |                       |               | ]      |
|                                                                                                    |                                                                                                    |                       |                       |               |        |
|                                                                                                    |                                                                                                    |                       |                       |               |        |
|                                                                                                    |                                                                                                    |                       |                       |               |        |
|                                                                                                    |                                                                                                    |                       |                       |               |        |

# Create the Order Price Average Business Performance Indicator

Create the Order Price Average Business Performance Indicator by completing the following steps:

- 1. Click Add to add a new Business Performance Indicator.
- 2. Enter the name as Order Price Average.
- 3. Select **Type** as Aggregate metric.
- 4. Enter **Description** as Average value of orders.
- 5. Check **Specify how this measure is aggregated across multiple runs of the process.** Select **Function** as Average.
- 6. Check **Specify the categories** that will be available in the dashboards for analysis of the metric. Keep the Dimension as Location. The completed item is shown below.

|                                                                                                    | e Details                                                                                                    |               |
|----------------------------------------------------------------------------------------------------|----------------------------------------------------------------------------------------------------|---------------|
| ecify additional de                                                                                                    | etails to describe how the business measure is calculated.                                                                                                    |               |
|                                                                                                    |                                                                                                    |               |
|                                                                                                    |                                                                                                    |               |
| Optionally, you                                                                                                    | can create a business measure by applying a predefined template to a process element.                                                                                                    |               |
| Template                                                                                                    | Unspecified                                                                                                    |               |
|                                                                                                    |                                                                                                    |               |
| Name                                                                                                    | Order Price Average                                                                                                    |               |
| Туре                                                                                                    | $\bigcirc$ KPI $\bigcirc$ Instance metric $\odot$ Aggregate metric $\bigcirc$ Unspecified                                                                                                    |               |
| Description                                                                                                    | Average value of the orders                                                                                                    | ~             |
|                                                                                                    |                                                                                                    |               |
|                                                                                                    |                                                                                                    | ~             |
| Dashboards                                                                                                    | s                                                                                                    |               |
|                                                                                                    |                                                                                                    |               |
|                                                                                                    |                                                                                                    |               |
| Specify h                                                                                                    | now this measure is aggregated across multiple runs of the process:                                                                                                    |               |
| Specify h                                                                                                    | now this measure is aggregated across multiple runs of the process:                                                                                                    |               |
| Specify h<br>This can be<br>Function:                                                                                               | now this measure is aggregated across multiple runs of the process:<br>used for historical analysis in the Dimensional view.                                                                                                    |               |
| Specify h<br>This can be<br>Function:                                                                                               | now this measure is aggregated across multiple runs of the process:<br>used for historical analysis in the Dimensional view.<br>Average                                                                                                    |               |
| Specify h<br>This can be<br>Function:                                                                                               | now this measure is aggregated across multiple runs of the process:<br>used for historical analysis in the Dimensional view.<br>Average<br>the categories that will be available in the dashboards for analysis of the metric                                                   |               |
| Specify h<br>This can be<br>Function:                                                                                               | tow this measure is aggregated across multiple runs of the process:<br>used for historical analysis in the Dimensional view.<br>Average<br>the categories that will be available in the dashboards for analysis of the metric<br>le, location, dty, or sales representative.    |               |
| Specify h This can be Function:  Specify t For examp Dime                                                                           | the categories that will be available in the dashboards for analysis of the metric<br>le, location, dty, or sales representative.                                                                                                    |               |
| Specify h This can be Function:  Specify t For examp Dime Loca                                                                      | two this measure is aggregated across multiple runs of the process: used for historical analysis in the Dimensional view. Average  the categories that will be available in the dashboards for analysis of the metric ke, location, city, or sales representative. ension tion  | Add           |
| Specify h This can be Function:  Specify t For examp Dime Loca                                                                      | the categories that will be available in the dashboards for analysis of the metric<br>ke, location, dty, or sales representative.                                                                                                    | Add<br>Remove |
| <ul> <li>✓ Specify In<br/>This can be<br/>Function: </li> <li>✓ Specify I<br/>For examp<br/>Loca</li> </ul>                         | two this measure is aggregated across multiple runs of the process: used for historical analysis in the Dimensional view. Average  the categories that will be available in the dashboards for analysis of the metric ele, location, city, or sales representative. ension toon | Add<br>Remove |
| <ul> <li>✓ Specify In<br/>This can be<br/>Function: </li> <li>✓ Specify I</li> <li>For examp</li> <li>Dime</li> <li>Loca</li> </ul> | two this measure is aggregated across multiple runs of the process: used for historical analysis in the Dimensional view. Average  the categories that will be available in the dashboards for analysis of the metric ele, location, city, or sales representative. ension tion | Add<br>Remove |
| Specify In This can be Function:  Specify I For examp Dime Loca                                                                     | two this measure is aggregated across multiple runs of the process: used for historical analysis in the Dimensional view. Average  the categories that will be available in the dashboards for analysis of the metric lee, location, city, or sales representative. ension tion | Add<br>Remove |

The business performance indicators that you added should look like the indicators in the following image.

| iness Performance Indicators M               | onitored Values                     |            |                  |                                                   |
|----------------------------------------------|-------------------------------------|------------|------------------|---------------------------------------------------|
| iness measures summary                       |                                     |            |                  |                                                   |
| s section provides information about busines | s measures such as metrics and KPIs | 0          |                  |                                                   |
| Name                                         | Туре                                | Target     | Time Period      | Description                                       |
| Average Process Duratiopn                    | KPI                                 | 3 Days 0 S |                  | Measure average time of business process duration |
| Percentage of Orders Shipped                 | KPI                                 | 90         | Rolling: 30 days | Percentage of orders that are shipped             |
| Order Count                                  | Aggregate metric                    |            |                  | Count the number of orders processed              |
| Shipped Order Count                          | Aggregate metric                    |            |                  | Count the number of orders shipped                |
| Declined Order Count                         | Aggregate metric                    |            |                  | Count the number of orders declined               |
| Order Price Total                            | Aggregate metric                    |            |                  | Total value of the orders                         |
| Crder Price Average                          | Aggregate metric                    |            |                  | Average value of the orders                       |
|                                              |                                     |            |                  |                                                   |

# Export the model for use with WebSphere Integration Developer

You have completed modeling the Clips and Tacks business process. Next you will export this model from WebSphere Business Modeler and import it into WebSphere Integration Developer for further development.

Export the model by completing the following steps:

1. Ensure that there are no errors in the model, as listed the **Errors** tab. If there are errors, then correct them before proceeding to the next step.

Diagram Spec Scation Visual Attributes Page Layout Technical Specification

| Attributes - OrderHandling (Future 1) | Technical Attributes View | Business Measure | s Static Analysis | 崎 Errors (Filter m | atched 0 of 0 items) 🛛 |
|---------------------------------------|---------------------------|------------------|-------------------|--------------------|------------------------|
| Description                           | Elem                      | ent name 🕴 🕴     | Element type      | Parent project     | Parent name            |
|                                       |                           |                  |                   |                    |                        |
|                                       |                           |                  |                   |                    |                        |

2. Right-click ClipsAndTacksF1 on the Project Tree and select Export.

| WebSphere Business Modeler Export                                                                                                    |        |
|----------------------------------------------------------------------------------------------------|--------|
| Select the format or product to which you want to export<br>Export model elements for use with WebSphere Integration Developer in<br>creating an implementation for WebSphere Process Server. Before you use this                                                                                                    | 0-0    |
| Types                                                                                                    |        |
| <ul> <li>WebSphere Business Modeler project (.mar)</li> <li>WebSphere Integration Developer</li> <li>WebSphere MQ Workflow Buildtime (.fdl)</li> <li>WebSphere Business Monitor Development Toolkit (.mm)</li> <li>WebSphere Business Modeler XML (.xml)</li> <li>WebSphere Studio Application Developer Integration Edition</li> <li>FileNet Business Process Manager (.xpdl)</li> <li>Rational Data Architect</li> <li>UML Business Modeling Profile</li> <li>Delimited text (.csv, .txt)</li> </ul> |        |
|                                                                                                    |        |
|                                                                                                    |        |
| < <u>B</u> ack <u>N</u> ext > Einish                                                                                                    | Cancel |

- 3. Select WebSphere Integration Developer and then click Next.
- 4. Select a target directory (for example, C:\ClipsAndTacks).

| WebSphere Business Modeler Export                                                                    | $\mathbf{X}$ |
|----------------------------------------------------------------------------------------------------|--------------|
| Export options                                                                                       |              |
| Ensure that the reference groups for the selected projects are correct and click Next to<br>continue | 100          |
| Target directory                                                                                     |              |
| C:\ClipsAndTacks                                                                                     | Browse       |
| <ul> <li>Export entire project and related projects</li> <li>Export specific elements</li> </ul>     |              |
| ClipsAndTacksF1                                                                                      |              |
| Enable default events                                                                                |              |
|                                                                                                    |              |
| Einish                                                                                               | Cancel       |

- 5. Select **Export entire project and related projects** and click **Next**.
- 6. Select the **Module** export option.
- 7. Clear **Append timestamp to project interchange name** (so that it is easier to define the name in this sample).

| bSphere Integration I                                                                                                    | Developer export details                                                                                                |  |
|----------------------------------------------------------------------------------------------------|----------------------------------------------------------------------------------------------------|--|
| cify export details, then click<br>iness Modeler and WebSphere                                                                                                    | Finish to export. Use the recommended export option for interoperability between Websphere<br>E Integration Developer.  |  |
| Select the export op<br>Module<br>This option creates a single<br>for a proof of concept appl                                                                                                    | ption<br>emodule project. Choose this option only if you have a small model with simple processes, for example ication. |  |
| Export using the solution of the solution of the solution o | standard project interchange format for other environments<br>Ige Name                                                  |  |
|                                                                                                    |                                                                                                    |  |
| ClipsAndTacksF1                                                                                                    |                                                                                                    |  |
| ClipsAndTacksF1                                                                                                    | amp to project interchange name                                                                                         |  |
| ClipsAndTacksF1                                                                                                    | amp to project interchange name                                                                                         |  |
| ClipsAndTacksF1 Append timest                                                                                                    | amp to project interchange name                                                                                         |  |
| ClipsAndTacksF1 Append timest arget Project Names Modeler Project Name [ClipsAndTacksF1                                                                                                    | Module Name                                                                                                    |  |
| ClipsAndTacksF1 Append timest arget Project Names Modeler Project Name ClipsAndTacksF1                                                                                                    | Amp to project interchange name         Module Name         ClipsAndTacksF1                                             |  |
| ClipsAndTacksF1 Append timest Target Project Names Modeler Project Name [ClipsAndTacksF1                                                                                                    | Amp to project interchange name         Module Name         ClipsAndTacksF1                                             |  |
| ClipsAndTacksF1 Append timest Target Project Names Modeler Project Name [ClipsAndTacksF1                                                                                                    | Amp to project interchange name         Module Name         ClipsAndTacksF1                                             |  |
| ClipsAndTacksF1 Append timest Target Project Names Modeler Project Name (ClipsAndTacksF1                                                                                                    | amp to project interchange name Module Name ClipsAndTacksF1                                                             |  |
| ClipsAndTacksF1 Append timest Target Project Names Modeler Project Name [ClipsAndTacksF1                                                                                                    | amp to project interchange name Module Name ClipsAndTacksF1                                                             |  |
| ClipsAndTacksF1 Append timest Target Project Names Modeler Project Name [ClipsAndTacksF1                                                                                                    | amp to project interchange name Module Name ClipsAndTacksF1                                                             |  |
| ClipsAndTacksF1 Append timest Target Project Names Modeler Project Name [ClipsAndTacksF1                                                                                                    | amp to project interchange name Module Name ClipsAndTacksF1                                                             |  |
| ClipsAndTacksF1 Append timest Target Project Name (ClipsAndTacksF1 ClipsAndTacksF1                                                                                                    | amp to project interchange name Module Name ClipsAndTacksF1                                                             |  |
| ClipsAndTacksF1 Append timest Target Project Name (ClipsAndTacksF1 ClipsAndTacksF1                                                                                                    | amp to project interchange name Module Name ClipsAndTacksF1                                                             |  |

8. Click Finish.

Verify that ClipsAndTacksF1.zip was exported to the directory you selected.

# Export the model for use with WebSphere Business Monitor development toolkit

Next you will export the ClipsAndTacks files to develop a monitor model that will monitor the business process that you created a model for:

1. In the project tree, right-click ClipsAndTacksF1 and select Export.

| WebSphere Business Modeler Export                                                                                                    | X      |
|----------------------------------------------------------------------------------------------------|--------|
| Select the format or product to which you want to export<br>Export a preliminary monitor model to refine in the WebSphere Business Monitor<br>Development Toolkit and then deploy to WebSphere Business Monitor.                                                                                                    |        |
| Types                                                                                                    |        |
| <ul> <li>WebSphere Business Modeler project (.mar)</li> <li>WebSphere Integration Developer</li> <li>WebSphere MQ Workflow Buildtime (.fdl)</li> <li>WebSphere Business Monitor Development Toolkit (.mm)</li> <li>WebSphere Business Modeler XML (.xml)</li> <li>WebSphere Studio Application Developer Integration Edition</li> <li>FileNet Business Process Manager (.xpdl)</li> <li>Rational Data Architect</li> <li>UML Business Modeling Profile</li> <li>Delimited text (.csv, .txt)</li> </ul> |        |
|                                                                                                    |        |
| < <u>B</u> ack <u>N</u> ext > <u>F</u> inish                                                                                                    | Cancel |

2. Select WebSphere Business Monitor Development Toolkit (.mm) and click Next.

| WebSphere Busines                                                                                                    | ss Modeler Exp             | ort            |        |        |
|----------------------------------------------------------------------------------------------------|----------------------------|----------------|--------|--------|
| Destination and Sour                                                                                                    | rce                        |                |        | □      |
| Choose a target directory.                                                                                                    |                            |                |        |        |
|                                                                                                    |                            |                |        |        |
| Target directory                                                                                                    |                            |                |        |        |
| C:\ClipsAndTacks                                                                                                    |                            |                |        | Browse |
| Project                                                                                                    |                            |                |        |        |
| ClipsAndTacksF1                                                                                                    |                            |                |        | ✓      |
| Export specific e     Control     Control     Contro     Control     Control     Control     Con | lements<br>ding (Future 1) |                |        |        |
| Overwrite files                                                                                                    |                            |                |        |        |
|                                                                                                    | < <u>B</u> ack             | <u>N</u> ext > | Einish | Cancel |

- 3. Select a target directory, for example c:\ClipsAndTacks.
- 4. Select Export specific elements.
- 5. Expand Processes and select OrderHandling (Future1).
- 6. Click Finish.

Close WebSphere Business Modeler after you verify that the following files were created in the target directory:

OrderHandling (Future1).mm OrderHandling\_x0028\_Future1\_x0029\_KM\_OrderHandling\_x0028\_ Future1\_x0029\_KC.svg OrderHandling\_x0028\_Future1\_x0029\_MDM\_OrderHandling\_x0028\_ Future1\_x0029\_MC.svg

### Integration development

During the integration development phase, you will use WebSphere Integration Developer to develop a business process and business rules, generate Java components, and create the user interface. Tasks to complete during this phase:

- · Import model files into WebSphere Integration Developer
- · Business process and business rules development

- Generate Java components
- Generate the user interface for the business process

# Import model files into WebSphere Integration Developer

Now you will import the exported file (from WebSphere Business Modeler) into WebSphere Integration Developer.

1. Start WebSphere Integration Developer Version 6.1. The Workspace Launcher opens.

| 🚯 Workspa                   | ace Launcher 🛛 🔀                                                                                                    |  |  |  |  |
|-----------------------------|----------------------------------------------------------------------------------------------------|--|--|--|--|
| Select a workspace          |                                                                                                    |  |  |  |  |
| IBM WebSphe<br>Choose a wor | ere Integration Developer 6.1 stores your projects in a folder called a workspace.<br>rkspace folder to use for this session. |  |  |  |  |
| Workspace:                  | C:\Documents and Settings\Administrator\IBM\wid6.1\ClipsAndTacks                                                              |  |  |  |  |
|                             |                                                                                                    |  |  |  |  |
|                             | a the default and do not ask again                                                                                            |  |  |  |  |
|                             |                                                                                                    |  |  |  |  |
|                             | OK Cancel                                                                                                    |  |  |  |  |

2. Create a new workspace for this sample. For example, C:\Documents and Settings\Administrator\IBM\wid6.1\ClipsAndTacks.

**Note:** Do not select **Use this as the default and do not ask again** so that you will be prompted for a workspace location each time you open the application.

- **3.** Click **OK**. WebSphere Integration Developer opens. If the Welcome page is displayed, close it before proceeding.
- Import ClipsAndTacksF1.zip by selecting File → Import. You can use the ClipsAndTacksF1.zip file you have created with the previous tasks, or you can use the ClipsAndTacksF1.zip that is provided with this sample.

| File            | Edit    | Navigate     | Search   | Project     | Data |
|-----------------|---------|--------------|----------|-------------|------|
| 1               | New     |              | A        | Alt+Shift+  | N 🕨  |
|                 | Open F  | ile          |          |             |      |
| (               | Close   |              | C        | Ctrl+W      |      |
| (               | Close A |              | 0        | Ctrl+Shift+ | ⊦W   |
|                 | Save    |              | C        | Ctrl+S      |      |
| E. s            | Save As | S            |          |             |      |
| R s             | Save Al | I            | 0        | Ctrl+Shift+ | нS   |
| F               | Revert  |              |          |             |      |
| 1               | Move    |              |          |             |      |
| F               | Rename  | 2            | F        | 2           |      |
| F               | Refresh | 1            | F        | 5           |      |
| <u> </u>        | Conver  | t Line Delim | iters To |             |      |
| ۵,              | Print   |              | C        | Ctrl +P     |      |
| 5               | Switch  | Workspace.   |          |             |      |
| è 1             | import. |              |          |             |      |
| Ľ∆ <sup>E</sup> | Export. |              |          |             |      |
| F               | Propert | ies          | A        | Alt+Enter   |      |
| E               | Exit    |              |          |             |      |

The Import wizard opens.

5. Select **Other** → **Project Interchange** and click **Next**.

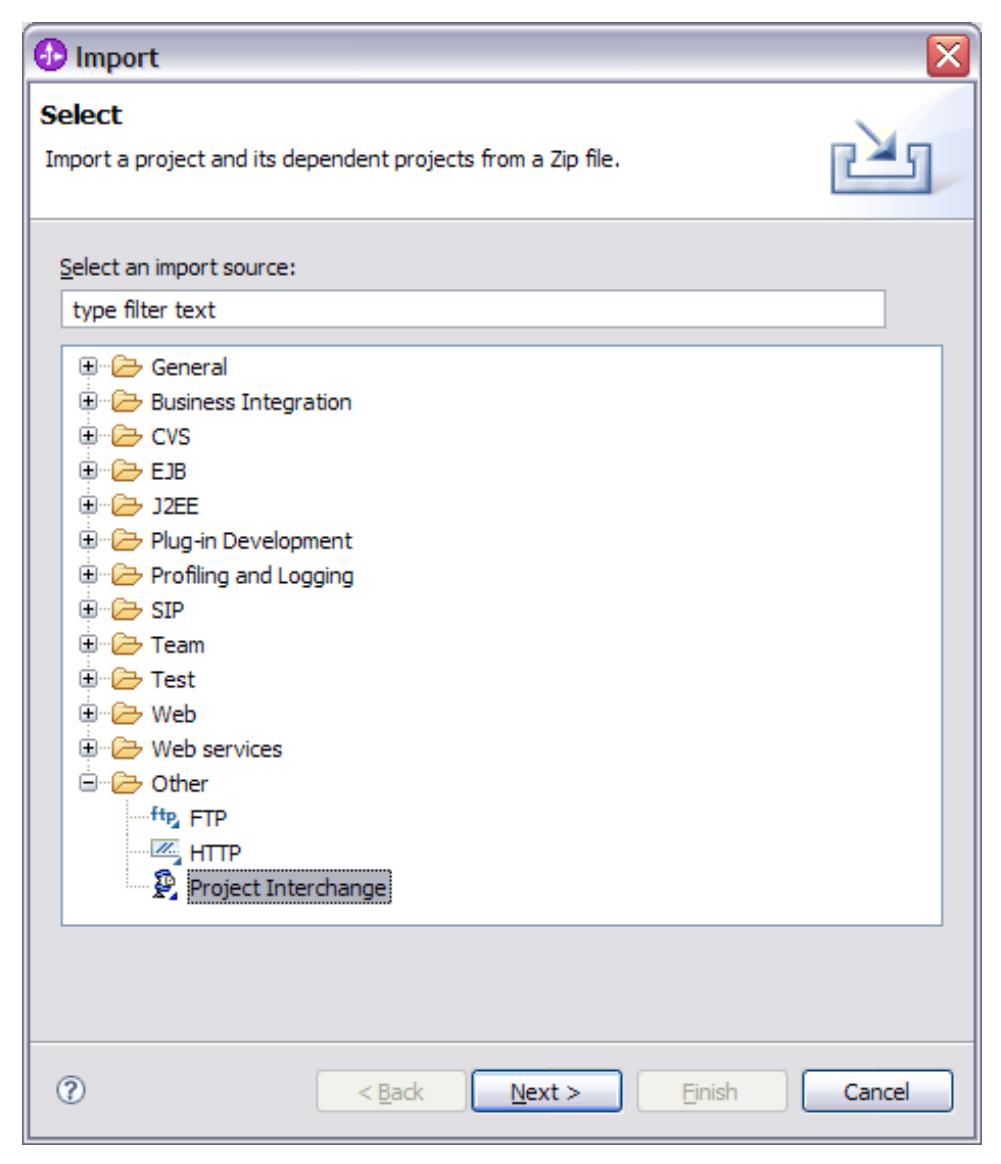

6. From the Import Project Interchange Contents page, click **Browse** and select the ClipsAndTacksF1.zip exported from WebSphere Business Modeler.

| 🚯 Import Project Interchange Contents 🛛 🔀            |                                               |        |  |  |  |  |  |
|------------------------------------------------------|-----------------------------------------------|--------|--|--|--|--|--|
| Import Projects     Import Projects from a zip file. |                                               |        |  |  |  |  |  |
| From zip file:<br>Project location root:             | C: \ClipsAndTacks\ClipsAndTacksF1.zip         | Browse |  |  |  |  |  |
| ClipsAndTack                                         | sF1                                           |        |  |  |  |  |  |
| Select All Deselect                                  | t All Select Referenced                       |        |  |  |  |  |  |
| 0                                                    | < <u>B</u> ack <u>N</u> ext > <u>Finish</u> C | Cancel |  |  |  |  |  |

7. Select ClipsAndTacksF1 and click Finish.

WebSphere Integration Developer should be displaying the Business Integration perspective:

| · _ 🗆 🔀                |
|------------------------|
|                        |
| 😭 🐯 Business Inte      |
| E Business Integration |
| 🖽 Business Monitoring  |
| Other                  |

To change to the Business Integration perspective, click the Open Perspective icon and choose **Business Integration**.

Before continuing, wait for Building Workspace to complete. (The status is located in the bottom right-hand corner of the workspace.)

**Note:** The ClipsAndTacksF1 project will have some errors at this stage of the sample.

# Business process and business rules development

The artifacts from WebSphere Business Modeler must be converted into an artifact that you can deploy to the server by using WebSphere Integration Developer.

To define business rules, complete the following steps:

 In the project tree, expand ClipsAndTacksF1 and select Business Logic → Rule Logic → processes\orderhandlingfuture1.

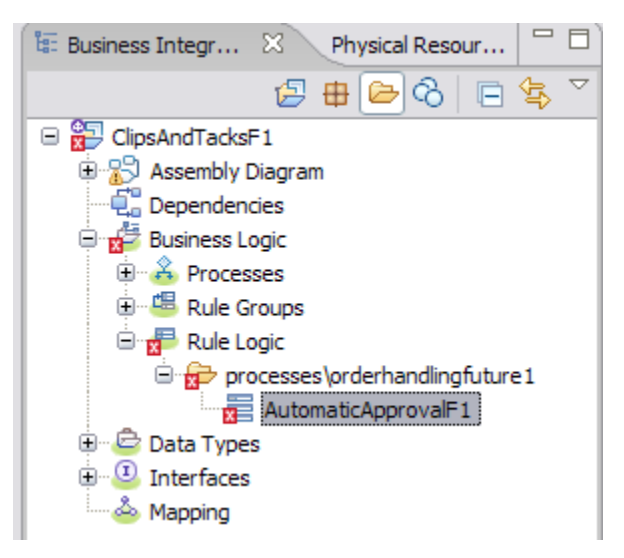

- 2. Double-click AutomaticApprovalF1. The business rule set editor opens.
- 3. Click the Add Action Rule icon 🏶 under Rules.

| ▼Variables 🕂 🕌    |      |
|-------------------|------|
| Name              | Туре |
|                   |      |
| •Rules 📑 🎇 🗐 🖑 🗶  |      |
| 3 Add Action Rule |      |
| ▼Templates 📰 💥 🗶  |      |

4. To copy the input variable to the output variable, click **Action** and select **Output:Order**. Then select = and then **Input:Order**.

| ■Rules                                                                                  |             | 📰 🏶 🗐 🖑 🗙                                                                                                    |
|-----------------------------------------------------------------------------------------|-------------|----------------------------------------------------------------------------------------------------|
| Name Presentation Action  Templates Name  Build Activities Server  Server WebSpl WebSpl | Rule<br>Act | 1<br>Set var1 to var2<br>Call a method<br>Call a method<br>Input : Order<br>Output : Order<br>Create BO<br>Copy BO<br>Invoke<br>✓ return |
|                                                                                         | L           |                                                                                                    |

5. Add a second rule by clicking the **Add Template rule** icon **and select AutoApprovalTemplate**.

| ▼Rules       | AutoApprovalTemplate |
|--------------|----------------------|
| Name         | Rule1                |
| Presentation |                      |
| Action       | Output = Input       |

6. Click Enter value and type 750.00.

| - | Rules        | - 19 🕸 📮 🖑 🗙                                                                                                    |
|---|--------------|----------------------------------------------------------------------------------------------------|
|   | Name         | Rule1                                                                                                    |
|   | Presentation |                                                                                                    |
|   | Action       | Output = Input                                                                                                    |
|   |              |                                                                                                    |
|   | Name         | Rule2                                                                                                    |
|   | Template     | AutoApprovalTemplate                                                                                                    |
| 3 | Presentation | If Check Order Handling Policy for Automatic Approval.Input.TotalPrice is less than or equal to <u>Enter Value</u> ,<br>then Check Order Handling Policy for Automatic Approval.Output.OrderProcessingPreference.automaticApproval is set to True |

#### 7. Save your work.

All errors have been resolved. The following image shows the completed rule logic.

| AutoApproval   | 1 🛛                                                                                                    |                                           |                                            |                      |                    |                         |                                                            | - 8 |  |
|----------------|----------------------------------------------------------------------------------------------------|-------------------------------------------|--------------------------------------------|----------------------|--------------------|-------------------------|------------------------------------------------------------|-----|--|
| ▼Rule Set      |                                                                                                    |                                           |                                            |                      |                    |                         |                                                            |     |  |
| Name           |                                                                                                    |                                           |                                            | Display Name         |                    | AutoApprovalF1          |                                                            |     |  |
|                |                                                                                                    |                                           |                                            |                      |                    |                         |                                                            |     |  |
| ▼Interface     |                                                                                                    |                                           |                                            |                      |                    |                         |                                                            |     |  |
| Interface      | Interface CheckOrderHandlingPolicyforAutomaticApproval                                                          |                                           |                                            |                      |                    |                         |                                                            |     |  |
| Operation      | ration InputCriterion                                                                                           |                                           |                                            |                      |                    |                         |                                                            |     |  |
| DI Input       | Input Order                                                                                                    |                                           |                                            |                      |                    |                         |                                                            |     |  |
| 🕼 Output       |                                                                                                    | Output                                    |                                            |                      |                    | Order                   |                                                            |     |  |
|                | _                                                                                                    |                                           |                                            |                      |                    |                         |                                                            |     |  |
| ▼Variables     | <u> </u>                                                                                                    | ×                                         |                                            |                      |                    |                         |                                                            |     |  |
| Name           |                                                                                                    |                                           |                                            |                      | Туре               |                         |                                                            |     |  |
|                |                                                                                                    |                                           |                                            |                      |                    |                         |                                                            |     |  |
| <b>▼</b> Rules | 200                                                                                                    | 24 🗋 🎜 🗶                                  |                                            |                      |                    |                         |                                                            |     |  |
| Name           |                                                                                                    |                                           |                                            |                      |                    |                         |                                                            |     |  |
| Presentation   | Rule 1                                                                                                    |                                           |                                            |                      |                    |                         |                                                            |     |  |
| Action         | Output = Input                                                                                                  |                                           |                                            |                      |                    |                         |                                                            |     |  |
| Mana           | Dule 2                                                                                                    |                                           |                                            |                      |                    |                         |                                                            |     |  |
| Template       | AutoAppro                                                                                                    | walTemplate                               |                                            |                      |                    |                         |                                                            |     |  |
| n emplored     | If Check O                                                                                                    | rder Handling Polic                       | / for Automatic App                        | proval.Input.Tota    | Price is less that | n or equal              | to 750.0,                                                  |     |  |
| Presentation   | then Cheo                                                                                                    | k Order Handling P                        | olicy for Automatic                        | Approval.Output      | .OrderProcessin    | gPreferen               | ce.automaticApproval is set to True                        |     |  |
| <b>T</b>       |                                                                                                    | 4-0 MZ                                    |                                            |                      |                    |                         |                                                            |     |  |
| * remplates    |                                                                                                    | ¥0 ~                                      |                                            |                      |                    |                         |                                                            |     |  |
| Name           | AutoAppro                                                                                                    | valTemplate                               |                                            |                      | Defende la section |                         | - (2003-200202)                                            |     |  |
| Presentation   | then Check C                                                                                                    | rder Handling Polic<br>k Order Handling P | / for Automatic App<br>olicy for Automatic | Approval.Input. Fota | OrderProcessin     | n or equal<br>gPreferen | to :totalPriceMax ;<br>ce.automaticApproval is set to True |     |  |
| Description    | <type td="" the<=""><td>description here.&gt;</td><td></td><td></td><td></td><td></td><th></th><td></td></type> | description here.>                        |                                            |                      |                    |                         |                                                            |     |  |
| Baramatora     | Name                                                                                                    | Туре                                      | Constraint                                 | Description          |                    |                         |                                                            | ÷   |  |
| Farameters     | totalPriceN                                                                                                    | 1ax double                                | None                                       | maximum purc         | hase for automa    | atic approv             | al                                                         |     |  |
| If             | Input.Tota                                                                                                    | IPrice <= totalPrice                      | Max                                        |                      |                    |                         |                                                            |     |  |
| Then           | Output.Or                                                                                                    | derProcessingPrefe                        | rence.automaticAp                          | proval = true        |                    |                         |                                                            |     |  |

#### Remove export from the assembly diagram

Because this process is intended to be launched through the Order form, not through a Web service call, remove the export element from the assembly diagram by completing the following steps:

- In the Business Integration view, expand the assembly diagram from the project tree and double-click processes/orderhandlingfuture1/OrderHandlingFuture1. The assembly diagram editor opens.
- 2. Every element in the assembly diagram is selected when the assembly diagram is launched. Click on the white space to deselect the elements. Export is the leftmost element in the diagram. Right-click the export element named OrderHandling (Future1), and, ensuring that you have selected only the export and not all of the elements in the diagram, select Delete. You do not need the export because you will add a human task to invoke the business process later.

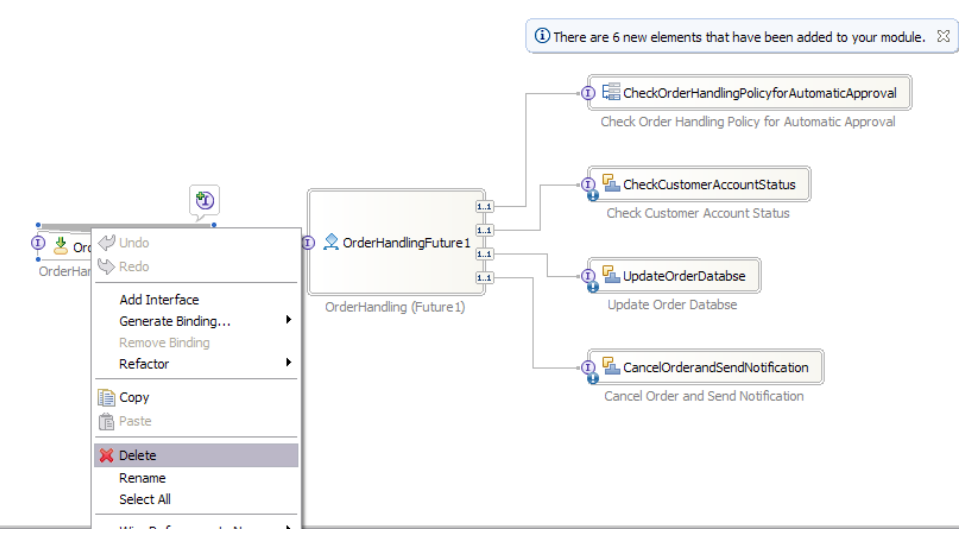

**3**. Save your work.

#### Create the process invocation method

Create the process invocation method by completing the following steps:

 In Business Integration view, expand ClipsAndTacksF1 → Business Logic → Processes → processes \orderhandlingfuture1 and double-click OrderHandlingFuture1. The process OrderHandling (Future1) opens.

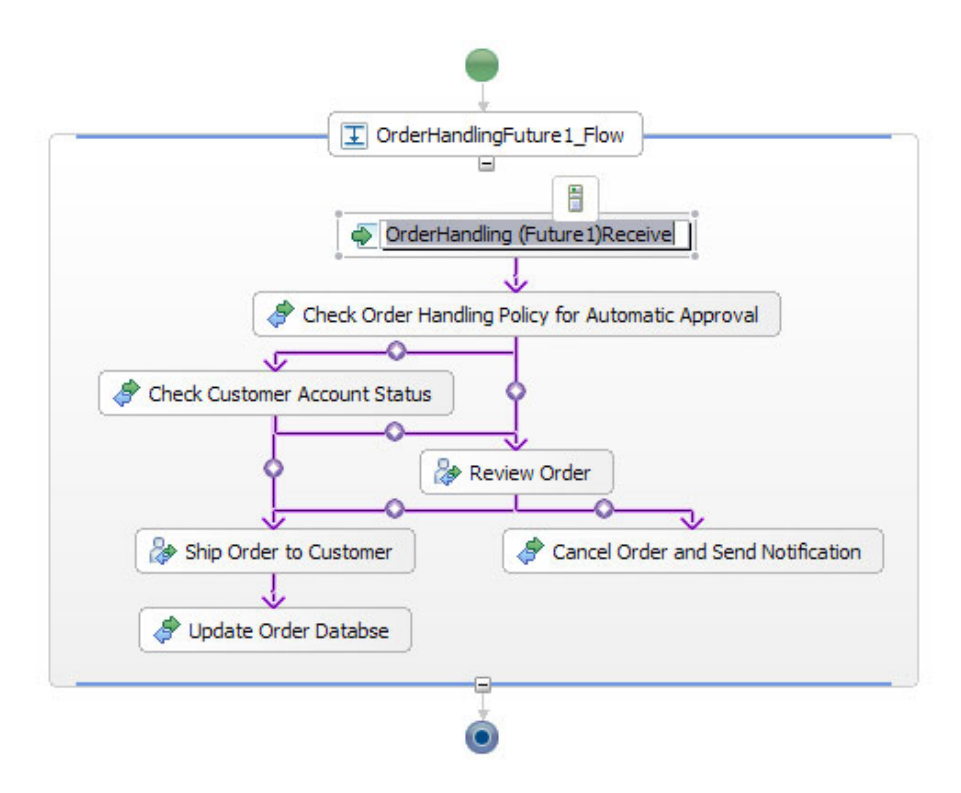

2. Click **OrderHandling (Future1)Receive**. Select the **Properties** tab and then select **Authorization**.

| Build Activities 🔲 Properti | uild Activities 🔲 Properties 🗵 Problems Servers                        |  |  |  |  |  |
|-----------------------------|------------------------------------------------------------------------|--|--|--|--|--|
| Description                 | Receive - OrderHandling (Future1)Receive                               |  |  |  |  |  |
| Details                     | Potential starters of the process may be specified using a human task. |  |  |  |  |  |
| Server                      | Human Task: None New Remove                                            |  |  |  |  |  |
| Authorization               |                                                                        |  |  |  |  |  |
| Correlation                 |                                                                        |  |  |  |  |  |
| Environment                 |                                                                        |  |  |  |  |  |
| Event Monitor               |                                                                        |  |  |  |  |  |
| · Global Event Settings     |                                                                        |  |  |  |  |  |
|                             |                                                                        |  |  |  |  |  |

3. Click **New**. The human task wizard opens. Click the + sign under **User Interface** and select **IBM Lotus Forms** client.

| Name             | OrderHandlin     | gFuture1Task1 | Display Name                | <not applicable=""></not> |
|------------------|------------------|---------------|-----------------------------|---------------------------|
| Service Interfac | e                |               |                             |                           |
| Pooplo Accient   | ant (Oviginator) |               |                             |                           |
| People Assignin  | ent (Originator) | <u> </u>      |                             |                           |
| Potential Start  | ers Everybody    |               |                             |                           |
|                  |                  |               |                             |                           |
| •User Interface  |                  | IBM Lotus F   | orms client                 |                           |
| Guser Interface  |                  | Portal Clien  | t                           |                           |
| -                |                  | Business Pr   | ocess Choreographer Explore | r                         |
| Escalation       |                  |               |                             | _                         |
|                  |                  | T II          |                             |                           |

4. In the **Properties** view, select the **Client Settings** tab and click **Browse**. The Select a Lotus Form wizard opens.

5. Expand ClipsAndTacksF1 → processes → order and select Order.xfdl. Click OK.

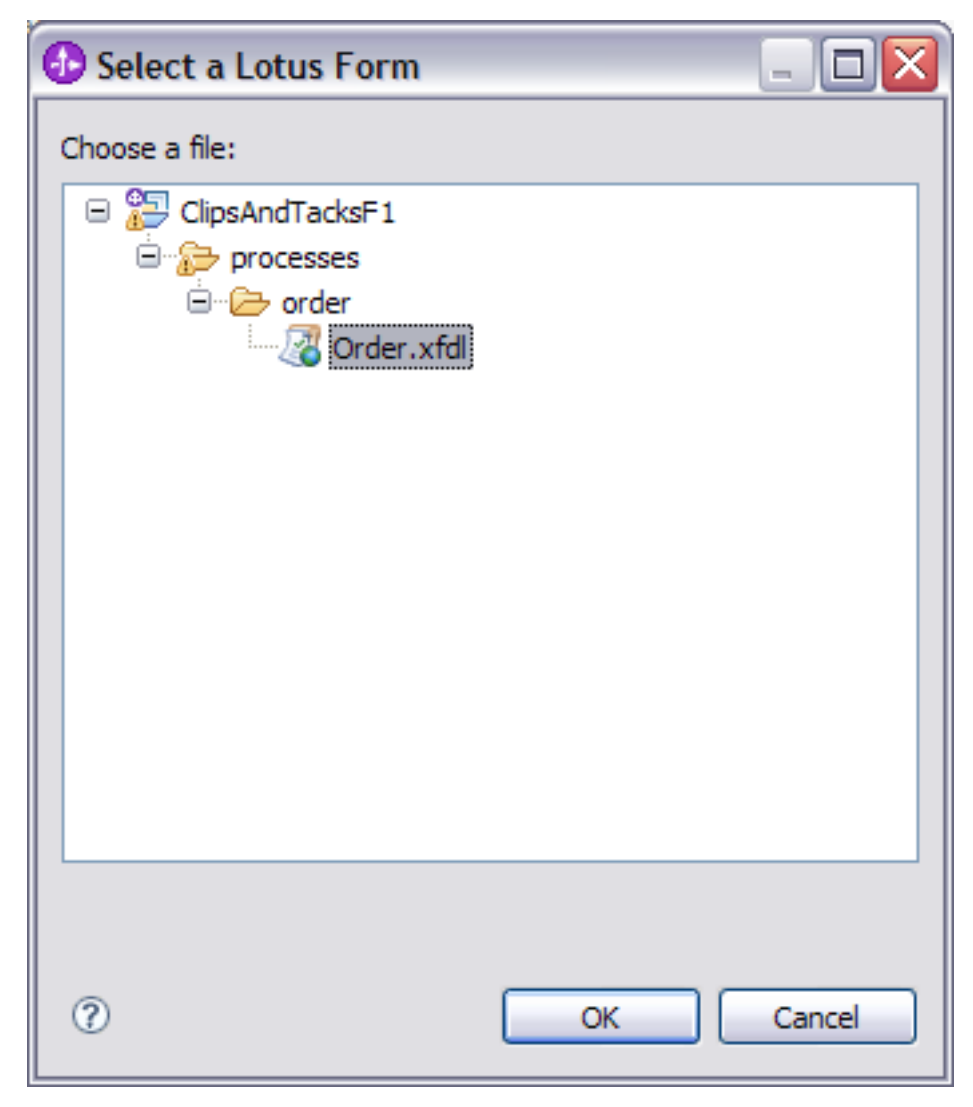

- 6. In the human task, click **Service Interface**, then the **OrderHandlingFuture1** interface. The OrderHandlingFuture1 interface opens in the interface editor.
- 7. Change the name of the input from Input to Order, which is required for the Lotus Forms client, and press Enter. It is important that you press Enter while in this field.

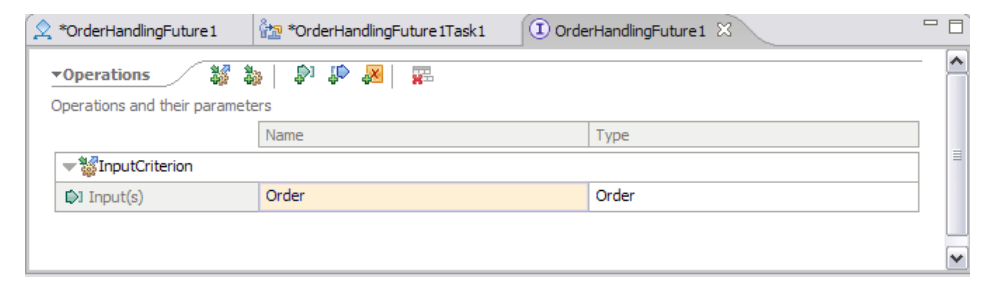

- 8. Save your work and close the Operations view.
- **9**. In the human task view, save your work. The following image shows the completed task.

| 😒 *OrderHandlingF      | uture 1             | 🔠 OrderHandling      | Future 1Task 1 🛛    |                |                           | -            | - D |
|------------------------|---------------------|----------------------|---------------------|----------------|---------------------------|--------------|-----|
| ▼Invocation Ta         | nsk                 |                      |                     |                |                           |              | ^   |
| Name                   | Ord                 | derHandlingFuture 1  | Task1               | Display Name   | <not applicable=""></not> |              |     |
| ▼Service Inter         | face                |                      |                     |                |                           |              |     |
| (I) Interface          |                     | OrderHandlingFut     | ure1                |                |                           |              |     |
| Operation              |                     | InputCriterion       |                     |                |                           |              |     |
| D Input                |                     | Order                |                     | Order          |                           |              |     |
| ▼People Assign         | nment (Orig         | jinator) 🚽           | • ×                 |                |                           |              | Ξ   |
| Potential St           | tarters Eve         | erybody              |                     |                |                           |              |     |
| <b>▼</b> User Interfac | •User Interface 🕂 🐇 |                      |                     |                |                           |              |     |
| 🔓 User Interfa         | ace                 |                      |                     |                |                           |              |     |
| IBM Lotus Form         | is client           |                      |                     |                |                           |              |     |
| ▼Escalation            |                     |                      |                     |                |                           |              |     |
| <u></u>                |                     |                      |                     |                |                           |              | ~   |
| Build Activities       | Properties &        | 3 Problems Ser       | vers                |                |                           |              | - 0 |
| Client Settings        | 🔓 Clie              | nt type: IBM Lo      | otus Forms clien    | ıt             |                           |              |     |
|                        | Input: <u>/Cl</u>   | ipsAndTacksF1/proc   | esses/order/Order.) | cfdl New Brows | se                        |              |     |
|                        | During e            | execution time, save | form when task is c | reated.        |                           |              |     |
|                        |                     |                      |                     |                |                           | $\mathbb{R}$ |     |
|                        |                     |                      |                     |                |                           | v            |     |

- 10. Close the human task editor.
- Switch to the OrderHandlingFuture1 business process diagram by clicking the OrderHandlingFuture1 tab and then clicking OK on the following message:

| 🚯 Information 🛛 🔀 |                                                                                                    |  |  |  |
|-------------------|----------------------------------------------------------------------------------------------------|--|--|--|
| (į)               | The inputs or outputs of an operation used by this process have changed.<br>Activities which reference the operation have been updated. |  |  |  |
|                   | ОК                                                                                                    |  |  |  |

- 12. In the process diagram, click **OrderHandling** (Future1)Receive.
- 13. In the Properties view, click the **Details** tab and then click near the input variable.

| Receive - OrderHandling (Future1)Receive |          |                                     |  |  |  |  |
|------------------------------------------|----------|-------------------------------------|--|--|--|--|
| Partner:*                                | þrd      | OrderHandlingFuture 1Partner Browse |  |  |  |  |
| Interface:*                              | Ord      | derHandlingFuture 1                 |  |  |  |  |
| Operation:*                              | Inp      | outCriterion                        |  |  |  |  |
| 🕑 Use Data T                             | ype Vari | riables                             |  |  |  |  |
|                                          | Name     | Variable                            |  |  |  |  |
| DI Input(s)                              | Order    | (none)                              |  |  |  |  |

- 14. Select **OrderVariable** and then click **OK**. (*none*) will be replaced with *OrderVariable*.
- 15. Save your work. You should no longer have errors.

# Generate Java components

 Click the ClicksAndTacksF1 – Assembly diagram tab. Then right-click CheckCustomerAccountStatus and select Generate Implementation → Java.

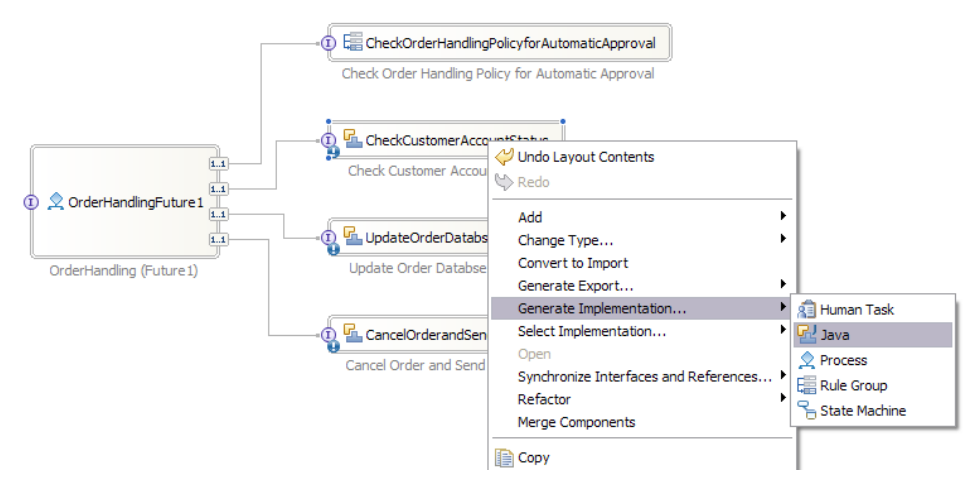

- 2. Keep the defaults and click OK. CheckCustomerAccountStatusImpl.java opens.
- **3**. Replace the contents of the following method:

```
public DataObject InputCriterion(DataObject input) {
    //TODO Needs to be implemented.
    return null;
    with the following content:
    public DataObject InputCriterion(DataObject input) {
        System.out.println(
        "Check Customer Account Status Invoked");
        // create CreditRating bean
        com.clipstacks.credit.CreditRating creditRating =
        new com.clipstacks.credit.CreditRating();
        // call CreditRating bean to update the BO
        DataObject orderOut = creditRating.calculateCreditRating(input);
        return orderOut;
    }
```

4. Save your work. Ignore the errors at this time because they will be fixed after you create the Java components in the steps to follow.

- 5. To create the other two Java components, complete the previous steps to generate Java implementations for the following components and then replace the following methods.
  - a. For UpdateOrderDatabase, replace the contents of the following method:

```
public DataObject InputCriterion(DataObject input) {
    //TODO Needs to be implemented.
    return null;
  }
  with the following content:
```

```
public DataObject InputCriterion(DataObject input) {
    System.out.println("Update Order Database invoked");
    return input;
}
```

b. For **CancelOrderandSendNotification**, generating the Java component builds the text part of the Notification business object. Replace the contents of the Java file with this content and then save the changes:

package sca.component.java.impl;

```
import commonj.sdo.DataObject;
import com.ibm.websphere.sca.ServiceManager;
import java.math.BigDecimal;
import java.util.List;
public class CancelOrderandSendNotificationImpl {
/**
  * Default constructor.
 */
private com.ibm.websphere.sca.ServiceManager serviceManager = null;
private com.ibm.websphere.bo.BOFactory boFactory = null;
String namespace = "http://ClipsAndTacksF1/Businessitems";
 public CancelOrderandSendNotificationImpl() {
  super();
  serviceManager = new com.ibm.websphere.sca.ServiceManager();
  boFactory = (com.ibm.websphere.bo.BOFactory)serviceManager
  .locateService("com/ibm/websphere/bo/B0Factory");
 }
 /**
  * Return a reference to the component service instance for this implementation
  * class. This method should be used when passing this service to a partner
  reference
  * or if you want to invoke this component service asynchronously.
  *
  * @generated (com.ibm.wbit.java)
  */
 private Object getMyService() {
  return (Object) ServiceManager.INSTANCE.locateService("self");
 }
 /**
  * Method generated to support implemention of operation "InputCriterion" defined
  for WSDL port type
  * named "CancelOrderandSendNotification".
 * The presence of commonj.sdo.DataObject as the return type and/or as a parameter
  * type conveys that its a complex type.
  Please refer to the WSDL Definition for more information
  * on the type of input, output and fault(s).
  */
 public DataObject InputCriterion(DataObject Input) {
 System.out.println("Cancel order invoked");
  // retrieve customer e-mail address
  DataObject customer = Input.getDataObject("Customer");
  String emailAddress = customer.getString("Email");
```

Build it yourself 3-49

```
// create e-mail text
  String text1 = "Shipment for order: " + Input.getInt("OrderNumber") + "\n";
  String text2 = "Dear " + customer.getString("ContactFirstName") + " " + customer
  .getString("ContactLastName") + "\n";
  String text3 = "We are sorry that your order was cancelled.n;
  String text4 = "The amount of $" + Input.getDouble("TotalPrice") + " was too
  much at this time\n";
  String text5 = "We hope to serve you again in the future.\n";
  List orderitems = Input.getList("OrderItems");
  int nrofitems = orderitems.size();
  System.out.println("orderitems.size = " + nrofitems);
  String itemtext[] = new String[nrofitems];
  String text6 = "";
  String fortyBlanks = "
                                              "; //need this to ensure the product
   name has at least 40 chars
  for (int i=0; i<nrofitems; i++) {</pre>
   DataObject item = (DataObject)orderitems.get(i);
   String productName = (item.getString("ProductName") + fortyBlanks)
   .substring(0, 40);
   itemtext[i] = item.getInt("Quantity") + " " + item.
   getString("ProductNumber") + " " + productName + " $" + new
   BigDecimal(item.getDouble("Price"));
   text6 = text6 + itemtext[i] + "\n";
  String emailText = "\n" + text1 + text2 + text3 + text4 + text5 + text6;
  // build notification data object
  DataObject notification = boFactory.create(namespace, "Notification");
  notification.setString("email", emailAddress);
notification.setString("text", emailText);
  System.out.println("Cancel order email address: " + emailAddress);
  System.out.println("Cancel order email text: " + emailText);
  return notification;
 }
}
```

**Important:** If you cut and paste this content into the Java editor, ensure that the variable fortyBlanks does not get compressed down to a single blank. It must be 40 blanks (spaces) for the code to work correctly.

6. Save your work and close the window.

# Provide the implementation for calculating customer credit ratings

- Create a Java package by selecting File → New → Other and then Java → Package. Then click Next >.
- For the source folder, click Browse and select ClipsAndTacksF1 → gen/src. Click OK.
- 3. For the Java package name, enter com.clipstacks.credit and then click Finish.

| 🚯 New Java                     | Package 🛛 🔀                                        |
|--------------------------------|----------------------------------------------------|
| Java Packag<br>Create a Java p | ye ackage.                                         |
| Creates folders                | corresponding to packages.                         |
| Source fol <u>d</u> er:        | ClipsAndTacksF1/gen/src Browse                     |
| Na <u>m</u> e:                 | com.clipstacks.credit                              |
|                                |                                                    |
|                                |                                                    |
| 0                              | < <u>B</u> ack <u>N</u> ext > <u>Finish</u> Cancel |

- 4. Switch to the Physical Resources view by clicking the **Physical Resources** tab (where the Business Integration tab is).
- 5. Expand **ClipsAndTacksF1** → **com** → **clipstacks** → **credit** and copy the CreditRating.java file that you downloaded following the directions in the Download section. Then paste the file into the credit folder.

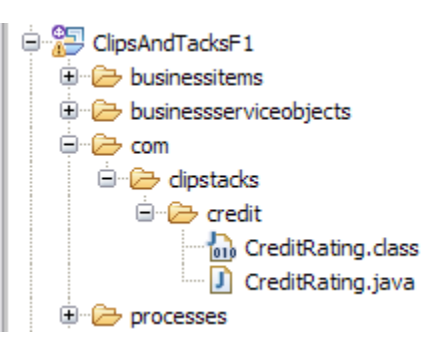

- 6. Switch back to the assembly diagram editor and save it.
- 7. Save any unsaved items. An open window with an asterisk (\*) on the tab indicates that it is not saved. You should not have errors now. If there are errors, fix them before generating the user interface.
- 8. Rebuild all projects by selecting **Project** → **Clean** and then **OK**.

| Project | Data      | Run     | Window      | Help      |        |
|---------|-----------|---------|-------------|-----------|--------|
| 0       | pen Pro   | ject    |             |           |        |
| C       | lose Pro  | ject    |             |           |        |
| Bi Bi   | uild All  |         |             |           | Ctrl+B |
| Bu      | uild Proj | iect    |             |           |        |
| Bu      | uild Wor  | king S  | et          |           | •      |
| C       | lean      |         |             |           |        |
| ✓ Bu    | uild Aut  | omatic  | ally        |           |        |
| Bu      | usiness   | Integr  | ation Proje | ects      | +      |
| C       | onvert    | to a Dy | ynamic We   | b project |        |
| Pr      | ropertie  | s       |             |           |        |

**Important:** Ensure that the Building workspace action is completed before you generate the user interface. When building is complete, you will not see the following sign percent and status bar indicators. If the icon clears quickly, it is best to wait approximately one minute to be sure all build activity has completed.

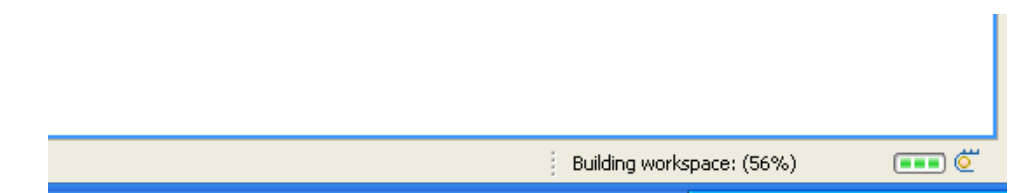

# Generate the user interface for the business process

Because Lotus Forms is used in the business process, you will generate a Lotus Forms UI client for the process. It is possible to generate separate clients with different URLs for each human task in the process, however in this tutorial you will generate one client for all human tasks. In a production environment, access is typically based on roles and only authorized users can access specific tasks. For simplicity, all roles can access the human tasks in this tutorial.

Generate the Lotus Forms client for the process by completing the following steps:

- 1. Switch to the Business Integration view.
- 2. Right-click on ClipsAndTacksF1 and select Generate User Interfaces.
- 3. Select IBM Lotus Forms client as the Generator type and click Next.

| 🚯 User Interf                      | ace Wizard for Human Tasks                                                                                 |                                            |  |  |  |  |
|------------------------------------|----------------------------------------------------------------------------------------------------|--------------------------------------------|--|--|--|--|
| Client Genera<br>Select a generato | <b>Client Generator Selection</b><br>Select a generator type and human tasks to generate a user interface. |                                            |  |  |  |  |
| Generator type                     | IBM Lotus Forms dient                                                                                      |                                            |  |  |  |  |
| <u>H</u> uman Task(s)              |                                                                                                    | <u>S</u> elect All<br>Deselect <u>A</u> ll |  |  |  |  |
| 0                                  | < Back Next > Einish                                                                                       | Cancel                                     |  |  |  |  |

4. Name the dynamic Web project ClipsAndTacksUI. For Style, select **IBM Style** and click **Finish**.

| 🚯 User Interface Wizar                                                                                      | d for Human Tasks                                                                                                    |
|----------------------------------------------------------------------------------------------------|----------------------------------------------------------------------------------------------------|
| IBM Lotus Forms client<br>Specify destination project, co                                                   | configuration<br>mpany logo, dient location and style for your dient.                                                                                                    |
| Name of dynamic <u>w</u> eb project                                                                         | : ClipsAndTacksUI                                                                                                    |
| Company logo:                                                                                               | Browse                                                                                                    |
| Client location<br>© Generated client and rela<br>O Generated client and rela<br>Provider URL: liop://REMOT | ated processes / tasks reside on the same server.(Local client view)<br>ated processes / tasks reside on different servers.(Remote client view)<br>E_SERVER_IP:BOOTSTRAP_PORT |
| <u>S</u> tyle: IBM Style                                                                                    | × .                                                                                                    |
| Preview:                                                                                                    | Add Egit Remove                                                                                                    |
| 0                                                                                                    | < <u>B</u> ack <u>N</u> ext > <u>Finish</u> Cancel                                                                                                    |

5. On the Client generation completed message, click OK.

| O Client generation completed.                                 |                           |
|----------------------------------------------------------------|---------------------------|
| The Lotus Form client has been generated<br>"ClipsAndTacksUI". | d to a Web Project called |
| How to deploy and launch the client, sele                      | ct help icon below.       |
| 0                                                              | <u>K</u>                  |

# Deploy the Clips and Tacks Order Handling business process

Export the sample to the WebSphere Business Monitor for deploying to the runtime.

1. Click the Servers tab and then right click WebSphere Business Monitor Server v6.1 on WebSphere Process Server and click Start.

| Build Activities Properties Problems                               |           |           | 参 🜔 🖉 | ¢. | 0 | - 0 |
|--------------------------------------------------------------------|-----------|-----------|-------|----|---|-----|
| Server                                                             | Status    | State     |       |    |   |     |
| WebSphere Business Monitor Server v6.1 on WebSphere Process Server | Stopped   | Republish |       |    |   |     |
| WebSphere Process Server v6.1                                      | 🖥 Stopped | Republish |       |    |   |     |
|                                                                    |           |           |       |    |   |     |

2. It will take few minutes for the server to start. When the server is started (the server status will change from **Stopped** to **Started**), right-click the started server and select **Add and Remove Projects**.

| Monitoring Flow Propert | ties Problems 해 Serv    | ers 🛿 Console          |                          |
|-------------------------|-------------------------|------------------------|--------------------------|
| Server                  |                         | Status                 | State                    |
| WebSphere Bus           | iness Monitor Server v6 | 1 on WebSphe b Started | New                      |
| WebSphere Pro           | cess Server v6.1        | Stopped                | Open                     |
|                         |                         |                        | Initialize Server Status |
|                         |                         |                        | Delete                   |
|                         |                         |                        | 🐝 Debug                  |
|                         |                         |                        | Start                    |
|                         |                         |                        | Å <sup>™</sup> Profile   |
|                         |                         |                        | Restart 🕨                |
|                         |                         |                        | Stop                     |
|                         |                         |                        | Publish                  |
|                         |                         |                        | Monitoring               |
|                         |                         |                        | Move to Workspace        |
|                         |                         |                        | Add and Remove Projects  |

**3**. Add both projects by selecting **Add All** and click **Finish** (if you have other projects in the workspace, you can add ClipsAndTacksF1App and ClipsAndTacksUIEAR individually using **Add**).

| 🚯 Add and Remove Projects                                       |                                    |                      |        |
|-----------------------------------------------------------------|------------------------------------|----------------------|--------|
| Add and Remove Projects<br>Modify the projects that are configu |                                    |                      |        |
| Move projects to the right to config                            | ure them on the server             |                      |        |
| Available projects:                                             | 1                                  | Configured projects: |        |
| ⊕ ( ClipsAndTacksF1App<br>⊕ ( ClipsAndTacksUIEAR                | Add ><br>< Remove<br><< Remove All |                      |        |
| 0                                                               | < <u>B</u> ack <u>N</u> ext >      | <u> </u>             | Cancel |

4. Wait for publication of the applications to the server to finish.

# Test the Clips and Tacks Order Handling business process

After deploying the application, test the process.

- In an internet browser, enter the URL http://localhost:9080/ClipsAndTacksUI. The port number, 9080 in this tutorial, depends on the number of server profiles that are created on your system. Your port number might be different. If 9080 doesn't work, open the SystemOut.log from C:\Program Files\IBM\WID61\pf\WBMonSrv\_wps\logs\server1 and search for default\_host. The port number next to default\_host is the port number you need to use. It is typical for 9080 to the be the first port number used; then the port numbers increment by 1 for each additional server profile.
- 2. Enter admin as user ID and admin as the password; then click **Login**. (If you used a different user ID and password combination during the installation, then you need to use that user ID and password here and throughout this tutorial wherever the user ID admin is used.)

| Login to Business User Client                   |  |  |  |  |  |
|-------------------------------------------------|--|--|--|--|--|
| Enter user name and password, then click Login. |  |  |  |  |  |
| Name: admin                                     |  |  |  |  |  |
| Password:                                       |  |  |  |  |  |
| Login                                           |  |  |  |  |  |

The following image shows the generated client interface.

| 🔗 Setting - Windows Internet Explore                                                              | r                                                                                                    |                                           | _ 🗆 🔀                    |
|---------------------------------------------------------------------------------------------------|----------------------------------------------------------------------------------------------------|-------------------------------------------|--------------------------|
| COO - E http://localhost:9081/Clips/                                                              | IndTacksUI/faces/Setting.jsp                                                                                                    | 🕶 🐓 🗙 Google                              | P -                      |
| 🚖 🏟 🌈 Setting                                                                                     |                                                                                                    | 👌 • 🖻 •                                   | 🖶 🔹 🔂 Page 🔹 🎯 Tgols 🗸 🍟 |
| IBM.                                                                                              |                                                                                                    |                                           |                          |
| + HOME                                                                                            | Business User Client                                                                                                    |                                           |                          |
| > Business Case                                                                                   |                                                                                                    |                                           |                          |
| → New<br>→ Status                                                                                 | - Business Case                                                                                                    |                                           |                          |
| <ul> <li>My ToDo's</li> <li>Open</li> <li>Claimed</li> <li>User: admin</li> <li>Logout</li> </ul> | New     Select this to view a list of all the tasks that you can use to create a business case. For search criteria, you can pri     information.     Status     Select this to view the current state of a process (for example, whether it is running, or finished). You can choose a     and then provide search criteria to find a specific instance.     Wy ToDo's | vide additional<br>a process from a list, |                          |
|                                                                                                   | Open<br>Select this to claim a task from a list of those that have been started.<br>Claimed<br>Select this lose a list of the tasks that have already been started and claimed. You can then complete a task by e<br>inserting the necessary output data.                                                                                                    | choosing it and                           |                          |
| Done                                                                                              |                                                                                                    | S Local in                                | tranet 🔍 100% 🔹          |

- 3. Under **Business Case**, click **New** and then select
  - OrderHandlingFuture1\_InputCriterion. The Order Lotus form is displayed.
  - For this scenario, when you enter the data, the TotalPrice should be greater than \$750.00 to force the process to flow to the Review task. You may copy the data elements as they are in the image below.
  - Do not enter text below the red text that reads **Below this line is for Clips and Tacks office use only**.

- You can add a new row to the ordered products table by clicking the + sign; similarly, you can delete a row by clicking the sign. You can order multiple items, but ensure there is only one item per row.
- When you have completed the form, click **Create** at the top of the form to create a running instance of the process.

| Setting - Windows Internet Exp    | lorer                                     |                                      |                   |                         |                                 |
|-----------------------------------|-------------------------------------------|--------------------------------------|-------------------|-------------------------|---------------------------------|
|                                   | ClipsAndTacksUI/faces/Setting.jsp         |                                      |                   | Google 🖌 🖌              | - 9                             |
| 🚖 🏘 🏀 Setting                     |                                           |                                      |                   | 🗿 * 🖻 🔞                 | 🖶 🔹 🔂 Page 🔹 🍈 T <u>o</u> ols 🔹 |
| IBM.                              |                                           |                                      |                   |                         |                                 |
| → HOME                            | Business Cases > New                      | > OrderHandlingFutur                 | e1 > OrderHandlin | aFuture1 InputCriterion |                                 |
| <ul> <li>Business Case</li> </ul> | Enter the values for the input data and/o | or provide additional information to | create your task  | 5 1                     |                                 |
| → New                             |                                           |                                      |                   |                         |                                 |
| + Status                          |                                           |                                      | 9 🥹               |                         |                                 |
| > My ToDo's                       | Create                                    |                                      |                   |                         |                                 |
| → Open                            |                                           |                                      |                   |                         |                                 |
| + Claimed                         |                                           | s&Tacks                              |                   |                         | AR                              |
| > Usor admin                      |                                           | ORDER FORM                           |                   | e stu                   | LL V                            |
| + Logout                          |                                           |                                      |                   |                         |                                 |
| · Logour                          | Customer Number 1                         |                                      |                   |                         |                                 |
|                                   | Company Name IBM                          |                                      |                   |                         |                                 |
|                                   | Contact First Name John                   | ı                                    |                   |                         |                                 |
|                                   | Contact Last Name Doe                     |                                      |                   |                         |                                 |
|                                   | Street Address 100 I                      | Main Street                          |                   |                         |                                 |
|                                   | City New                                  | York                                 |                   |                         |                                 |
|                                   | Country USA                               |                                      |                   |                         |                                 |
|                                   | Postal Code 1000                          | 4                                    |                   |                         |                                 |
|                                   | Email john                                | Doe@ibm.com                          |                   |                         |                                 |
|                                   | Rating 100                                |                                      |                   |                         |                                 |
|                                   | Available Credit 500                      |                                      |                   |                         |                                 |
|                                   | Order Number 101                          |                                      |                   |                         |                                 |
|                                   | Product Name Product                      | Number Description                   | Price Quantit     | y Item Price            |                                 |
|                                   | pen ben-1                                 | expensive pen                        | 10 100            | \$1,000.00 + -          | ~                               |
|                                   | <                                         |                                      |                   |                         | >                               |
|                                   |                                           |                                      |                   |                         |                                 |
|                                   |                                           |                                      |                   |                         |                                 |
|                                   |                                           |                                      |                   |                         |                                 |
| -                                 |                                           |                                      |                   | <b>6</b> 1              |                                 |
| Done                              |                                           |                                      |                   | S Local intrar          | iet 🔍 100% -                    |

4. Under **My ToDo's**, click **Open**. The process instance is waiting for the ReviewOrder task to approve the order as shown in the following figure (see the note following the figure if you do not see the task)

| 6 Setting - Windows Inter                     | net Explorer                                                                |               |                                        |                            |
|-----------------------------------------------|-----------------------------------------------------------------------------|---------------|----------------------------------------|----------------------------|
| GO - Attp://localhe                           | ost:9081/ClipsAndTacksUI/faces/Setting.jsp                                  | v 47 ×        | Google                                 | <b>P</b> -                 |
| 😭 🏟 🌈 Setting                                 |                                                                             |               | • 🔊 • 🖶 • 🕞 🖻                          | ige → ۞ T <u>o</u> ols → » |
| IBM.                                          |                                                                             |               |                                        |                            |
| HOME     Business Case     New                | My ToDo's > Open<br>Select a task to see more details and finally claim the | task.         |                                        |                            |
| → Status                                      | Task Name                                                                   | Description   | First Activated<br>12/18/07 2:33:36 PM | Originator 🗘               |
| <ul> <li>→ Open</li> <li>→ Claimed</li> </ul> | Items found: 1 << Page 1 of 1 >> Items p                                    | er page: 20 💌 |                                        |                            |
| > User: admin<br>→ Logout                     | Refresh                                                                     |               |                                        |                            |
|                                               | ٤                                                                           | 1111          |                                        | >                          |
|                                               |                                                                             |               | 🛃 Local intranet                       | 🔍 100% 🔹                   |

**Note:** If you do not see the task in the ToDo list, check the Console tab in WebSphere Integration Developer to see if there is a NullPointerException in the execution of the CreditRating.java file. If so, this is due to an infrequently

occurring bug in WebSphere Integration Developer. The easiest way to recover is to start over with a new WebSphere Integration Developer workspace. Below is the recovery procedure:

- a. Close the browser window showing the ToDo list.
- b. In WebSphere Integration Developer, select the Servers tab.
- c. Right mouse on WebSphere Business Monitor Server v6.1 on WebSphere Process Server and click Add and Remove Projects.
- d. Remove ClipsAndTacksF1App and ClipsAndTacksUIEAR from the server.
- e. Right mouse on WebSphere Business Monitor Server v6.1 on WebSphere process Server and click Stop
- f. Exit WebSphere Integration Developer, but before exiting, write down the workspace path displayed in the WebSphere Integration Developer title bar.
- g. Using Windows File Explorer, delete the workspace you noted above.
- h. Restart WebSphere Integration Developer with a new workspace. You may reuse the directory name used previously, but you must first have deleted it from the file systems so that WebSphere Integration Developer creates the workspace anew.
- i. Repeat the Build It Yourself steps above starting with the import into WebSphere Integration Developer.
- 5. Click the waiting task and then under the form click **Claim** to work on the task.

| Setting - Windows Internet Explorer |                                         |                                 |                |             |                |                 |                 |
|-------------------------------------|-----------------------------------------|---------------------------------|----------------|-------------|----------------|-----------------|-----------------|
|                                     | I/faces/Setting.jsp                     |                                 |                |             |                | 🕶 🔸 🗙 Google    | ٩               |
| 🚖 🏟 🎢 Setting                       |                                         |                                 |                |             |                | 💁 • 🖾 · 🖶 • 🕞 9 | sge 🔹 🎯 Tools 🔹 |
| IBM.                                |                                         |                                 |                |             |                |                 |                 |
| → HOME                              | My ToDo's > Open >                      | OrderHandlingEuture1\$          | OrderHand      | lingFuture1 | ReviewOrder    |                 |                 |
| > Business Case                     | Enter the values for the output data of | of your task.                   |                |             |                |                 |                 |
| → New<br>→ Status                   | 🗃 🔒 😓 😂 🗷 II 1                          | II 🔣 🛃 😑 100% 💌 🕀 粉 🌘           | 9 🙃            |             |                |                 |                 |
| > My ToDo's                         | Release Save Complete                   |                                 |                |             |                |                 |                 |
| → Open                              | Contact Last Name De                    | 00                              |                |             |                |                 | ~               |
| + Claimed                           | Street Address 10                       | 00 Main Street                  |                |             |                |                 |                 |
| User: admin                         | City Ne                                 | ew York                         |                |             |                |                 |                 |
| → Logout                            | Country U                               | SA                              |                |             |                |                 |                 |
|                                     | Postal Code 10                          | 0004                            |                |             |                |                 |                 |
|                                     | Email jo                                | hnDoe@ibm.com                   |                |             |                |                 |                 |
|                                     | Rating 10                               | 00                              |                |             |                |                 | -               |
|                                     | Available Credit 50                     | 0.0                             |                |             |                |                 |                 |
|                                     | Order Number 10                         | 01                              |                |             |                |                 |                 |
|                                     | Product Name Produ                      | ct Number Description           | Price          | Quantity    | Item Price     |                 |                 |
|                                     | pen pen-1                               | expensive pen                   | 10.0           | 100         | \$1,000.00 + - |                 |                 |
|                                     | pencil pencil                           | -1 mechanical pen               | 5.0            | 150         | \$750.00       |                 |                 |
|                                     |                                         | Tota                            | I Price        |             | \$1,750.00     |                 |                 |
|                                     | Below                                   | this line is for Clips and Tacl | s office use o | nly         |                |                 |                 |
|                                     | Order Status                            | APPROVED V                      |                | ·           |                |                 |                 |
|                                     | Packing Slip Number                     |                                 |                |             |                |                 |                 |
|                                     |                                         |                                 |                |             |                |                 |                 |
|                                     |                                         |                                 |                |             |                |                 | ~               |
| ie                                  |                                         |                                 |                |             |                | Scal intranet   | 100%            |

6. At the bottom of the form, select the **Order Status** drop-down list and select **APPROVED**. Complete this human task by clicking **Complete** (located at the top left corner of the form).

**Note:** Save does not complete the human task, but saves the task so that you can return to it. Click **Complete** so that the process will continue to the next task.

7. Click **Refresh** in the client (not the browser Refresh). Now the process is waiting for someone to claim and work on the ShipOrdertoCustomer human task.

| Setting - Windows Internet E          | İxplorer                                                                          |               |                     | _ 🗆 🔀              |
|---------------------------------------|-----------------------------------------------------------------------------------|---------------|---------------------|--------------------|
| GO - 🙋 http://localhost:90            | 181/ClipsAndTacksUI/faces/Setting.jsp                                             | ¥ 47 🗙        | Google              | P -                |
| 🚖 🏘 🌈 Setting                         |                                                                                   |               | • 🔊 • 🖶 • 🔂         | Page 🔹 🎲 Tools 🔹 🎇 |
| IEM.                                  |                                                                                   |               |                     |                    |
| → HOME     → Business Case     → New  | My ToDo's > Open<br>Select a task to see more details and finally claim the task. |               |                     |                    |
| → Status                              | Task Name 🗘                                                                       | Description 🗘 | First Activated 🗘   | Originator 🗘       |
| Yuy ToDo's      → Open      → Claimed | OrderHandlingFuture1SOrderHandlingFuture1_ShipOrdertoCustomer  Items found: 1     |               | 12/18/07 2:39:20 PM | admin              |
| Vser: admin     → Logout              | Refresh                                                                           |               |                     |                    |
|                                       |                                                                                   |               | C Landlahanat       | @ 40004            |

- 8. Click the waiting task and then click on Claim to work on it.
- **9**. Enter a **Packaging Slip number** and click **Complete** to complete the business process.

| Setting - Windows Internet Explorer   |                              |                        |                    |            |                |            |                    |                     |
|---------------------------------------|------------------------------|------------------------|--------------------|------------|----------------|------------|--------------------|---------------------|
| COO - E http://localhost:9081/ClipsAn | dTacksUI/faces/Setting.jsp   |                        |                    |            |                | 🛩 🔸 🗙 Goi  | ogle               | <b>P</b>            |
| SnagIt 🔠                              |                              |                        |                    |            |                |            |                    |                     |
| 🚖 🏟 🌈 Setting                         |                              |                        |                    |            |                | 🚹 • 🖻 -    | 🖶 🔹 🔂 Bage 🔹 🍈 Too | ils • 🕢 • 👋         |
|                                       |                              |                        |                    |            |                |            |                    |                     |
|                                       |                              |                        |                    |            |                |            |                    |                     |
| → HOME                                | My ToDo's > On               | en > OrderHa           | ndlingEuture1\$    | OrderHa    | andlingFuture1 | ShipOrdert | oCustomer          | ^                   |
| > Business Case                       | Enter the values for the out | out data of your task. |                    |            |                |            |                    | -                   |
| → New                                 |                              |                        | - 100% × - 100%    |            |                |            |                    | -                   |
| → StatUS                              | Release Save Cor             | nplete                 |                    | v          |                |            |                    | 1                   |
| > My Tobo's<br>→ Open                 |                              | Dec                    |                    | _          |                |            |                    | -                   |
| → Claimed                             | Contact Last Na              | ame Doe                |                    | _          |                |            |                    |                     |
|                                       | Street Add                   | City New York          |                    | _          |                |            |                    |                     |
| > User: admin                         | Cour                         | ntry USA               |                    | _          |                |            |                    |                     |
| → Logout                              | Postal C                     | ode 10004              |                    | -          |                |            |                    |                     |
|                                       | Er                           | mail johnDoe@ibr       | n.com              |            |                |            |                    |                     |
|                                       | Rat                          | ting 100               |                    |            |                |            |                    |                     |
|                                       | Available Cro                | edit 500.0             |                    |            |                |            |                    |                     |
|                                       | Order Num                    | iber 101               |                    |            |                |            |                    |                     |
|                                       | Product Name                 | Product Number         | Description        | Price      | Quantity       | Item Price |                    |                     |
|                                       | pen                          | pen-1                  | expensive pen      | 10.0       | 100            | \$1,000.00 | + -                |                     |
|                                       | pencil                       | pencil-1               | mechanical pen     | 5.0        | 150            | \$750.00   |                    |                     |
|                                       |                              |                        | Tota               | I Price    |                | \$1,750.00 |                    |                     |
|                                       |                              | Below this line is     | for Clips and Tacl | s office u | se only        |            |                    |                     |
|                                       | Order Sta                    | tus APPROVED           | ) 🔻                |            | -              |            |                    |                     |
|                                       | Packing Slip Nur             | nber 10005             |                    |            |                |            |                    |                     |
|                                       |                              |                        |                    |            |                |            |                    |                     |
|                                       | <                            | 11                     | 1                  |            |                |            | >                  |                     |
| Done                                  |                              |                        |                    |            |                | 🧐 Lo       | ocal intranet 🧧    | 100% <del>•</del> . |

You have just executed one process instance of the Clips and Tacks OrderHandling (Future1) business process. Because the total price of the order was more than \$750.00 and the available credit was less than the total price, the order went to the ReviewOrder human task (either of the conditions would have sent it to review). The ReviewOrder human task approved the order and it went to the ShipOrdertoCustomer human task. The ShipOrdertoCustomer human task gave a packaging slip number and sent the order to the customer.

# Monitor the business process

Because the project is rebuilt and redeployed to the server every time that you save a change, which will slow down your monitor model creation, use **Add or Remove Projects** to remove both of the projects from the server.

- 1. In the Business Integration view, click the Servers tab.
- 2. Right click WebSphere Business Monitor v6.1 on WebSphere Process Server and select Add or Remove Projects.

| Build Activities | Properties   | Problems      | ी Servers     | X Console      |                       |              |
|------------------|--------------|---------------|---------------|----------------|-----------------------|--------------|
| Server           |              |               |               |                | Status                | State        |
| 🗉 🔡 WebSp        | ohere Busine | ss Monitor S  | erver v6.1 on | WebSphere Prod | cess Server 🚡 Started | Synchronized |
| 🔛 WebSp          | ohere Proces | ss Server v6. | 1             |                | 🖥 Stopped             | Republish    |

**3**. Click **Remove All** (if you have other projects, use **Remove**) and click **Finish**. Wait for WebSphere Integration Developer to remove the projects.

| 🚯 Add and Remove Projects                                         |                      | X                      |
|-------------------------------------------------------------------|----------------------|------------------------|
| Add and Remove Projects<br>Modify the projects that are configure | ed on the server     |                        |
| Move projects to the right to configur                            | e them on the server |                        |
| <u>A</u> vailable projects:                                       |                      | Configured projects:   |
|                                                                   | Add ><br>< Remove    | ⊕ ( ClipsAndTacksF1App |
| 0                                                                 | << Remove All < Back | <u>Finish</u> Cancel   |

4. From the Business Integration pane, select **ClipsAndTacksUI and ClipsAndTacksUIEAR**. Right-click and select **Delete**. this to work around a problem; when the base project changes, ClipsAndTacksF1 in this case, you have to regenerate the user interface and redeploy.

| ClipsAndTacksF1                     |            |               |
|-------------------------------------|------------|---------------|
| ClipsAndTacksUI     GipsbpmApplicat | New        | •             |
| 🗄 🞥 clipsbpmModelLo                 | Сору       | Ctrl+C        |
| 🗄 🞥 clipsbpmModera                  | Paste      | Ctrl+V        |
|                                     | 💢 Delete   | Delete        |
|                                     | Build Path | •             |
|                                     | Source     | Alt+Shift+S 🕨 |

5. Select **Also delete contents in the file system**. You will regenerate the user interface later.

| 🕑 Confirm Multiple Project Delete 🛛 🛛 🔀           |
|---------------------------------------------------|
| Are you sure you want to delete these 2 projects? |
| Also delete contents in the file system           |
| O Do not delete contents                          |
| Yes No                                            |

# Update the business process to emit monitor events

Before you create the monitor model, you must select the events that WebSphere Process Server will generate. WebSphere Business Monitor will use the generated events to monitor the process. Events need to emitted for decisions and invocation actions in the process. The process representation in WebSphere Integration Developer is BPEL. WebSphere Business Modeler decisions become BPEL links in WebSphere Integration Developer. You need to configure to emit events for the parallel activity BPEL element (OrderHandlingFuture1\_Flow) to emit events for the links.

The business object date (order form data) can be accessed from several events including SCA ENTRY events, receive activity (EXIT) events, or invoke activity (ENTRY) events. You could use the SCA events, but then the auto-generated monitor model would not have a trigger to terminate monitoring that process instance; thus, this option requires you to add the termination trigger. You could also use the receive activity EXIT event. In this tutorial you will use the first invoke activity (ENTRY) in the process to access the order form data.

- In the Business Integration view, select ClipsAndTacksF1 → Business Logic → Processes → processes\orderhandlingfuture1 and then double-click OrderHandlingFuture1 to open the BPEL editor.
- 2. Click the white background of the process. Ensure that you click outside of the parallel activity (OrderHandlingFuture1\_Flow) element, which is the large rectangle that contains elements such as receive, human tasks, and invoke elements.
- **3**. Click the **Properties** tab under the BPEL diagram, and then click the **Event Monitor** tab (if you have to scroll down, you must scroll from the left side, not

the right side). For a production application, you would want to select the individual events to emit, but for simplicity in this tutorial, select **All**.

| Description           | 🙎 Process - OrderHandling (Fu | ture1)  |               |    |                                                                                                    |      |       |
|-----------------------|-------------------------------|---------|---------------|----|----------------------------------------------------------------------------------------------------|------|-------|
| Details               | Destination                   | MOET    | Audit Log     |    |                                                                                                    |      |       |
| Server                | 2                             | ( CCI   | Hour Log      |    |                                                                                                    |      |       |
| dministration         | Monitor                       | E       | Event Content | On | Transac                                                                                                    | tion | Label |
| ava Imports           | ○ None                        |         |               |    |                                                                                                    |      |       |
| oin Behavior          | • All                         | Full    |               |    | Evicting                                                                                                    |      |       |
| ports                 |                               | 1 Cill  |               |    | Existing                                                                                                    |      |       |
| nvironment            | O Selected                    |         |               |    |                                                                                                    |      |       |
| vent Monitor          | Compensated                   | Empty   | ~             |    | Existing                                                                                                    | *    |       |
| · Global Event Settin | gs                            | Courts. |               |    | The Advertise of the Advertise of the Ad |      |       |
|                       | Compensating                  | Empty   | Y             |    | Existing                                                                                                    | ×    |       |
|                       | Compensation failed           | Empty   | ~             |    | Existing                                                                                                    | V    |       |

- 4. Click inside the **OrderHandlingFuture1\_Flow** parallel activity element, and then click **All** on the **Event Monitor** tab.
- 5. Similarly, select **All** events for each of the four invoke activities and the two human tasks. You will select each of these activities in the BPEL diagram and then update the **Event Monitor** tab. Update the following activities to emit **All** events:
  - Check Order Handling Policy for Automatic Approval
  - Check Customer Account Status
  - Review Order
  - Ship Order to Customer
  - Cancel Order and Send Notification
  - Update Order Database
- 6. Save your work. Review each of the four invoke activities, the two human tasks, the flow, and the process to ensure the Event Monitor is set to All. Events that are not being emitted can be difficult to detect and debug.

The following screen capture shows the yellow flag icons that indicate the events that are selected to be emitted for the components. There are flags on each of the six activities. The flag in the upper left is for the flow. The flag in the upper right is for the process. There are eight flags in total.

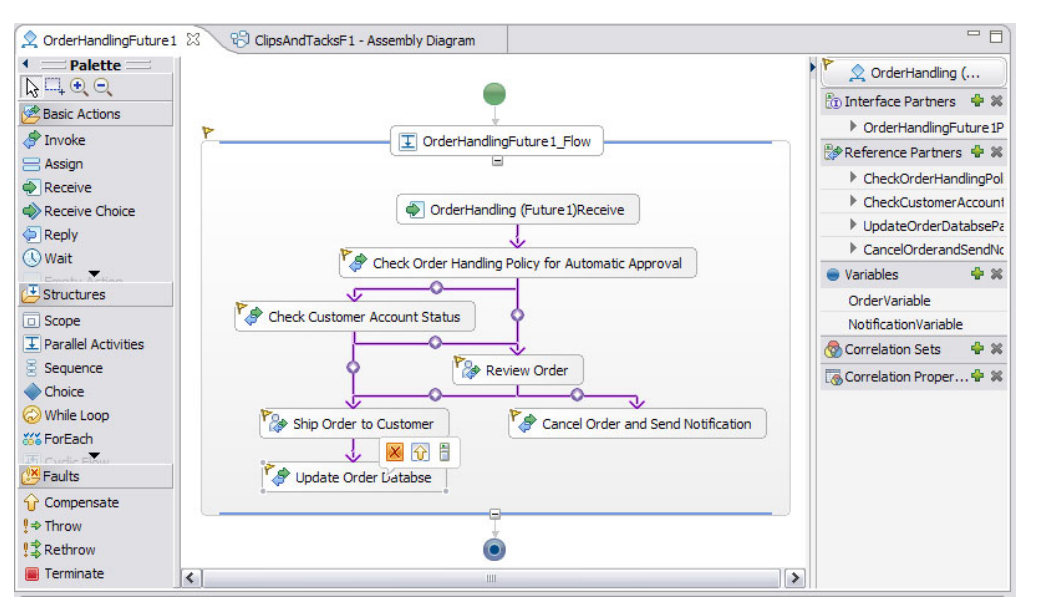

### Create the monitor model to monitor the business process

You use a wizard to auto-generate the monitor model from the process. You will then have two monitor models, the business measures model from the process in WebSphere Business Modeler (the high-level model) and the monitor model generated from the process in WebSphere Integration Developer (the low-level model). The high-level model contains the monitor elements that need to be implemented in the final monitor model. The low-level model contains the monitoring context instance creation, termination, and correlation information based on the events generated from WebSphere Process Server.

You have three options when using these two monitor models:

- Keep both models intact and create outbound events from the low-level model to feed metric information to the high-level model. This options supports product synchronization for both models to easily handle changes that are made to the process or changes that are made to the business measures model. However, this option also requires extra work to build the event definitions and the monitor elements that support it.
- Keep the high-level model intact and add inbound events to the high-level model using New -> Create from Application in WebSphere Integration Developer, and then copying the generated artifacts into the monitoring context for the high-level model. This option is easy and can be useful when the low-level application is stable, but the business measure requirements are churning. However, this option does not support synchronization with the process application.
- Keep the low-level model intact and then copying business measures information into the low-level model from the high-level model. This option is the easiest and can be useful when the low-level application is churning, but the business measure requirements are stable. However, this option does not support synchronization with business measures from WebSphere Business Modeler.

For this tutorial, you will use option three. Therefore, you need to merge the two models into one monitor model. Then you will add the implementation details for the KPIs and other monitor elements.

- 1. Generate the monitor model in WebSphere Integration Developer from the BPEL process by completing the following steps:
  - a. In the Business Integration view, right-click ClipsAndTacksF1 and select Monitor Tools → Generate Monitor Model.

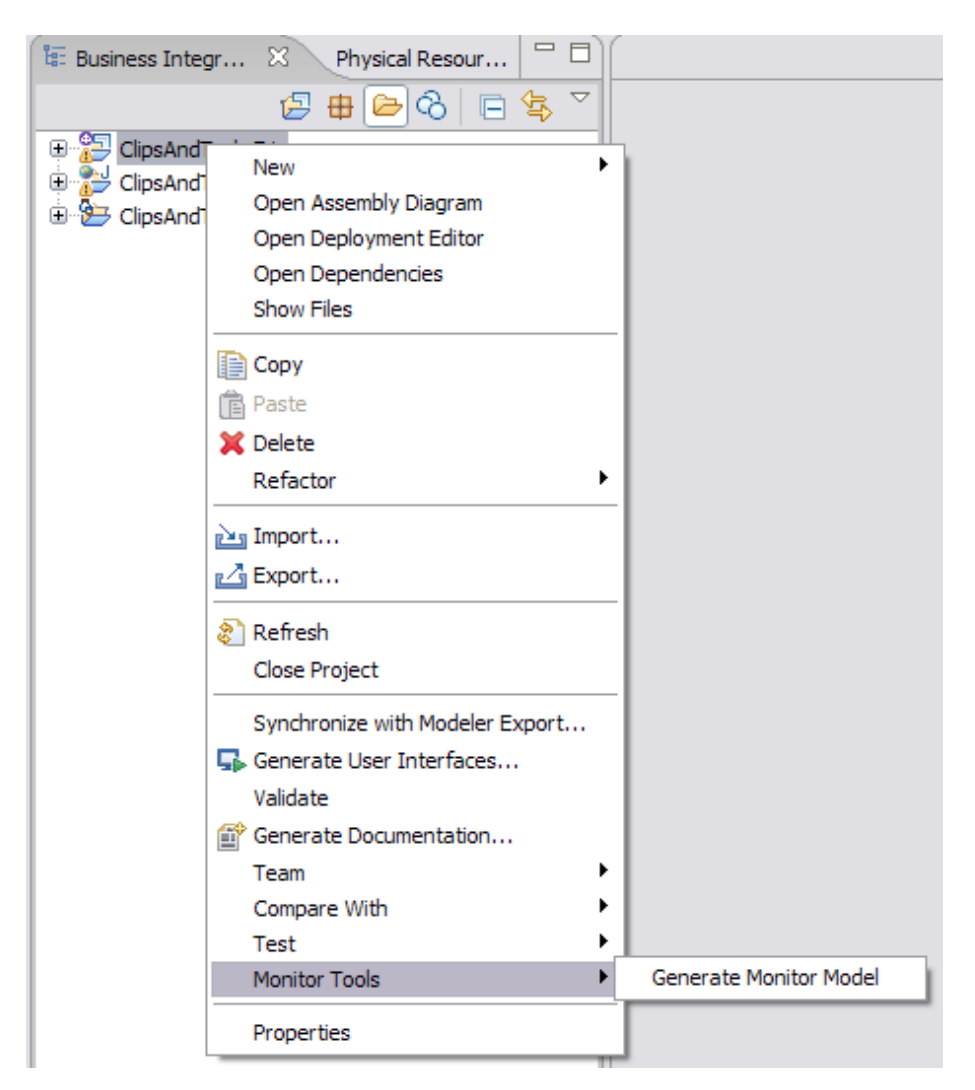

- b. For the Target monitor project, enter clips.
- c. Click New Project, then click Finish.
- d. For the Target monitor model name, enter clipsbpm and click Next.

| 🚯 Generate Monitor Mo                                    | del                                           |                |                |          |             |
|----------------------------------------------------------|-----------------------------------------------|----------------|----------------|----------|-------------|
| Generate monitor mode<br>Specify the target location and | el<br>I model name for the new monitor model. |                |                |          |             |
| Target monitor project:<br>Target monitor model name:    | clips<br>clipsbpm                             |                |                | <b>x</b> | New Project |
| 0                                                        |                                               | < <u>B</u> ack | <u>N</u> ext > | Einish   | Cancel      |

e. In the Generate Monitor Model dialog box, in the Choose what to monitor section, navigate the Event Source field to ClipsAndTacksF1 → ClipsAndTacksF1Module → Order Handling (Future 1) and select Order Handling (Future 1) as follows:

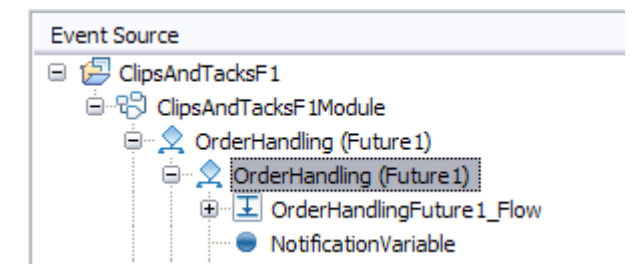

f. On the **Monitoring Templates** tab, click **Select All**. The generated monitor model will contain monitoring elements that track all of the listed process characteristics. One of these characteristics is the Average Elapsed Duration, which will satisfy the requirement in the business measures model to track the average processing time.

| hoose what to monitor<br>lick each of the application elements that you want to monitor. Choose the monito                                                                                                    | ring templates or events to enable for that element.                                                                                                    |
|----------------------------------------------------------------------------------------------------|----------------------------------------------------------------------------------------------------|
| Event Source         ClipSAndTacksF1         OrderHandling (Future1) <ul> <li>OrderHandling (Future1)</li> <li>OrderHandling Future1.InputCriterion</li> <li>Check Order Handling Policy for Automatic Approval</li> <li>Check Customer Account Status</li> <li>Update Order Databse</li> </ul> <li>Update Order Databse</li> | Monitoring Templates <u>Emitted Events</u><br>Select the monitoring templates to apply to the<br>selected element.<br>Monitoring Template Name<br>With Engosed Duration<br>State<br>Working Duration<br>State Time<br>With State<br>With Average Elapsed Duration - KPI<br>With Average Elapsed Duration - Measure<br>With Average Working Duration - Measure<br>Select All Clear<br>Description of selected template<br>Select a template to see the description.<br>Limit my selection of events and templates based on<br>the events that have been turned on in the<br>application |

g. In Event Source, select ClipsAndTacksF1 → ClipsAndTacksF1Module → Order Handling (Future 1) → Order Handling (Future 1) → OrderHandlingFuture1\_Flow:

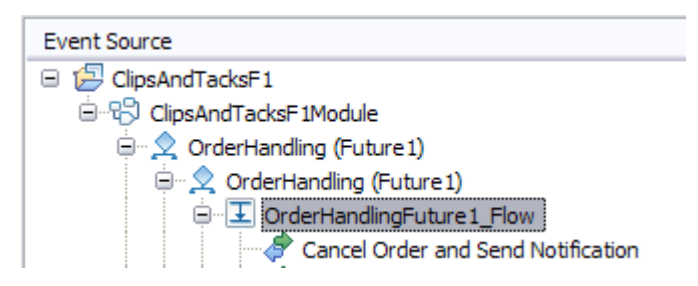

h. On the **Emitted Events** tab, click **Select All**. The generated monitor model will subscribe to these events. The events are for link traversals. These BPEL links represent the decision elements from WebSphere Business Modeler.
The events indicate whether a link was skipped or if it was traversed because the condition was true or false. Note the event name OrderHandlingFuture1\_FlowCONDTRUE. This will be used heavily in the monitor model.

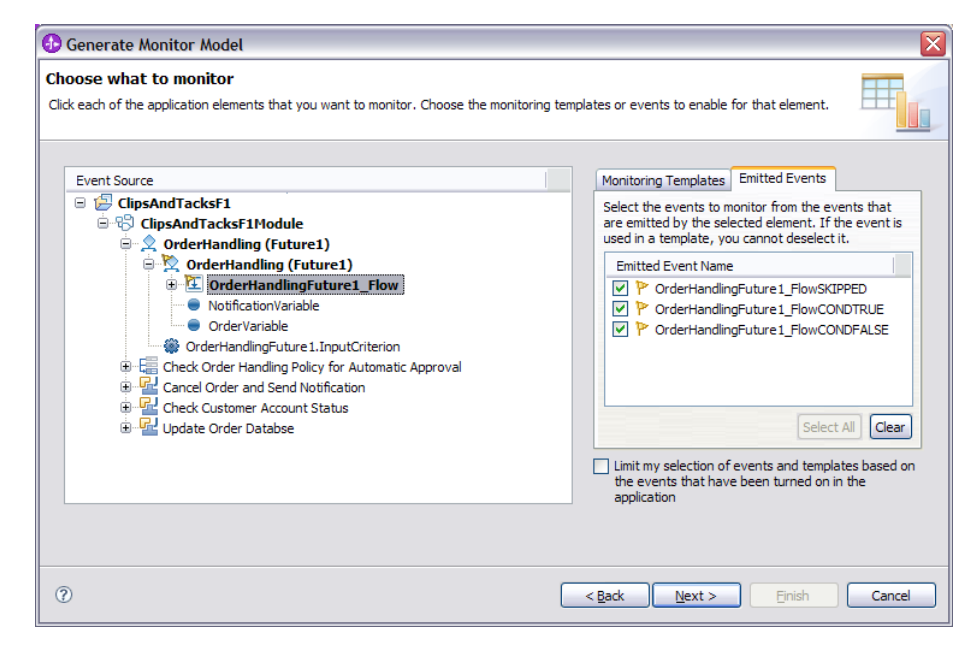

 In the business measures model, it was specified to track the processing time for each task. To implement that, click the Monitoring template for elapsed duration for each activity. To do this, select Cancel Order and Send Notification. Then on the Monitoring Templates tab, select Average Elapsed Duration – Measure.

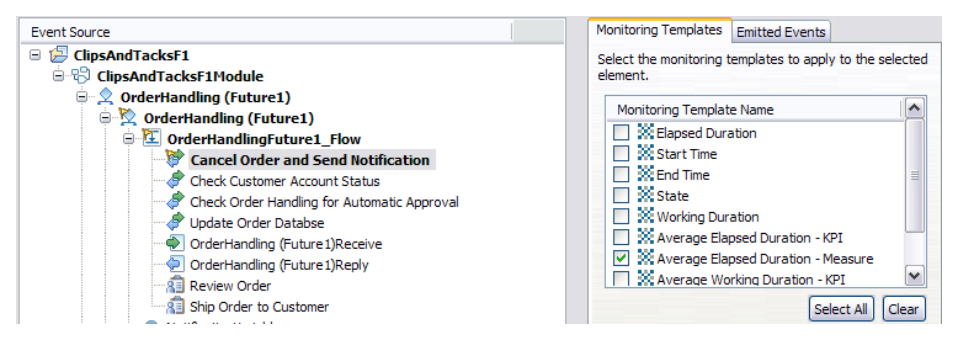

- j. Repeat step 1h on page 3-64 for the remaining three invoke activities and the two human tasks. Do not repeat step 1h on page 3-64 for the receive element, **Order Handling (Future 1)Receive**. Click **Next**.
- 2. Simplify the monitor model so that there is only one monitoring context. A monitoring context represents the entity or thing that is to be monitored. Additionally, simplify the monitor model by creating event groups to organize the events and provide structure in the monitor model:
  - a. For each of the invoke activities and the human tasks, change the implementation to **Event group** by clicking in the Implementation column and selecting **Event Group** from the drop-down list.

| Event Source                      | Implementation     |
|-----------------------------------|--------------------|
| 😑 🔁 ClipsAndTacksF1               |                    |
| 🖃 🖏 ClipsAndTacksF1Module         | None               |
| 🖃 👤 OrderHandling (Future 1)      | None               |
| 🖃 📉 OrderHandling (Future 1)      | Monitoring context |
| 🖃 江 OrderHandlingFuture1_Flow     | None               |
| Cancel Order and Send Notificatio | Event group        |
| 💝 Check Customer Account Status   | Event group        |
| Check Order Handling for Automa   | Event group        |
| 💝 Update Order Databse            | Event group        |
| 🛍 Review Order                    | Event group        |
| X Ship Order to Customer          | Event group 🗸 🗸    |

- b. Click Next. You can preview the model here.
- c. Click **Finish**. When prompted, click yes to switch to the Business Monitoring perspective. When prompted, do not launch **Getting Started**. The monitor model opens in the monitor model editor.
- d. Check the **Problems** view. If you didn't emit events that the monitor model requires, then the **Problems** view will show warnings to indicate that the events are missing. If you see these messages, update the monitor event settings in the module and then synchronize the model with the application (in the project tree, right-click the model and select **Synchronize with Application**).

🖃 🔚 Warnings (17 items)

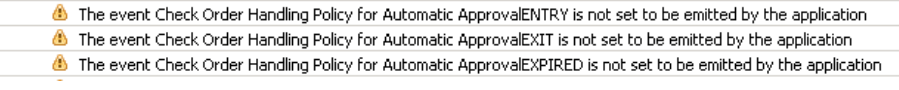

- **3**. Import the business measures model from WebSphere Business Modeler. Many errors will result from the following actions, but these will be fixed as you progress through the steps. To import the business measures model, complete the following steps:
  - a. In the project tree, right-click the clips project and select **Import** → **General** → **File System**. Then click **Next**.
  - b. Browse to the location that contains the business measures model (OrderHandling (Future1).mm) from WebSphere Business Modeler. Then select the two .svg files and the monitor model:

| From directory: C:\temp              | Browse                                                                                                    |
|--------------------------------------|----------------------------------------------------------------------------------------------------|
|                                      | Corder_Handling_x0028_Future_1_x0029_K Corder_Handling_x0028_Future_1_x0029_M Corder Handling (Future 1).mm |
| Filter Types Select All Deselect All |                                                                                                    |
| Into folder: clips                   | Browse                                                                                                    |

c. Ensure that the **Into folder** is **clips** and then click **Finish**. There will be many errors in the Problems view because the metrics for the business measures model have not been implemented yet.

You now have the auto-generated model (clipsbpm.mm) and the business measures model (Order Handling (Future 1).mm) in your clips project:

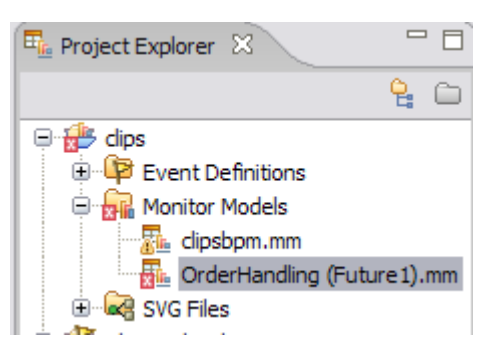

- 4. Merge these two monitor models together. There are several options. You could use the menu options Combine Monitor Models or Compare With → Each Other. Because the names of the monitoring contexts, KPI contexts, and cubes are different in the two models, using the merge tools will result in a monitor model that is a union of the two monitoring contexts, two KPI contexts, and two cubes. The merge options work better if both models start from a common base so that these containers have the same name. In our example, it is easier to copy the monitor elements functions from one model to the other.
  - a. Open the editor for both monitor models, clipsbpm.mm and Order Handling (Future 1).mm, by double-clicking each of them in the project tree.
  - b. Start Copying elements from the Order Handling (Future1) to clipsbpm. Click the **Monitor Details Model** tab for Order Handling (Future1). Select the six percentage metrics (Acceptable Credit Risk? No Percentage, Acceptable Credit Risk? Yes Percentage, Account in Good Standing? No Percentage, Account in Good Standing? Yes Percentage, Approve Without Review? No Percentage, and Approve Without Review? Yes Percentage), right-click, and select **Copy**.

**Note:** There are several additional metrics in the details model for Order Handling. These are for processing time, but you will not need them because they were created automatically in clipsbpm when you selected the duration monitoring templates in the generation wizard.

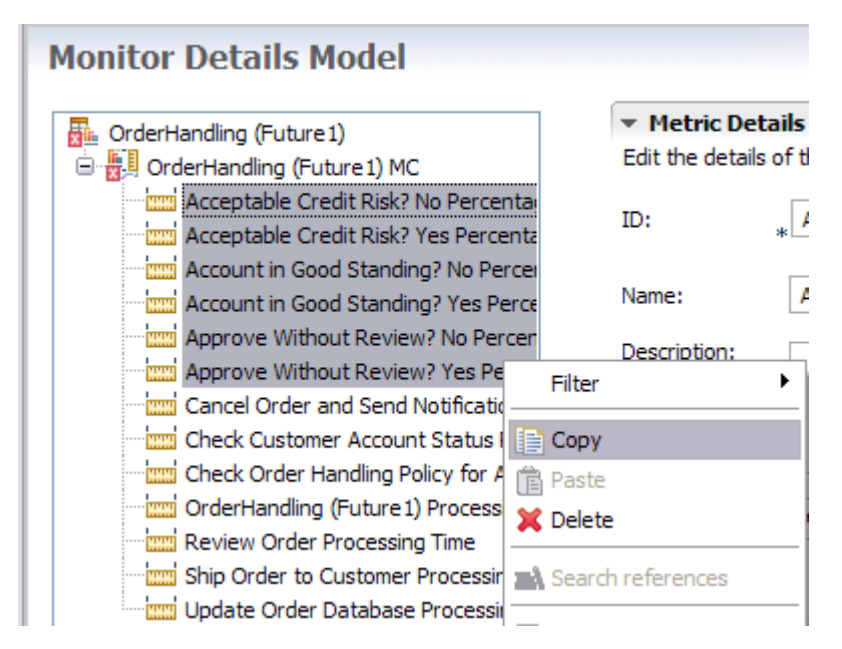

- c. Click the Monitor Details Model tab in clipsbpm, and then right-click Order Handling (Future 1) and paste the metrics that you copied.
- d. Save your work. You will have errors for the pasted metrics.
- e. Click the **KPI Model** tab for Order Handling (Future1). Select all of the elements: the two KPIs and the two triggers. Right-click and select **Copy**.

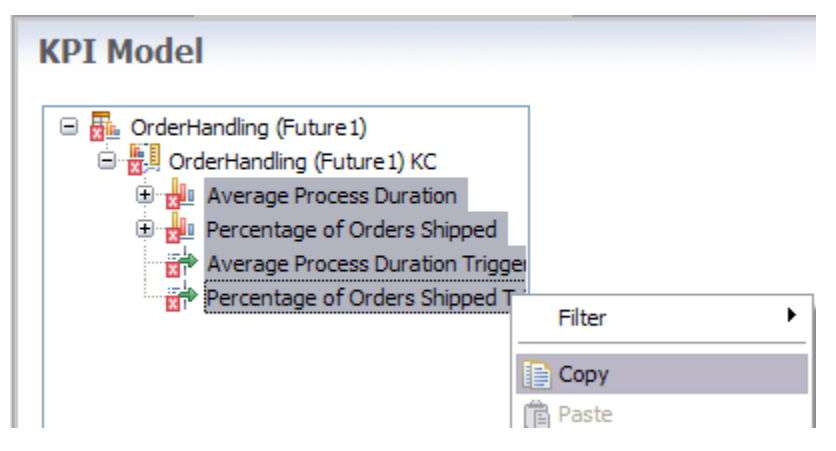

- f. Click the **KPI Model** tab in clipsbpm, and then right-click **Template KPI Context** and paste the elements that you copied.
- g. Save your work.
- h. Click the Dimensional Model tab for Order Handling (Future1). Select all of the elements, except for the seven measures with names that end with \_Processing\_Time (these measures are already in the clipsbpm model). Right-click and select Copy.

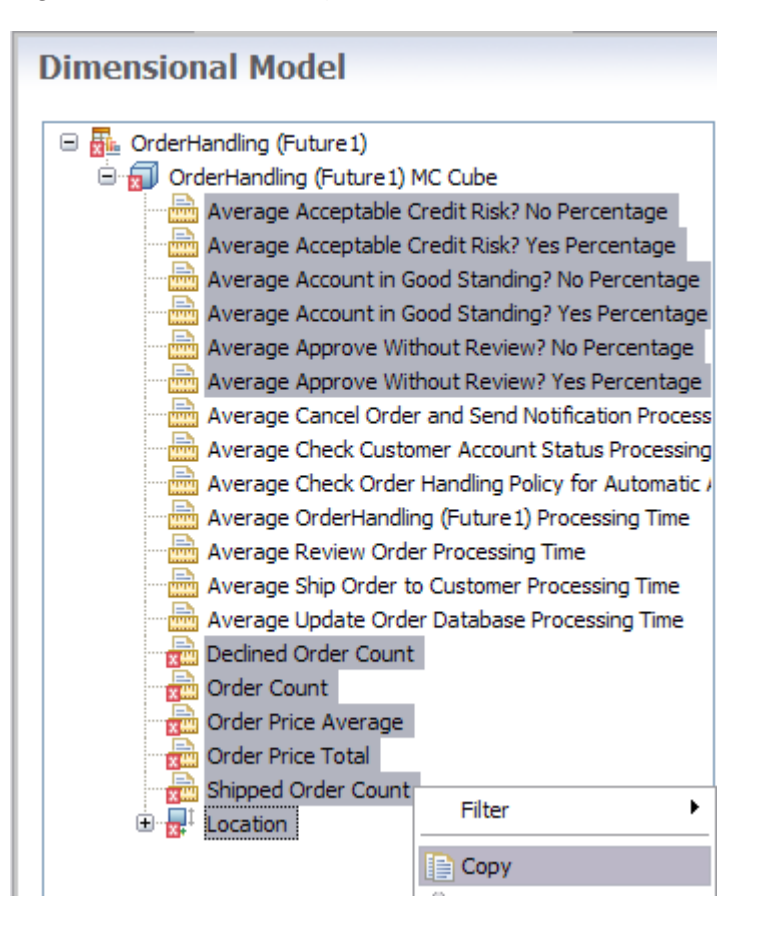

- i. Click the **Dimensional Model** tab in clipsbpm and then right-click **Order Handling (Future 1) Cube** and paste the copied elements.
- j. Save your work.
- 5. For the seven processing time measures that you did not copy, you will need to copy the tracking keys from Order Handling (Future1) to clipsbpm. WebSphere Business Modeler needs the tracking keys when you export WebSphere Business Monitor data back to WebSphere Business Modeler.
  - a. In the dimensional model of Order Handling (Future1), click the measure **Average Cancel Order and Send Notification Processing Time**. You will see the tracking key in the editor as in the following screen capture.

| Average Cancel Order and Send Notification<br>Average Check Customer Account Status Pri<br>Average Check Order Handling Policy for Au |                       |                                                        |
|----------------------------------------------------------------------------------------------------|-----------------------|--------------------------------------------------------|
| Average OrderHandling (Future 1) Processing     Average Review Order Processing Time                                                  | Source metric:        | * Cancel Order and Send Notification Processing Time   |
|                                                                                                    | Aggregation function: | * Average                                              |
| - 💼 Declined Order Count                                                                                                    | Tracking key:         | BLM-cb1be38c555a8999f1dfbee1f712219a/BLM-ad215ab1d25f5 |

- b. Select the text for the tracking key and then copy it to the corresponding measure of the dimensional model in clipsbpm: **Cancel Order and Send Notification Average Elapsed Duration**.
- c. Repeat step 5b for the following six processing time measures.
  - From Average Check Customer Account Status Processing Time to Check Customer Account Status Average Elapsed Duration
  - From Average Check Order Handling for Automatic Approval Processing Time to Check Order Handling for Automatic Approval Average Elapsed Duration
  - From Average Order Handling (Future 1) Processing Time to Order Handling (Future 1) Average Elapsed Duration
  - From Average Review Order Processing Time to Review Order Average Elapsed Duration
  - From Average Ship Order to Customer Processing Time to Ship Order to Customer Average Elapsed Duration
  - From Average Update Order Database Processing Time to Update Order Database Average Elapsed Duration

**Note:** For Order Handling in clipsbpm there is a working duration measure and an elapsed duration measure, so update the tracking key for the elapsed duration only.

- 6. The diagram view is based on SVG images and shape sets. To create shape sets in the SVG diagrams, complete the following steps:
  - a. Click the Visual Model tab in clipsbpm. For Selected Context equal Order Handling (Future 1), click Browse for SVG File. Navigate to clips and select Order\_Handling\_x0028\_
    Future\_1\_x0029\_\_MDM\_Order\_Handling\_x0028\_
    Future\_1\_x0029\_\_MC.svg and click OK. When prompted, choose to create shape sets.
  - b. Change the Selected Context to Template KPI Context and then click Browse to select an SVG file for this context. Navigate to clips and select Order\_Handling\_x0028\_ Future\_1\_x0029\_\_KM\_Order\_Handling\_x0028\_ Future\_1\_x0029\_\_KC.svg; click OK. When prompted, choose to create shape sets.
  - c. Save your work.

- d. Close the Order Handling monitor model because you have copied everything you needed from this model to clipsbpm.
- e. To remove the numerous errors that are associated with this model in the Problems view, right-click **OrderHandling (Future1)** in the project tree and select **Delete**.

The rest of the work will be done in the clipsbpm model. There are still many errors. These will be corrected as you specify more implementation details.

## Complete the clipsbpm monitor model

Now you will complete the expressions for the six decision percentage metrics in the monitor details model. There are three decisions in the process model, so there is a yes metric and a no metric in the monitor model for the result of each decision. There will be a measure in the dimensional model that averages each metric, so the measure will show the percentage of the time that the branch was taken.

If a decision has not been traversed, then you do not want to include it in the averaging calculation. For example, the **Approve Without Review?** task in the process model is the only decision point that is always traversed. **Account in Good Standing?** and the **Acceptable Credit Risk?** tasks are only traversed under specific conditions while the order is being handled.

If the value of a metric is null, then the averaging functions will not include that metric's value in the calculation. Therefore, you will set the default value to null for each metric as the starting condition. Its value will only be set if the decision point is reached. If it isn't reached, it will remain null and therefore be excluded from the averaging calculation.

You will also create a trigger for each decision that determines when the yes branch is taken, sets the value of the yes metric to 100, and also sets the value of the no metric to 0. Then you will create a trigger for each decision that determines when the no branch is taken, sets the value of the no metric to 100, and also sets the value of the yes metric to 0. Therefore, when the measure averages each metric for the instances, the values will be null, 0 or 100, and the average will represent the percentage of the time that the branch was taken.

From the process model, only the **Approve Without Review?** task is guaranteed to always be set to a non-null value at the completion of the process. Of the other two, at least one task will be set to non-null and possibly both, depending on the path the customer order takes through the process.

In the following expressions, the WebSphere Integration Developer BPEL editor contains the names of the links (for example,

"AcceptableCreditRiskOutput\_to\_Merge2Input2") for the process.

- 1. Create triggers to indicate flow on each of the decision links:
  - a. In the Monitor Details Model tab, expand clipsbpm and select
     OrderHandling (Future1). Right-click in the Monitor Details Model
     navigator, and select New → Trigger. (You can right-click OrderHandling
     (Future1) or anywhere in the Monitor Details Model as long as
     OrderHandling (Future1) or one of its components is selected.)
  - b. For the name, enter Acceptable Credit Risk Yes Trigger. Click **OK**. The **Monitor Details Model** tab view now displays the details for this trigger.

Note that selecting an element in the Monitor Details Model navigator updates the view with the details for the selected element.

- c. In Trigger Sources, click Add (or double-click in the first row). From the Select Trigger Source menu, select Other source type and navigate to Order Handling (Future 1) → OrderHandlingFuture1\_FlowCONDTRUE. Click OK. OrderHandlingFuture1\_FlowCONDTRUE is an event that is sent when a branch from the flow is taken in the process.
- d. To fire this trigger when the link from Acceptable Credit Risk to the Merge is traversed, in the Trigger Condition field, enter the following text: OrderHandlingFuture1\_FlowCONDTRUE/BPELData/bpc:elementName eq 'AcceptableCreditRiskOutput\_to\_Merge2Input2'

**Note:** Pay close attention to the text in the trigger condition. It must match exactly. To ensure that the text matches exactly, copy it from this document.

Save your work.

| <ul> <li>Trigger Sources</li> </ul> |                                   |
|-------------------------------------|-----------------------------------|
| Specify the source of this trigger. |                                   |
| Source Type                         | Source                            |
| Event                               | OrderHandlingFuture1_FlowCONDTRUE |
|                                     |                                   |
|                                     |                                   |
|                                     |                                   |
|                                     |                                   |
|                                     |                                   |
|                                     |                                   |

Trigger Condition
Specify the condition that determines whether the trigger will fire.

OrderHandlingFuture1\_FlowCONDTRUE/BPELData/bpc:elementName eq 'AcceptableCreditRiskOutput\_to\_Merge2Input2'

e. Repeat the previous steps for the following triggers, adding the corresponding trigger conditions. The Trigger Source is Order Handling (Future 1) → OrderHandlingFuture1\_FlowCONDTRUE for all the triggers.

## Acceptable Credit Risk No Trigger

Condition: OrderHandlingFuture1\_FlowCONDTRUE/BPELData/ bpc:elementName eq 'AcceptableCreditRiskOutput2\_to\_CancelOrderandSendNotificationInput'

## Account in Good Standing Yes Trigger

Condition: OrderHandlingFuture1\_FlowCONDTRUE/BPELData/ bpc:elementName eq 'AccountinGoodStandingOutput to Merge2Input'

## Account in Good Standing No Trigger

Condition: OrderHandlingFuture1\_FlowCONDTRUE/BPELData/ bpc:elementName eq 'AccountinGoodStandingOutput2 to MergeInput'

## **Approve Without Review Yes Trigger**

Condition: OrderHandlingFuture1\_FlowCONDTRUE/BPELData/ bpc:elementName eq 'ApproveWithoutReviewOutput to CheckCustomerAccountStatusInput'

## Approve Without Review No Trigger

Condition: OrderHandlingFuture1\_FlowCONDTRUE/BPELData/ bpc:elementName eq 'ApproveWithoutReviewOutput2 to MergeInput2'

- f. Save your work.
- 2. Set flow metric values to denote that the decision was skipped (value of null) or that the flow path was taken (value of 100) or not taken (value of 0).
  - a. In the Monitor Details Model tab, select the Acceptable Credit Risk? No Percentage metric.
  - b. Remove the default value of 0 by backspacing over it. Deleting this value will give the default a value of null.
  - c. In the Metric Value Expressions table click Add.
  - d. In the **Trigger** column, select the first row, click ... in the field, and select Acceptable Credit Risk Yes Trigger from the dialog box. Click OK.
  - e. In the Expression column, select the first row and click ... in the field, and enter 0.
  - f. In the Metric Value Expressions table click Add. For the trigger, select Acceptable Credit Risk No Trigger. For the expression, specify 100.

| Trigger                              | Ex        | pression |
|--------------------------------------|-----------|----------|
| 🖙 Acceptable Credit Risk Yes Trigger | ×+¥<br>=? | 0        |
| 🖙 Acceptable Credit Risk No Trigger  | ×+¥<br>=? | 100      |
|                                      |           |          |

| Monitor Details                                |                 |                                         | Metric Value |
|------------------------------------------------|-----------------|-----------------------------------------|--------------|
| Model Metric                                   | Default Value   | Trigger                                 | Expression   |
| Acceptable Credit<br>Risk? Yes Percentage      | <empty></empty> | Acceptable Credit<br>Risk Yes Trigger   | 100          |
|                                                |                 | Acceptable Credit<br>Risk No Trigger    | 0            |
| Account in Good<br>Standing? No                | <empty></empty> | Account in Good<br>Standing Yes Trigger | 0            |
| Percentage                                     |                 | Account in Good<br>Standing No Trigger  | 100          |
| Account in Good<br>Standing? Yes<br>Percentage | <empty></empty> | Account in Good<br>Standing Yes Trigger | 100          |
|                                                |                 | Account in Good<br>Standing No Trigger  | 0            |
| Approve Without<br>Review? No                  | <empty></empty> | Approve Without<br>Review Yes Trigger   | 0            |
| Percentage                                     |                 | Approve Without<br>Review No Trigger    | 100          |
| Approve Without<br>Review? Yes                 | <empty></empty> | Approve Without<br>Review Yes Trigger   | 100          |
| Percentage                                     |                 | Approve Without<br>Review No Trigger    | 0            |

g. Repeat the previous steps for the following metrics. Remember to remove the default value for each metric so it is treated as null.

h. Save your work.

- **3**. Alerts are initiated by situation events. Specify the trigger conditions that will generate situation events for the Alerts.
  - a. Select the **KPI Model** tab and expand **clipsbpm** → **Template KPI Context**. Select **Average Process Duration Trigger 1** so that you can update it. The Average Process Duration Trigger 1 trigger will be used to emit the situation event indicating that the process duration is too long. A situation event is used to initiate an alert.
  - b. In the **Trigger Source** table, click **Add** and select **Recurring wait time**. Click **OK**. The recurring wait time default is 1 minute. Adding the recurring wait time sets a timer that will check the trigger condition every minute.
  - c. For **Trigger condition**, enter the following expression:

Average\_Process\_Duration ge dayTimeDuration('P3DT1H')

| Trigger Sources                     |                            |
|-------------------------------------|----------------------------|
| Specify the source of this trigger. |                            |
| Source Type                         | Source                     |
| Recurring wait time                 | 🝈 0 days 0 hours 1 minutes |
|                                     |                            |
|                                     |                            |
|                                     |                            |
|                                     |                            |
|                                     |                            |

| <ul> <li>Trigger Condition</li> </ul>                                |  |
|----------------------------------------------------------------------|--|
| Specify the condition that determines whether the trigger will fire. |  |

Average\_Process\_Duration ge dayTimeDuration('P3DT1H')

The trigger condition checks whether the Average Process Duration is greater than 3 days and 1 hour.

 d. Repeat the previous steps to update Percentage of Orders Shipped Trigger 1. The Percentage of Orders Shipped Trigger 1 trigger will be used to emit the situation event indicating that the percentage of shipped orders is too low. For the trigger condition, enter the following expression: Percentage\_of\_Orders\_Shipped < 85</li>

| <ul> <li>Trigger Sources</li> <li>Specify the source of this trigger.</li> </ul> |                            |
|----------------------------------------------------------------------------------|----------------------------|
| Source Type                                                                      | Source                     |
| Recurring wait time                                                              | 🚯 0 days 0 hours 1 minutes |
|                                                                                  |                            |
|                                                                                  |                            |
|                                                                                  |                            |
|                                                                                  |                            |
|                                                                                  |                            |

#### Trigger Condition

Specify the condition that determines whether the trigger will fire.

Percentage\_of\_Orders\_Shipped < 85

- 4. The Average Process Duration KPI will now be implemented.
  - a. From the KPI Model tab, select Average Process Duration.
  - b. Because this was copied from another model, you need to update the Monitoring context. Scroll down to the KPI Details section. Click Browse for Monitoring context, and navigate to clipsbpm → Order Handling (Future 1). Then click OK. The metric value is blank.

**Note:** There is another KPI, Order Handling (Future 1) Average Elapsed Duration, which has the same function as Average Process Duration. Order Handling (Future 1) Average Elapsed Duration was auto-generated. You can review it to see which metric should be used. It will be filled in during the next step.

- c. While you are still in the KPI Details section, click **Browse** for Metric and then navigate to **Order Handling (Future 1)** → **Order Handling (Future 1) Elapsed Duration for KPI**. Click **OK**.
- d. Set the Aggregation function to Average from the drop-down list.

| KPI Details           |                                                       |        |
|-----------------------|-------------------------------------------------------|--------|
| Monitoring context:   | * OrderHandling (Future 1)                            | Browse |
| Metric:               | * OrderHandling (Future 1) Elapsed Duration for KPI   | Browse |
| Aggregation function: | * Average                                             | ~      |
| Use values from:      | ● All model versions ○ Only this version of the model |        |

- e. In the **KPI Model** tab, select **Order Handling (Future 1) Average Elapsed Duration**, right-click and select **Delete**. It is a duplicate of the Average Process Duration KPI.
- f. Save your work.
- 5. In the KPI model, implement the KPI **Percentage of Orders Shipped**. To calculate the percentage of orders that are shipped, you will create a KPI for the number of shipped orders, and you will create another KPI for the total number of orders. Then you can determine the percentage by dividing the shipped orders by the total orders:
  - a. Click the **Monitor Details Model** tab, right-click in the Monitor Details Model navigator, and select **New > Trigger**.
  - b. For the name, enter Shipped Order Trigger and click OK.
  - c. In Trigger Sources, click Add and then select Other source type. Navigate to Order Handling (Future 1) → Ship Order to CustomerEXIT and click OK.

| <ul> <li>Trigger Sources</li> <li>Specify the source of this trigger.</li> </ul> |                            |
|----------------------------------------------------------------------------------|----------------------------|
| Source Type                                                                      | Source                     |
| Event                                                                            | Ship Order to CustomerEXIT |
|                                                                                  |                            |

- d. In the Monitor Details Model tab, right-click in the Monitor Details Model navigator and select New → Trigger.
- e. For the name, enter Cancelled Order Trigger, click OK.
- f. In Trigger Sources, click **Add** and then select **Other source type**. Navigate to **Order Handling (Future 1)** → **Cancel Order and Send NotificationEXIT** and click **OK**.

| <ul> <li>Trigger Sources</li> <li>Specify the source of this trigger.</li> </ul> |                                        |
|----------------------------------------------------------------------------------|----------------------------------------|
| Source Type                                                                      | Source                                 |
| Event                                                                            | Cancel Order and Send NotificationEXIT |
|                                                                                  |                                        |

- 6. Create a new metric to contain the status of the Order.
  - a. Right-click in the Monitor Details Model navigator and select**New** → **Metric**.
  - b. For the name, enter Order Status. For the type, select String and click OK.
  - **c**. Because a dimension will use this metric, and dimensions require a value for dimensional analysis, select '**A value is required for this metric**'.
  - d. For the **Default value**, enter 'New' with the quotation marks.
  - e. In Metric value expressions, click Add. In the Trigger cell, select Cancelled Order Trigger for the trigger. In the Expression cell, enter 'Cancelled' with the quotation marks.

Note: You have to click the ... icon in the cell to enter the text.

f. Again, in Metric Value Expressions, click Add. In the Trigger cell, select Shipped Order Trigger for the trigger. In the Expression cell, enter 'Shipped' with the quotation marks.

| <ul> <li>Metric Value Expressions</li> </ul>    |                          |
|-------------------------------------------------|--------------------------|
| Specify the expressions that set trigger fires. | the value of the metric. |
| Trigger                                         | Expression               |
| 🖙 Cancelled Order Trigger                       | Cancelled'               |
| 🖙 Shipped Order Trigger                         | <sup>×+Y</sup> 'Shipped' |
|                                                 |                          |

- 7. Create a new KPI to count the number of shipped orders. You will use the Instance ID metric to count all incoming instances and then filtering the incoming instances by order status so only shipped orders are counted. You will also filter the instances by the process state so that only completed process instances are counted. In the KPI model, create a new KPI called Shipped Orders:
  - a. Select the KPI Model tab.
  - b. In the KPI model navigator, right-click and select **New** → **KPI**. For the name, enter Shipped Orders and click **OK**.
  - c. Set the Type to Decimal.
  - d. Scroll down to the KPI Definition section if it is not visible. For **KPI value**, select '**Base this KPI on a metric and an aggregation function**'.
  - e. For the Monitoring context, browse to Order Handling (Future 1).
  - f. For the Metric, browse to Order Handling (Future 1) Instance ID.
  - g. For the Aggregation function, select **Count**.
  - h. For the Data Filter, click Add and then browse to Order Handling (Future 1) → Order Status. Then click OK. In the Values cell, enter 'Shipped' with the quotation marks.
  - Again in the Data Filter, click Add and then browse to Order Handling (Future 1) → Order Handling (Future 1) State. Then click OK. In the values cell, enter '3 - STATE\_FINISHED' with the quotation marks.

Data Filter

Select the metrics that you want to use to determine what values to use in the calculation. For example, if you have a KPI called Average Price in London, you only want to use monitoring contexts where the value of the City metric is London.

| Metric                           | Operator | Values                 | Case-sensitive |  |
|----------------------------------|----------|------------------------|----------------|--|
| A Order Status                   | equals   | ? 'Shipped'            |                |  |
| Porder Handling (Future 1) State | equals   | 2 '3 - STATE_FINISHED' |                |  |
|                                  |          |                        |                |  |

- 8. Create a KPI to count the total number of orders. You will use the Instance ID metric to count all incoming instances. You will also filter the instances by the process state so that only completed process instances are counted. In the KPI model, create a new KPI called Total Orders:
  - a. In the KPI model navigator, right-click and select **New** → **KPI**. For the name, enter Total Orders click **OK**.
  - b. Set the Type to **Decimal**.
  - c. For the KPI value, select 'Base this KPI on a metric and an aggregation function'.
  - d. For the Monitoring context, browse to Order Handling (Future 1).
  - e. For the Metric, browse to Order Handling (Future 1) Instance ID.
  - f. For the Aggregation function, select **Count**.
  - g. For the Data Filter, click Add and then browse to Order Handling (Future 1) → Order Handling (Future 1) State. Then click OK. In the values cell, enter '3 STATE\_FINISHED' with the quotation marks.

| D<br>S<br>Y | ata Filter<br>elect the metrics that you want to use to dete<br>ou only want to use monitoring contexts wher | rmine what values to<br>e the value of the Cil | use in the calculation. For example, if you<br>ty metric is London. | u have a KPI called A | verage Price in London, |
|-------------|----------------------------------------------------------------------------------------------------|------------------------------------------------|---------------------------------------------------------------------|-----------------------|-------------------------|
|             | Metric                                                                                                    | Operator                                       | Values                                                              | Case-sensitive        |                         |
|             | Order Handling (Future 1) State                                                                              | oquala                                         | Y 'S STATE EINICHED'                                                |                       |                         |

- 9. Now you will complete the Percentage of Orders Shipped KPI:
  - a. In the KPI model navigator, select KPI Percentage of Orders Shipped.
  - b. Set the Type to **Decimal**.
  - c. For the KPI Value, select 'Write an expression to calculate this KPI based on existing KPIs'.
  - d. For the KPI Calculation, enter (Shipped\_Orders div Total\_Orders) \* 100.
  - e. Save your work.

| KPI Calculation                                                                                              |
|----------------------------------------------------------------------------------------------------|
| For example, you could have a Total Profit KPI that subtracts the Total Cost KPI from the Total Revenue KPI. |
| (Shipped_Orders div Total_Orders) * 100                                                                      |

- **10**. In the next procedure, you will create the ShippedPercentage.cbe event definition. This event is used to initiate an alert when there is a problem with the shipped orders percentage.
  - a. In the project tree, right-click **Event Definitions** and then select **New** → **Event Definition** ... (cbe). For file name, enter ShippedPercentage.cbe, and then click **Finish**. The event definition editor opens.
  - b. Double-click the hierarchical icon next to the label **Parent**
  - c. On the Select Event Definition dialog box, double-click ActionServicesEvent. ActionServicesEvent is now shown as the parent of ShippedPercentage.

| Name*  | ShippedPercentage     |            |   |
|--------|-----------------------|------------|---|
| Ngent* | 🛃 ActionServicesEvent |            |   |
|        | Property              | <b>a 1</b> | 2 |
|        | Extended Data         | Туре       |   |

- d. Save your work.
- **11**. Use this event definition to create the Shipped Percentage Event outbound event definition in the monitor model:
  - a. In the clipsbpm model, click the **KPI Model** tab.
  - b. In the KPI Model navigator, right-click and select New > Outbound Event.
  - c. For the Name, enter Shipped Percentage Event.
  - d. Select the check box for 'Configure this event to generate an alert in the dashboards'.
  - e. For the Trigger, browse to **Template KPI Context** → **Percentage of Orders Shipped Trigger 1** and click **OK**.
  - f. Click OK.
  - g. In Event Type Details, for the extension name, browse to clips → ShippedPercentage.cbe → Shipped Percentage and then click OK.
  - h. In Event Attributes Details, navigate to **BusinessSituationName**. The value of the situation name is set to **'Shipped Percentage Event**'.

| o be sent. Use the | Expression column to specify the |
|--------------------|----------------------------------|
| Туре               | Expression                       |
|                    |                                  |
|                    |                                  |
|                    |                                  |
| 💦 string           | *** 'Shipped Percentage Event'   |
|                    |                                  |
|                    | o be sent. Use the               |

- i. Save your work.
- **12**. Create the OrderFulfillmentTime.cbe outbound event for the order processing time situation:
  - a. In the project tree, right-click **Event Definitions** and select **New** → **Event Definition...** (cbe).
  - b. For the file name, enter OrderFulfillmentTime.cbe and then click Finish. The event definition editor opens.
  - **c.** Double-click the hierarchical icon a next to the label **Parent**. On the Select Event Definition dialog box, double-click **ActionServicesEvent**. ActionServicesEvent is now the parent of OrderFulfillmentTime.
  - d. In the Extended Data section, click the Add Extended Data icon  $\mathbb{S}$ .
  - e. Change the name of the extended data element to OrderDuration and change the type to **string**.

| Nam  | e*  | OrderFulfillmentTime  |        |    |          |          |          |            |          |  |
|------|-----|-----------------------|--------|----|----------|----------|----------|------------|----------|--|
| Pare | nt* | 🚪 ActionServicesEvent |        |    |          |          |          |            |          |  |
|      |     | Property              |        | ġ. | <b>.</b> | 18       |          |            |          |  |
|      |     | Extended Data         | Туре   |    |          | 0-<br>4- | <b>.</b> | <b>○</b> · | 0-<br>編- |  |
|      |     | OrderDuration         | string |    |          |          |          |            |          |  |

- f. Save your work.
- 13. Create the Order Fulfillment Event outbound event:
  - a. In the clipsbpm model, click the KPI Model tab.
  - b. Right-click in the navigator, select New > Outbound Event.
  - c. For the Name, enter Order Fulfillment Event.
  - d. Select the check box for 'Configure this event to generate an alert in the dashboards'.
  - e. For the **Trigger**, browse to **Template KPI Context** → **Average Process Duration Trigger 1** and click **OK**.
  - f. Click OK.
  - g. In **Event Type Details**, for the extension name, browse to **clips** → **OrderFulfillmentTime.cbe** → **OrderFulfillmentTime** and then click **OK**.
  - h. Again in Event Attributes Details, navigate to **BusinessSituationName**. The value of the situation name is set to 'Order Fulfillment Event'.
  - i. Set the expression for OrderDuration to xs:string(Average\_Process\_Duration).

|                                                                     | <ul> <li>Event Attributes Details</li> </ul>                                                                                                    |
|---------------------------------------------------------------------|----------------------------------------------------------------------------------------------------|
| ) be sent. Use the Expression column to specify the value for<br>t. | Specify the triggers that cause the event to be sent<br>each event attribute when the event is sent.                                                                                                    |
| Expression                                                          | Name Type                                                                                                    |
|                                                                     | 🖃 📫 Average Process Duration Tr                                                                                                    |
|                                                                     | Property Data                                                                                                    |
|                                                                     | 🖃 <del>扁</del> Extended Data                                                                                                    |
| ring 时 xs:string(Average_Process_Duration)                          | 🧮 OrderDuration 🛛 👷 string                                                                                                    |
| ring X+Y 'Order Fulfillment Event'                                  | 😇 BusinessSituationNar 🟹 string                                                                                                    |
| ing X+Y xs:string(Average_Process_Duration)                         | Name Type  Average Process Duration Tr  Property Data  Cype Extended Data  Cype String  BusinessSituationNar String  Type  Type Type |

j. Save your work.

Note: Notice that in both of the events (CBEs) created above that the **Extended Data** element **BusinessSituationName** was not created. This is because it is inherited from the parent event ActionServicesEvent. Actually, the **ShippedPercentage.cbe** did not even need to be created. The outbound event **Shipped Percentage Event** in the monitor model could have been created with the default Extension name of **ActionServicesEvent.cbe** → **ActionServicesEvent**. Event definitions (CBEs) for situation events only need to be created if **Extended Data** other than **BusinessSituationName** is needed. This is frequently the case however as additional process or business data is typically needed in the Alert and thus must be carried in the event.

14. There are count measures in the monitor model that will now be removed, these counts can be derived from a provided measure named **Instances Count**.

a. Click the Dimension Model tab.

b. Delete **Declined Order Count**, **Order Count**, and **Shipped Order Count**. Instead, you can get this information using the provided measure **InstancesCount** and then creating a dimension on **Order Status** which will be used to aggregate order instances by the order status, e.g. new orders, shipped orders, and cancelled orders. In effect, this counts the order instances by their status.

- 15. Create the dimension **Order Status** so that orders can be aggregated by their status.
  - a. In the Dimensional Model navigator, right-click **Order Handling (Future 1) Cube**, then select **New** → **Dimension**.
  - b. For the Name, enter Order Status and then click OK.
  - c. In the Dimensional Model navigator, right-click **Order Status** and select **New** → **Dimension Level**.
  - d. Name the dimensional level 0rder Status. Then click **Browse** next to Source Metric and navigate to **Order Handling (Future 1)** → **Order Status**. Then click **OK**.

| Source metric: | * Order Status |
|----------------|----------------|
| Level:         | * 1            |

- e. To see the dimension level, click Order Status under Order Status.
- **16.** Create the **State** dimension so that orders can be aggregated by the process completion state.
  - a. In the Dimensional Model navigator, right-click **Order Handling (Future 1) Cube** and then select **New** → **Dimension**.
  - b. For the Name, enter State.
  - c. In the Dimensional Model navigator, right-click **State** and select **New** → **Dimension Level**.
  - d. Name the dimension level State. Then click **Browse** next to Source Metric, and navigate to **Order Handling (Future 1)** → **Order Handling (Future 1) State**. Then click **OK**.
  - e. Click OK. There is an error on this dimension because the Order Handling (Future 1) State metric is not initialized when the monitoring context is created. To solve this problem, in the Monitor Details Model tab, update the Order Handling (Future 1) State metric by selecting 'A value is required for this metric' and changing the default value to 'New', including the quotation marks.
- 17. There is a dimension called Location in the dimensional model, but there are errors associated with it. This dimension came from the business measures model, and it should contain two levels: the country and the city. Create metrics for country and city and then update the Location dimension to refer to the metrics.
  - a. Right-click in the Monitor Details Model navigator and select **New** → **Metric**.
  - b. For the name, enter Country. For the type, select String. Then click OK.
  - c. Because a dimension will use this metric and the metric requires a value for dimensional analysis, select 'A value is required for this metric'.
  - d. For the default value, enter an empty string, which is two single quotation marks.
  - e. In Metric value expressions, click **Add**. In the **Expression** cell, use content assist (Ctrl + Space bar) to navigate to the following inbound event field for country:

Check\_Order\_Handling\_Policy\_for\_Automatic\_ApprovalENTRY/Input/Customer/Country

| <ul> <li>Metric Value Expr</li> </ul> | essions                                                                                                    |    |
|---------------------------------------|----------------------------------------------------------------------------------------------------|----|
| Specify the expression                | s that set the value of the metric. If a trigger is specified, the map is evaluated when the trigger fire: | s. |
| Trigger                               | Expression                                                                                                 |    |
| <b>E\$</b>                            | Check_Order_Handling_Policy_for_Automatic_ApprovalENTRY/Input/Customer/Country                             |    |
|                                       |                                                                                                    |    |

f. Create a City metric, following the previous steps but selecting the following inbound event field for city:

Check\_Order\_Handling\_Policy\_for\_Automatic\_ApprovalENTRY/Input/Customer/City

| Metric Value Exp       | ressions                                                                                                |       |
|------------------------|----------------------------------------------------------------------------------------------------|-------|
| Specify the expression | is that set the value of the metric. If a trigger is specified, the map is evaluated when the trigger f | ires. |
| Trigge                 | Expression                                                                                              |       |
| Ш <b>ф</b>             | Check_Order_Handling_Policy_for_Automatic_ApprovalENTRY/Input/Customer/City                             |       |
|                        |                                                                                                    |       |

- **18**. In the Dimensional model, update the Location dimension with the two metrics:
  - a. In the Dimensional model, delete the **Location level** under the Location dimension.
  - b. In the Dimensional Model navigator, right-click **Location** and select **New** → **Dimension Level**.
  - c. Name it Country and then click **Browse** next to Source Metric and navigate to **Order Handling (Future 1)** → **Country**. Then click **OK**.
  - d. Click OK.
  - e. In the Dimensional Model navigator, right-click Location and select **New** → **Dimension Level**.
  - f. Name it City and then click Browse next to Source Metric and navigate to Order Handling (Future 1) → City. Then click OK.
  - g. Click **OK**. In the Dimensional Model navigator, Location is listed with two sublevels:

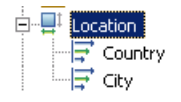

- **19**. In the Dimensional model, update the **Order Price Average** measure. You will create a price metric to use as a source for this measure.
  - a. Right-click in the Monitor Details Model navigator and select New → Metric.
  - b. For the name, enter Total Price. For the type, select Decimal. Click OK.
  - **c**. In Metric value expressions, click **Add**. In the Expression cell, navigate to the following inbound event field for total price:

Check\_Order\_Handling\_Policy\_for\_Automatic\_ApprovalENTRY/Input/TotalPrice

| Metric Value Exp      | ressions                                                                                                    |
|-----------------------|----------------------------------------------------------------------------------------------------|
| Specify the expressio | ns that set the value of the metric. If a trigger is specified, the map is evaluated when the trigger fires |
|                       |                                                                                                    |
| Trigger               | Expression                                                                                                  |
| Trigger               | Expression                                                                                                  |

- **20**. In the dimensional model, update the Order Price Average measure with the new metric:
  - a. Select the **Dimensional Model** tab and then select the **Order Price Average** measure.

b. For the source metric, browse to**Order Handling (Future 1)** → **Total Price** and click **OK**.

| Source metric:   | J Total Price |  |
|------------------|---------------|--|
| a wai so mostrat | *             |  |

- **21**. In the dimensional model, update the Order Price Total measure with the new metric:
  - a. Select the **Dimensional Model** tab and then select the **Order Price Total** measure.
  - b. For source metric, browse to **Order Handling (Future 1)** → **Total Price** and click **OK**.

Source metric: \* Total Price

- c. Save your work.
- d. Select **Project**  $\rightarrow$  **Clean**, and then select **'Clean all projects'**. Click **OK**.
- e. Check for errors in the Problems view and resolve the errors before continuing. Warnings and informational messages might be present, but they will not be a problem. If the errors do not disappear, close WebSphere Integration Developer, reopen WebSphere Integration Developer, and then rebuild all the projects by clicking Project → Clean.

# Generate executable artifacts for the monitor model and deploy to the server

Now you will use WebSphere Integration Developer to deploy the monitor model to the WebSphere Business Monitor server.

- 1. Generate the model.
  - a. In the project tree, expand clips → Monitor models → clipsbpm.mm. Right-click clipsbpm.mm and select Generate Monitor J2EE Projects. When generation is complete, select Finish. A progress dialog box shows the status of the operation and it closes when the operation is complete. This will take a few minutes.
  - b. Check for errors in the Problems view. There might be warnings, but there should not be any errors. If you see errors, rebuild by selecting **Project** → **Clean**. Select **Clean all projects**, and then click **OK**.
- 2. Next regenerate the forms user interface for the Order Handling process.
  - a. Click the Business Integration tab in the left pane.
  - b. Right click on ClipsAndTacksF1 from the left pane and select **Generate User Interfaces**.
  - c. Select IBM Lotus Forms client as the Generator type, and click Next.

| 🚯 User Interf                      | ace Wizard for Human Tasks                            |                                            |
|------------------------------------|-------------------------------------------------------|--------------------------------------------|
| Client Genera<br>Select a generato | or type and human tasks to generate a user interface. |                                            |
| <u>G</u> enerator type             | IBM Lotus Forms client                                |                                            |
| <u>H</u> uman Task(s)              | ClipsAndTacksF1                                       | <u>S</u> elect All<br>Deselect <u>A</u> ll |
| 0                                  | < Back Next > Finish                                  | Cancel                                     |

d. Name the dynamic Web project ClipsAndTacksUI. For the style, select **IBM Style** and click **Finish**.

| 🚯 User Interface Wizard                                                                                                    | for Human Tasks                                                                                                    | ×      |
|----------------------------------------------------------------------------------------------------|----------------------------------------------------------------------------------------------------|--------|
| IBM Lotus Forms client c<br>Specify destination project, com                                                                                                    | onfiguration<br>pany logo, dient location and style for your dient.                                                                                                  |        |
| Name of dynamic web project:                                                                                                    | ClipsAndTacksUI                                                                                                    |        |
| Company logo:                                                                                                    |                                                                                                    | Browse |
| Client location           ③ generated dient and relat           ④ Generated dient and relat           □ Generated dient and relat           Provider URL:           iiop://REMOTE           Style selection           Style selection | d processes / tasks reside on the same server.(Local dient view)<br>d processes / tasks reside on different servers.(Remote dient view)<br>_SERVER_IP:BOOTSTRAP_PORT |        |
| Style: IBM Style Preview:                                                                                                    | Add) Edit                                                                                                    | Remove |
| 0                                                                                                    | < Back Next > Finish                                                                                                    | Cancel |

e. When you see the Client generation completed message, click OK.

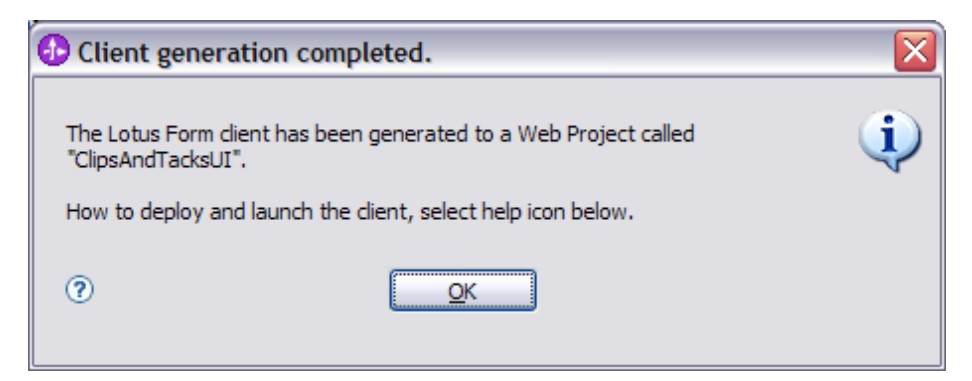

- **3**. Deploy the generated projects.
  - a. Click the Servers tab and then right-click WebSphere Business Monitor
     v6.1 on WebSphere Process Server and select the Start option to start the server. Starting the server might take a few minutes.

| Monitoring Flow Properties Problems 🐼 Servers 🔉 | S Progress |           |
|-------------------------------------------------|------------|-----------|
| Server                                          | Status     | State     |
| 🔀 WebSphere Business Monitor v6.1               | 🚡 Started  | Republish |
| WebSphere Process Server v6.1                   | E Stopped  | Republish |

- b. After the server has started, right-click **WebSphere Business Monitor v6.1** on **WebSphere Process Server** again and select **Add and Remove Projects**.
- c. Move ClipsAndTacksF1App, ClipsAndTacksUIEAR, and clipsbpmApplication from the list of available projects to the list of configured projects (you can use Add All if there are no other projects in your workspace) and then click Finish. A progress message displays in the lower right-hand corner of the window. Deploying and starting the applications might take a few minutes.
- d. Check the messages in the Console view for errors. Note that because the application was just installed, there are no values for the KPIs and other metrics yet. The Console view will show warning and error messages to this effect. The messages will be from the kpi package and indicate a divide by zero exception. This is expected until Orders are processed. The messages will repeat every minute until an Order is processed. This is because earlier in the model it was specified to check the KPI based on a "recurring wait timer" set at 1 minute.
- e. In the Servers view, right-click and select **Run administrative console**. The administrative console will open in a new tab.
- f. The administrative console will prompt you for a user ID and password. For the user ID, enter admin. For the password, enter admin Click **Log in**.
- g. Select Applications Monitor Models.

| Integrated Solutions Console                                                                       | Welcome admi | in                |                                         |                                       |                                         | Help   Logout                                                                                               | :::                       |
|----------------------------------------------------------------------------------------------------|--------------|-------------------|-----------------------------------------|---------------------------------------|-----------------------------------------|----------------------------------------------------------------------------------------------------|---------------------------|
| View: All tasks                                                                                    | ✓ Me         | onitor Mo         | odels                                   |                                       |                                         |                                                                                                    |                           |
| Welcome                                                                                            |              | anitar Me         | odels                                   |                                       |                                         |                                                                                                    | ?                         |
| + Guided Activities                                                                                |              | Monito            | r Models                                |                                       |                                         |                                                                                                    |                           |
| + Servers                                                                                          |              | Use thi           | s page to manage                        | all versions of m                     | onitor models and                       | their associated applications. To start or stop a ve                                                        | ersion of a               |
| Applications                                                                                       |              | monitor<br>and ma | r model, you must<br>y not be visible b | start or stop the<br>its intended das | associated applic:<br>hboard users. Use | ation. All models are initially added to the root reso<br>the Monitor data security panel to assign permiss | ource group<br>ion to the |
| Enterprise Applications     Install New Application     SCA modules                                |              | models<br>⊕ Pref  | ferences                                | Ipūaie                                |                                         |                                                                                                    |                           |
| <ul> <li>Manitar Madels</li> <li>Data Maxement Service</li> <li>Manitar Action Services</li> </ul> |              | D                 | 0#9                                     | ·]                                    |                                         | 1                                                                                                    | I                         |
| E Resources                                                                                        |              | Select            | Model 🗢                                 | Version                               | Deployment 🗘                            | Application 🗇                                                                                               | Status 🔮                  |
| E Security                                                                                         |              |                   | GlobalHTMM                              | 2007-06-<br>18T09:54:38               | ок                                      | IBM WBM HUMAN TASK MONITOR MODEL                                                                            | €                         |
| + Environment                                                                                      |              |                   | <u>clipsbpm</u>                         | 2008-01-                              | ок                                      | clipsbpmApplication                                                                                         | €                         |
| 1 Integration Applications                                                                         |              | Treels            |                                         | 30114:32:48                           |                                         |                                                                                                    |                           |
| + System administration                                                                            |              | I OTAL.           | 2                                       |                                       |                                         |                                                                                                    |                           |
| ± lisers and Groups                                                                                |              |                   |                                         |                                       |                                         |                                                                                                    |                           |
| Manilaring and Tuning                                                                              |              |                   |                                         |                                       |                                         |                                                                                                    |                           |
| + Traubleshaating                                                                                  |              |                   |                                         |                                       |                                         |                                                                                                    |                           |
| 🛨 Service integration                                                                              |              |                   |                                         |                                       |                                         |                                                                                                    |                           |
| T NDDE                                                                                             |              |                   |                                         |                                       |                                         |                                                                                                    |                           |

If the application starts, it will show a green status. If the status of clipsbpm is red, then it is stopped. Wait a moment and then refresh the process by clicking the icon to the right of Status in the last column of the table. You should see green to indicate that the model has started. If the model does not reflect green, wait a few more minutes and refresh the display again.

- h. In the Console view, check the server log to ensure that there are no problems other than the KPI divide by zero exception mentioned earlier that is due to no orders having been processed yet.
- i. By using the integrated WebSphere Business Monitor server in WebSphere Integration Developer, you do not need to set up WebSphere Business Monitor data security because the administrator is automatically authorized to access all models. When using an external server in future projects, open the administrative console, navigate to **Security** → **Monitor Data Security**, and then add the model, role, and user information to a resource group.

# **Configure Action Services for business situation events**

Next configure WebSphere Business Monitor's Action Services to create alerts when business situation events are received. The situation events are sent from the monitor model as outbound events. The alerts will be visible in the Alert view on your dashboard. You do not need an LDAP server to test the situation events as was necessary in previous releases.

- 1. Add an alert template for when the percentage of shipped orders needs attention.
  - a. In the administrative console, select **Applications** → **Monitor Action Services** → **Template Definitions** → **Notifications** and click **New**.
  - b. For the template name, enter AlertShip, and then enter any description.
  - c. Select **Dashboard Alert**. This indicates that the an alert (defined below) will be sent to the business dashboard's alert view.
  - d. Select User id.
  - e. For the **To** field, enter admin. This user ID is the user logged into the business dashboard that will receive the alert. You must log into the business dashboard with this user ID.

f. For **Subject**, enter Percentage of shipped orders. This will be the title of the alert in the dashboard. Enter the Body as Percentage of shipped orders is less than 85. Click **OK**.

| То                                            |    |
|-----------------------------------------------|----|
| admin                                         |    |
| Query base                                    |    |
|                                               |    |
| Subject                                       |    |
| Percentage of shipped orders                  |    |
| Body                                          |    |
| Percentage of shipped orders<br>less than 85. | is |
|                                               |    |
|                                               |    |

- 2. Add an alert template for when order processing time needs attention.
  - a. In the administrative console, select **Applications** → **Monitor Action Services** → **Template Definitions** → **Notifications** and click **New**.
  - b. For the template name, enter AlertTime, and then enter any description.
  - c. Select **Dashboard Alert**. This indicates that the an alert (defined below) will be sent to the business dashboard's alert view.
  - d. Select User id.
  - e. For the **To** field, enter admin. This user ID is the user logged into the business dashboard that will receive the alert. You must log into the business dashboard with this user ID.
  - f. For Subject, enter Order processing time.
  - g. For the Body enter The average order processing time is %OrderDuration% days.

%OrderDuration% is a substitution variable in the alert. In the alert that will be sent, the situation event's Extended Data Element, OrderDuration, will be substituted for %OrderDuration% in the body of the alert.

- h. Click OK.
- **3**. Now add the binding from the situation event to the action type of the alert template for shipped percentage situations.
  - a. In the administrative console, select **Applications** → **Monitor Action Services** → **Installed Situation Event Bindings** and click **New**.
  - b. Enter the situation event name that you defined in the model. You named the business situation event Shipped Percentage Event. The name must match the value in the BusinessSituationName field in the outbound event. You might want to copy the name from the monitor model to ensure an exact match (do not include the quotation marks). The following screen capture from the monitor model shows the Shipped Percentage Event attributes:

| <ul> <li>Event Attributes Details</li> </ul>                            |                    |                                                                |
|-------------------------------------------------------------------------|--------------------|----------------------------------------------------------------|
| Specify the triggers that cause the event to<br>when the event is sent. | be sent. Use the E | xpression column to specify the value for each event attribute |
| Name                                                                    | Туре               | Expression                                                     |
| Percentage of Orders Shipped Trigg                                      |                    |                                                                |
| Property Data                                                           |                    |                                                                |
| 🖂 🔂 Extended Data                                                       |                    |                                                                |
| 🧮 BusinessSituationName                                                 | 💦 string           | *** 'Shipped Percentage Event'                                 |
|                                                                         |                    |                                                                |

c. Enter any description and then click **Apply**.

- d. In the table under Preferences, click Add.
- e. Enter a binding name, for example Shipped Percentage Event, and then select the template **AlertShip**.
- f. Click **OK**. Notice that you now have one action defined for this situation event. If you had other action templates defined, then you could add more actions to this event and you could send a notification for this situation event to multiple destinations using e-mail, alerts, and Web services.

| New Situ         | ation Event Binding                     |                 |                 |                       |
|------------------|-----------------------------------------|-----------------|-----------------|-----------------------|
| Genera           | Properties                              |                 |                 |                       |
| * Situa<br>Shipp | tion event name<br>ped Percentage Event |                 |                 |                       |
| Descri<br>Shipp  | ption<br>ed percentage event            |                 |                 |                       |
| Apply<br>⊕ Pret  | OK Reset Cance                          |                 |                 |                       |
| Add              | Remove                                  |                 |                 |                       |
|                  | D ## #                                  |                 |                 |                       |
| Select           | Binding Name 🗘                          | Category Name 🗘 | Template Name 🗘 | Action Service Type ᅌ |
|                  | Shipped Percentage<br>Event             |                 | AlertShip       | AlertHandler          |
| Total            | 1                                       |                 |                 |                       |

g. Click OK.

- 4. Add the binding from the situation event to the alert template for the action type for order processing time situations:
  - a. In the administrative console, select **Applications** → **Monitor Action Services** → **Installed Situation Event Bindings** and click **New**.
  - b. Enter the situation event name that you defined in the model. You named the business situation Order Fulfillment Event. The name must match the value in the BusinessSituationName field in the outbound event. You might want to copy the name from the monitor model (without the quotation marks).
  - c. Enter any description and then click **Apply**.
  - d. In the table under Preferences, click Add.
  - e. Enter a binding name such as Order Fulfilment Event, select the template **AlertTime**, and then click **OK**.

| Seneral Properties         * Situation event name         Order Fulfillment Event         Description         Order fulfillment event         Image: Cancel         Preferences         Add         Remove         Image: Category Name ()         Template Name ()         AdertHandler         Total 1                                                                                                    | New Situation Event Binding                       |                 |                 |                       |
|----------------------------------------------------------------------------------------------------|---------------------------------------------------|-----------------|-----------------|-----------------------|
| <ul> <li>Situation event name<br/>Order Fulfillment Event</li> <li>Description<br/>Order fulfillment event</li> <li>Apply OK Reset Cancel</li> <li>Preferences</li> <li>Add Remove</li> <li>Add Remove</li> <li>Select Binding Name  Category Name  Template Name  Action Service Type  AlertHandler</li> <li>Order Fulfillment Event</li> <li>AlertTime</li> <li>AlertHandler</li> <li>Total 1</li> </ul>                                                                                                    | General Properties                                |                 |                 |                       |
| Description Order fulfillment event  Apply OK Reset Cancel  Preferences  Add Remove  Add Remove  Select Binding Name  Category Name  Template Name  Action Service Type  AlertHandler  Total 1                                                                                                    | * Situation event name<br>Order Fulfillment Event |                 |                 |                       |
| Order fulfillment event         Apply         OK         Reset         Cancel         Preferences         Add         Remove         Select         Binding Name          Category Name          Template Name          Action Service Type          Order Fulfillment Event         AlertTime         AlertHandler         Total 1                                                                                                    | Description                                       |                 |                 |                       |
| Apply       OK       Reset       Cancel         Image: Concel       Image: Concel                                                                                                    | Order fulfillment event                           |                 |                 |                       |
| Add       Remove         Add       Remove         Image: Select       Binding Name          Select       Binding Name          Order Fulfillment Event       Category Name          Total 1                                                                                                    | Apply OK Reset Cance                              | 1               |                 |                       |
| Add       Remove         Image: Constraint of the state of the state | Preferences                                       |                 |                 |                       |
| Select       Binding Name        Category Name        Template Name        Action Service Type          Order Fulfillment Event       AlertTime       AlertHandler         Total 1                                                                                                    | Add Remove                                        |                 |                 |                       |
| Select     Binding Name ()     Category Name ()     Template Name ()     Action Service Type ()       Image: Display the service of the service of the servi         |                                                   |                 |                 |                       |
| Order Fulfillment Event     AlertTime     AlertHandler       Total 1                                                                                                    | Select Binding Name 🗘                             | Category Name 🗘 | Template Name 🗘 | Action Service Type 💲 |
| Total 1                                                                                                    | Order Fulfillment Event                           |                 | AlertTime       | AlertHandler          |
|                                                                                                    | Total 1                                           |                 |                 |                       |

- f. Click OK again.
- g. In the administrative console, select **Applications** → **Monitor Action Services** → **Installed Situation Event Bindings**. You will see the two bindings that you created.

| installed | Situation Event Bindings            | ? =                         |
|-----------|-------------------------------------|-----------------------------|
| Instal    | led Situation Event Bindings        |                             |
| Use th    | is page to manage situation event b | bindings.                   |
| 🕂 Pre     | ferences                            |                             |
| New       | Delete                              |                             |
|           | 6 # \$                              |                             |
| Select    | Situation Event Name 🗘              | Situation Event Description |
|           | Order Fulfillment Event             | Order fulfillment event     |
|           | Shipped Percentage Event            | Shipped percentage event    |
| Total     | 2                                   |                             |

# Exercise the model by running events

Now you will use the Lotus Forms client to run process instances. You access it by entering the URL http://localhost:9080/ClipsAndTacksUI in an internet browser. For more information, refer to the Running and testing the application section.

There are five paths through the process model. The following form data invokes each path. The form values not specified can be any value:

- Path taken: Approve without review, Account in good standing, Ship
  - 1. Form data to start an instance of the process.
    - a. Rating: 800
    - b. Available Credit: 800
    - **c**. Total Price: 20
  - 2. Ship task

- a. Packing Slip Number: Any value
- Path taken: Approve without review, Account not in good standing, Approve the order, Ship
  - 1. Form data to start an instance of the process.
    - **a**. Rating: 800
    - b. Available Credit: 100
    - c. Total Price: 200
  - 2. Review task:
    - a. Order Status: APPROVED
  - 3. Ship task:
    - a. Packing Slip Number: Any value
- Path taken: Approve without review, Account not in good standing, Decline the order
  - 1. Form data to start an instance of the process.
    - a. Rating: 800
    - b. Available Credit: 100
    - c. Total Price: 200
  - 2. Review task:
    - a. Order Status: REJECTED
- Path taken: Do not approve without review, Approve the order, Ship
  - 1. Form data to start an instance of the process.
    - a. Rating: 10
    - b. Available Credit: 10
    - c. Total Price: 900
  - 2. Review task:
    - a. Order Status: APPROVED
- 3. Ship task:
- a. Packing Slip Number: Any value
- Path taken: Do not approve without review, Decline the order
  - 1. Form data to start an instance of the process.
    - a. Rating: 10
    - b. Available Credit: 10
    - c. Total Price: 900
  - 2. Review task:
    - a. Order Status: REJECTED

One way to see an alert in the Alerts view of the business dashboard is to have the number of shipped orders less than 85 percent of the total number of orders. To achieve this, process one rejected order before you add another process instance. Then go to the Create a dashboard section of this tutorial and create a dashboard to view the alerts.

## Create the business dashboard

Now you will create a business dashboard. You will add views to the dashboard and configure them.

- 1. Open the WebSphere Integration Developer dashboard manager.
  - a. In WebSphere Integration Developer, select **Window** → **Web Browser**. Select **Default system Web browser** or another listed browser other than the internal browser.
  - In the Servers view, right-click WebSphere Business Monitor Server v6.1 on WebSphere Process Server and select WebSphere Business Monitor Dashboard.
  - c. When prompted, enter admin for the user ID and admin for the password. You must log in with admin so that you can view the alerts that were set

up in Action Services to be viewed by this particular user ID. Also, in the WebSphere Business Monitor toolkit, this is the user that is automatically defined on the secured server.

d. Select the **Dashboards** tab and then the **Manage** tab.

| WebSphere Bu    | isiness Monitor |               |                       |
|-----------------|-----------------|---------------|-----------------------|
| Welcome wid     |                 |               |                       |
| Getting Started | Dashboards      | Utilities     |                       |
| Manage          |                 |               |                       |
| New Copy Re     | ename Share     | Delete Import | Export                |
| Select          |                 | Dashboard 🗘   |                       |
| 💌 💽 Page 1 d    | of 0 🕨 🕨 Go to  | page:         | 🛃 Results 1 to 0 of 0 |

e. Click **New** and then enter a name for the new dashboard, for example MyDashboard. Click **OK**.

**Note:** The contents in the views in the dashboards will depend on the actual data that was entered into the forms for the orders.

| WebSphere B     | ısiness Monitor |           |
|-----------------|-----------------|-----------|
| Welcome wid     |                 |           |
| Getting Started | Dashboards      | Utilities |
| Manage          | MyDashboard     | ×         |

Add to Dashboard

- 2. Add the instances view to the business dashboard so that you can view the process instances:
  - a. Click **Add to Dashboard**, select **Instances**, and then click **OK**. You can also add a view by dragging the view from the palette onto the dashboard.
  - b. In the Instances view, click **Personalize**.
  - c. Click the Advanced tab and select model clipsbpm (All Versions).

| iscanoos              |            |           |                |                            |                                                    |
|-----------------------|------------|-----------|----------------|----------------------------|----------------------------------------------------|
| Show/Hide             | Filter     | Sort      | Formatting     | Advanced                   | Cooperative                                        |
| o change o            | ut the tab | ole's dat | a set (and tab | le setting) se             | lect a new Model and Monitoring cont               |
| o change o            | ut the tab | ole's dat | a set (and tab | le setting) se             | lect a new Model and Monitoring cont               |
| o change o            | ut the tab | ole's dat | a set (and tab | le setting) se             | lect a new Model and Monitoring cont               |
| Γo change o<br>Model: | ut the tab | ole's dat | a set (and tab | le setting) se<br>Monitori | lect a new Model and Monitoring cont<br>ng Context |
| Fo change o<br>Model: | ut the tab | ole's dat | a set (and tab | le setting) se<br>Monitori | lect a new Model and Monitoring cont               |

d. Click the **Show/Hide** tab and then click >> to copy all of the metrics from the available list to the selected list.

| Show/Hide    | Filter    | Sort     | Formatting      | Advanced                                                                        | Cooperative                                                                                                    |
|--------------|-----------|----------|-----------------|---------------------------------------------------------------------------------|----------------------------------------------------------------------------------------------------|
| et the colur | nns to sh | ow and ( | optionally arra | nge the colu                                                                    | mn order                                                                                                    |
| Available:   |           |          |                 | Ac<br>Ac<br>Ac<br>Ac<br>Ac<br>Ac<br>Ac<br>Ac<br>Ac<br>Ac<br>Ac<br>Ac<br>Ac<br>A | acted:<br>cceptable Credit Risk? No Percentag▲<br>cceptable Credit Risk? Yes Percenta<br>ccount in Good Standing? No Percenta<br>ccount in Good Standing? Yes Perce<br>pprove Without Review? Yes Percenta<br>pprove Without Review? Yes Percenta<br>ancel Order and Send Notification Ele |

e. Click **OK**. You will see a list of monitoring context instances for the orders entered.

| iodel: dipsb                                   | els dipsbpm Version: All Versions Monitoring Context: Order Handling (Future 1)    Search for |                                                     |                                                      |                                                |                                                    |                                                                                      |                                                                                 |                                                                                                    |      |           |         |                                                           |                                                                      |                                                                             |                                           |
|------------------------------------------------|-----------------------------------------------------------------------------------------------|-----------------------------------------------------|------------------------------------------------------|------------------------------------------------|----------------------------------------------------|--------------------------------------------------------------------------------------|---------------------------------------------------------------------------------|----------------------------------------------------------------------------------------------------|------|-----------|---------|-----------------------------------------------------------|----------------------------------------------------------------------|-----------------------------------------------------------------------------|-------------------------------------------|
| Acceptable<br>Credit Risk?<br>No<br>Percentage | Acceptable<br>Credit Risk?<br>Yes<br>Percentage                                               | Account in<br>Good<br>Standing?<br>No<br>Percentage | Account in<br>Good<br>Standing?<br>Yes<br>Percentage | Approve<br>Without<br>Review? No<br>Percentage | Approve<br>Without<br>Review?<br>Yes<br>Percentage | Cancel<br>Order and<br>Send<br>Notification<br>Elapsed<br>Duration<br>for<br>Measure | Check<br>Customer<br>Account<br>Status<br>Elapsed<br>Duration<br>for<br>Measure | Check<br>Order<br>Handling<br>Policy for<br>Automatic<br>Approval<br>Elapsed<br>Duration<br>for<br>Measure | City | COMPLETED | Country | Order<br>Handling<br>(Future<br>1)<br>Elapsed<br>Duration | Order<br>Handling<br>(Future<br>1)<br>Elapsed<br>Duration<br>for KPI | Order<br>Handling<br>(Future<br>1)<br>Elapsed<br>Duration<br>for<br>Measure | Order<br>Handl<br>(Futu<br>1) Ene<br>Time |
|                                                |                                                                                               | 0                                                   | 100                                                  | 0                                              | 100                                                | 15.14 s                                                                              | 1.859 s                                                                         | 2.875 s                                                                                                    | j    | *         | j       | 25.297 s                                                  | 25.297 s                                                             | 25.297 s                                                                    | Decer<br>6, 20<br>2:27:                   |

- **3**. Add the Human Tasks view so that you can monitor human activity in the process instances.
  - a. Click Add to Dashboard and then select Human Tasks. Click OK. Note that you can also add a view by dragging the view from the palette onto the dashboard.
  - b. In the newly added Human Tasks view, click Personalize.
  - **c**. Select the **Show/Hide** tab and then click >> to copy all of the metrics from the available list to the selected list.

|          |                                                                                  |          | SUFC | Filter        | show/ nice     |
|----------|----------------------------------------------------------------------------------|----------|------|---------------|----------------|
|          |                                                                                  |          |      | s to display. | Set the column |
|          | * Selected:                                                                      |          |      |               | vailable:      |
| <b>_</b> | Completed<br>Completion Time                                                     | <u> </u> |      |               |                |
|          | Creation Time<br>Description                                                     |          |      |               |                |
|          | Lifetime<br>Escalated                                                            |          |      |               |                |
|          | Escalation Counter<br>Expired                                                    |          |      |               |                |
|          | Follow-on ID                                                                     |          |      |               |                |
|          | Escalation Counter<br>Expired<br>Follow-on ID<br>Human Task Instance ID<br>Owner |          |      |               |                |

d. Click **OK**. The Human Tasks view is shown in the following figure.

| Act | Actions 🔻 |                             |                             |             |               |           |                       |         |                 |                            |  |  |  |
|-----|-----------|-----------------------------|-----------------------------|-------------|---------------|-----------|-----------------------|---------|-----------------|----------------------------|--|--|--|
|     | Completed | Completion Time             | Creation Time               | Description | Lifetime      | Escalated | Escalation<br>Counter | Expired | Follow-on<br>ID | Human Task Instance ID     |  |  |  |
|     | *         | December 6, 2007 2:27:27 PM | December 6, 2007 2:27:14 PM |             | 13.515 s      | false     | 0                     | false   |                 | _AI:90040116.b123d4f4.7f02 |  |  |  |
|     | *         | December 6, 2007 4:09:22 PM | December 6, 2007 4:07:22 PM |             | 1 m, 59.734 s | false     | 0                     | false   |                 | _AI:90040116.b17f978e.7f02 |  |  |  |
|     |           |                             | December 6, 2007 4:12:25 PM |             | 12 m, 56 s    | false     | 0                     | false   |                 | _AI:90040116.b1843a72.7f0  |  |  |  |
|     |           |                             | December 6, 2007 4:18:18 PM |             | 7 m, 3 s      | false     | 0                     | false   |                 | _AI:90040116.b1899f6d.7f02 |  |  |  |
|     | *         | December 6, 2007 4:21:14 PM | December 6, 2007 4:18:53 PM |             | 2 m, 20.61 s  | false     | 0                     | false   |                 | _AI:90040116.b18a2dc3.7f02 |  |  |  |

- 4. Add the dimensions view and configure it to show human task information in aggregate form:
  - a. Click Add to Dashboard, select Dimensions, and then click OK.
  - b. Click Personalize.
  - c. In the personalization screen, select the following values:
    - Monitoring Model: Global HT MM (All Versions) .

**Note:** This is the global human task monitor model that is automatically installed when you install the toolkit.

- Monitoring Context: Global Human Task.
- d. From the Available Dimensions list, select Task Name Dimension and

e. Select Task Owner Dimension and click the right directional arrow (

) next to the Column Dimensions selected list.

f. Select **Measures** and click the right direction arrow (>>>>) next to the Page Dimensions text box.

| Dimensions                                                         |               |                      |
|--------------------------------------------------------------------|---------------|----------------------|
| *Monitoring Model:                                                 |               | *Monitoring context: |
| Global HT MM (All Versi                                            | ions) 🗾       | Global HumanTask 🔹   |
| Available dimensions                                               | $\rightarrow$ | Row dimensions       |
| Task Expiry Dimension<br>Task Suspended Dim<br>Task Escalated Dime |               |                      |
| Task Parent ID Dimer<br>Task Waiting For Sub<br>CreationTime       |               | *Column dimensions   |
| i ermination i ime                                                 |               |                      |
|                                                                    |               | Page dimensions      |
|                                                                    | >             | Measures 🔺 🛆         |
|                                                                    |               |                      |
| <ul> <li>Hide menu bar</li> <li>Hide toolbar</li> </ul>            |               |                      |

g. Click **OK**. The Dimensions view displays the instances count by task name and task owner.

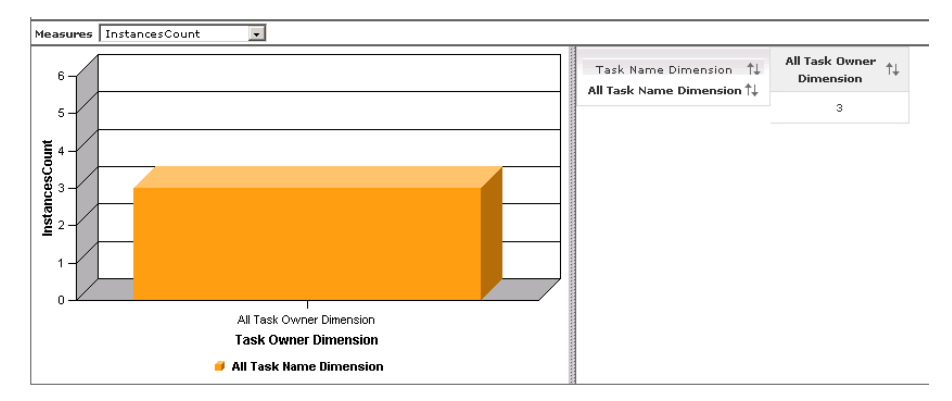

h. Optional. You can double-click **All Task Name Dimension** and **All Task Owner Dimension** and drill down to more detailed data. This is performed in the vast majority of cases.

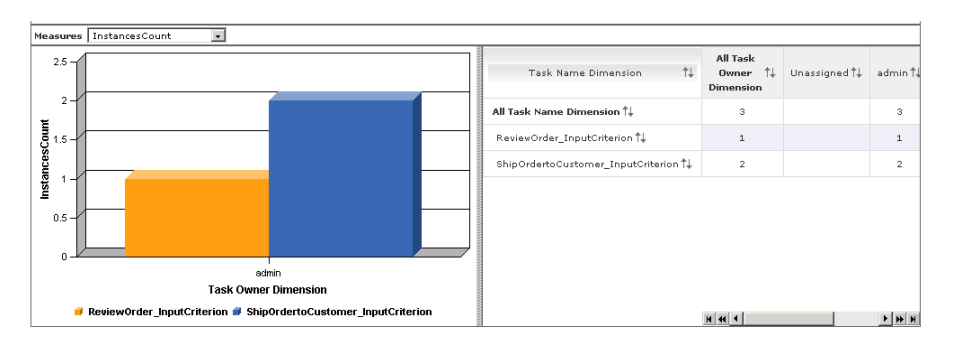

- 5. Add the Alerts view. There are two situation events (outbound events) defined in the model that will generate alerts based on the configuration set in Action Services: one situation event for shipped percentage and one for order processing time. The latter is based on a processing time being greater than 3 days, so it will be difficult to test now. However, you can test the former alert by ensuring that the percentage of shipped orders is less than 85 percent of the total orders. To test the Shipped Orders < 85% alert, click Add to Dashboard, select Alerts, and then click OK.
- 6. Add the KPI view to the business dashboard to monitor the KPIs defined in the monitor model.
  - a. Click **Add to Dashboard**, select **KPIs**, and then click **OK**. You can also add a view by dragging the view from the palette to the dashboard.
  - b. Click Personalize.
  - c. Expand clipsbpm, and select the KPIs you want to view. You can select all of them if you wish. Click **OK**.
- 7. Next you will export the monitored values to WebSphere Business Modeler to improve simulation results and assumptions made in the process model such as path percentages. Only completed process instances are exported, therefore, ensure that you have completed some process instances before you export the values.
  - a. Select the Utilities tab.
  - b. Select the Export Values tab.
  - c. Select the clipsbpm model and then click Export.

| Getting Sta                  | rted Dashbo          | oards      | Utilities      |             |  |  |  |  |  |
|------------------------------|----------------------|------------|----------------|-------------|--|--|--|--|--|
| KPI Manager                  | Export Values        | Alert S    | ubscription    |             |  |  |  |  |  |
|                              |                      |            |                |             |  |  |  |  |  |
| Select a model:              |                      |            |                |             |  |  |  |  |  |
| clinshpm 2007-11-12 11:17:05 |                      |            |                |             |  |  |  |  |  |
| 1                            |                      | -          |                |             |  |  |  |  |  |
| Evnort data from             |                      |            |                |             |  |  |  |  |  |
| ~                            |                      |            |                |             |  |  |  |  |  |
| All version                  | is of the selected m | odel       |                |             |  |  |  |  |  |
| O Only the s                 | elected model        |            |                |             |  |  |  |  |  |
|                              |                      |            |                |             |  |  |  |  |  |
| Time range (filt             | ers the data to expo | ort by the | time range you | ı specify): |  |  |  |  |  |
| <li>None</li>                |                      |            |                |             |  |  |  |  |  |
| O Specify tim                | ne range             |            |                |             |  |  |  |  |  |
|                              | -                    |            |                |             |  |  |  |  |  |
| Preview Data                 | a                    |            |                |             |  |  |  |  |  |
| Export                       |                      |            |                |             |  |  |  |  |  |

The data exported as XML opens in a browser window.

- d. Click **File** → **Save** page as or **File** → **Save as** (depending on your browser) and then select your destination folder and click **Save**. By default, the file is stored as exportvalues.xml. If your browser window does not have a File menu, then copy and paste the content into a file.
- e. Open **WebSphere Business Modeler** with the workspace that contains your process model.
- f. In the project tree, navigate to ClipsAndTacksF1 → Processes → Order Handling (Future 1).
- g. Right-click Order Handling (Future 1) and select Import.
- h. Select Monitoring result (.xml) and then click Next.
- i. Browse to the folder that contains the exportvalues.xml file and select the file. Click **Next** and then click **Finish**.
- 8. In the project tree, double-click the process to open the process diagram. Examine the process diagram to see the updated decision percentages for the six simple decisions.

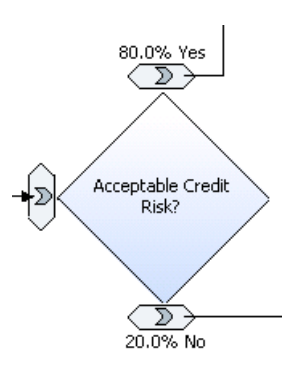

**9**. Examine the updated process duration time by clicking the background of the process diagram. Click the **Attributes** tab and then the **Duration** tab.

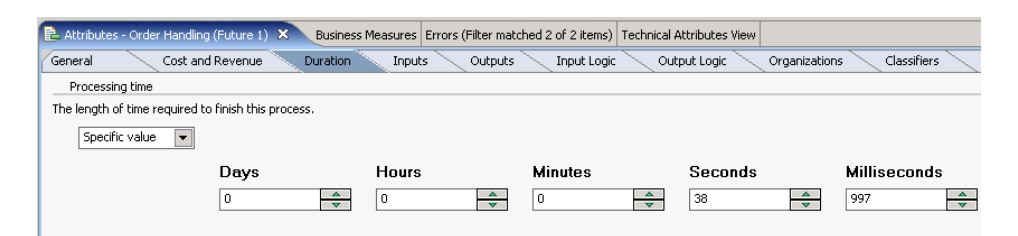

10. Examine the updated task duration times by clicking one of the tasks in the process diagram. Click the **Attributes** tab and then the **Duration** tab. Next click the icon for **'Processing time'**.

| 🔁 Attributes - Rev | view Order 🔉    | 3 Busir       | ness Measures | Errors (Filter | matched 2 of 2 it | ems) Technical A | ttributes Viev | N        |           |               |                 |
|--------------------|-----------------|---------------|---------------|----------------|-------------------|------------------|----------------|----------|-----------|---------------|-----------------|
| General            | Cost and F      | Revenue       | Duration      | Inputs         | Outputs           | Input Logic      | Outp           | ut Logic | Resources | Organizations | $\overline{\ }$ |
| Processing time    | e               |               |               |                |                   |                  |                |          |           |               |                 |
| The length of time | e required to f | finish this t | ask.          |                |                   |                  |                |          |           |               |                 |
| Specific valu      | Je 🔻            |               |               |                |                   |                  |                |          |           |               |                 |
|                    |                 | Days          |               | Hours          |                   | Minutes          |                | Seconds  |           | Milliseconds  |                 |
|                    |                 | 0             | ×             | 0              | ▲<br>▼            | 0                | ×              | 28       | *<br>*    | 465           | ▲<br>▼          |

- 11. Add a dynamic KPI to the dashboard.
  - a. In the business dashboard, click Utilities and then KPI Manager tab.
  - b. In the Model field, select clipsbpm. In the Version field, select Latest.

| We                                           | ebSphere B                                    | WebSphere Business Monitor |           |                |         |          |            |        |  |  |  |
|----------------------------------------------|-----------------------------------------------|----------------------------|-----------|----------------|---------|----------|------------|--------|--|--|--|
| Welco                                        | me admin                                      |                            |           |                |         |          |            |        |  |  |  |
| Get                                          | tting Star                                    | ted Dashboa                | ards      | Utilities      |         |          |            |        |  |  |  |
| KPI Manager Export Values Alert Subscription |                                               |                            |           |                |         |          |            |        |  |  |  |
| Ac                                           | Actions   Model: clipsbpm  Version: Latest  V |                            |           |                |         |          |            |        |  |  |  |
|                                              | KPI Name                                      | \$                         |           |                | Created | Owner \$ | Туре       | Access |  |  |  |
| 0                                            | Average P                                     | rocess Duration            |           |                | Modeled | -        | Aggregate  | Shared |  |  |  |
| 0                                            | OrderHan                                      | dling (Future1) Ave        | erage Wo  | rking Duration | Modeled | -        | Aggregate  | Shared |  |  |  |
| 0                                            | Percentag                                     | e of Orders Shippe         | <u>ed</u> |                | Modeled | -        | Expression | Shared |  |  |  |
| 0                                            | Shipped C                                     | orders                     |           |                | Modeled | -        | Aggregate  | Shared |  |  |  |
| 0                                            | Total Orde                                    | ers                        |           |                | Modeled | -        | Aggregate  | Shared |  |  |  |

- c. Click Actions and select New Expression KPI.
- d. For the name of the KPI, enter Declined Orders.
- e. For the model associated with the KPI, select clipsbpm.
- f. For Access, select Shared so that other users can see the new KPI.

| New Expression KPI Properties |                 |       |       |         |  |  |  |  |  |
|-------------------------------|-----------------|-------|-------|---------|--|--|--|--|--|
| Name                          | Definition      | Range | Other | Preview |  |  |  |  |  |
| * KPI nar                     | ne:             |       |       |         |  |  |  |  |  |
| Declined Orders               |                 |       |       |         |  |  |  |  |  |
| Description:                  |                 |       |       |         |  |  |  |  |  |
| Model as                      | sociated with K | (PI:  |       |         |  |  |  |  |  |
| clipsbpm                      | 1               |       |       | ~       |  |  |  |  |  |
| Access:                       |                 |       |       |         |  |  |  |  |  |
| O Perso                       | onal            |       |       |         |  |  |  |  |  |
| Share                         | ed              |       |       |         |  |  |  |  |  |

- 12. Create the expression for the new Declined Orders KPI.
  - a. Select the **Definition** tab.
  - b. Use the KPI drop down list to select Total Orders and click Insert.
  - c. Use the Operator drop down list to select (minus) and click Insert.
  - d. Use the KPI drop down list again to select **Shipped Orders** and click **Insert**.

| New Expression KPI Properties                          |  |  |  |  |  |  |  |  |  |
|--------------------------------------------------------|--|--|--|--|--|--|--|--|--|
| Name Definition Range Other Preview                    |  |  |  |  |  |  |  |  |  |
| Specify the expression that will define the KPI value: |  |  |  |  |  |  |  |  |  |
| KPI:                                                   |  |  |  |  |  |  |  |  |  |
| Shipped Orders 🔽 Insert                                |  |  |  |  |  |  |  |  |  |
| User-defined functions:                                |  |  |  |  |  |  |  |  |  |
| Operator:<br>- V Insert                                |  |  |  |  |  |  |  |  |  |
| specify the expression that will define your kpri      |  |  |  |  |  |  |  |  |  |
| Total_Orders - Shipped_Orders                          |  |  |  |  |  |  |  |  |  |

- e. Click Apply.
- f. Select the Range tab.
- g. For Range definition, select Numerical.
- h. Add two rows as shown below by clicking **Add row** and entering the following values and selecting the following colors. Click **OK**.

| Range Name           | Start Value | End Value | Color | Icon | Delete |
|----------------------|-------------|-----------|-------|------|--------|
| low declined orders  | = 0         | < 2       |       | ✓    | Û      |
| high declined orders | = 2         | < 5       |       | 0    | Û      |

- i. Select the **Dashboards** tab.
- j. On the KPI View, click **Personalize**, expand clipsbpm and select **Declined Orders** (the newly created KPI). Click **OK**. The new KPI view includes the dynamic KPI that just built.

| KPIs                                             |                            |  |  |  |
|--------------------------------------------------|----------------------------|--|--|--|
| Select KPIs                                      | Layout                     |  |  |  |
| Model version:                                   |                            |  |  |  |
| O All Version                                    | s 💿 Latest Versions        |  |  |  |
| 😑 🗖 clipsb                                       | pm 2007-12-18 20:36:14     |  |  |  |
| 🗹 Av                                             | erage Process Duratiopn    |  |  |  |
| Declined Orders                                  |                            |  |  |  |
| OrderHandling (Future1) Average Working Duration |                            |  |  |  |
| 🗹 Pe                                             | rcentage of Orders Shipped |  |  |  |
| Sh                                               | ipped Orders               |  |  |  |
| Пто                                              | tal Orders                 |  |  |  |
|                                                  |                            |  |  |  |

The new KPI view includes the dynamic KPI that just built.

| KPIs                         |        |       |                    |                |
|------------------------------|--------|-------|--------------------|----------------|
| KPI Name                     | Status | Value | Target             | Value in Range |
| Average Process Duratiopn    |        |       | 3 d, 0 h, 0 m, 0 s |                |
| Declined Orders              |        | 0     |                    |                |
| Percentage of Orders Shipped |        |       | 90                 |                |

## **Debug information**

This section contains the debug information you can use for this sample.

#### Symptom:

ExceptionUtil E CNTR0020E: EClassifier "http://ClipsAndTacksF1/ Businessitems#Notification" not found in ClassLoaderScope: com.ibm.ws.classloader.CompoundClassLoader@20b220b2

### **Explanation:**

This runtime error might occur after you set the status as REJECTED. If so, it is likely that the project name you created in WebSphere Business Modeler is not ClipsAndTacksF1, causing a namespace mismatch in CancelOrderandSendNotificationImpl.java.

## User response:

Change the namespace definition in CancelOrderandSendNotificationImpl.java to ClipsAndTacksF1.

## Symptom:

ExceptionUtil E CNTR0020E: EJB threw an unexpected (non-declared) exception during invocation of method "transactionNotSupportedActivitySessionSupports" on bean "BeanId(ClipsAndTracksF1App#ClipsAndTracksF1EJB.jar#Module, null)". Exception data: java.lang.NullPointerException at com.clipstacks.credit.CreditRating.calculateCreditRating(CreditRating.java:47) at sca.component.java.impl.CheckCustomerAccountStatusImpl. InputCriterion(CheckCustomerAccountStatusImpl.java:38)

## **Explanation:**

This runtime error might occur after you add input data into OrderHandlingFuture1.

## User response:

Regenerate the user interfaces for the forms, ensuring that the building workspace is completed and the server is starting before you regenerate the user interfaces.

To import the completed projects, complete the following steps:

- 1. Start WebSphere Integration Developer with a clean workspace.
- 2. Click File → Import → Other → Project Interchange and click Next.
- **3**. For **From zip file**, click **Browse** and to select the directory where the ClipsAndTacksF1All.zip is saved.
- 4. Click Select All and then Finish to import everything.
  - a. ClipsAndTacksF1 is the completed business process .
  - b. clips is the monitoring model.

# Run the sample

You can run the sample from the provided artifacts if you did not build the sample from the tutorial. This section will guide you through the steps to use the provided solutions and then to run the sample.

- 1. If you are using the sample from this Web site, you must import the Clips and Tacks project interchange file. If you are accessing the sample from within WebSphere Integration Developer, you can skip this step. To import the Clips and Tacks project interchange file, complete the following steps:
  - a. Start WebSphere Integration Developer Version 6.1 and create a new workspace name for this sample, for example C:\Documents and Settings\Administrator\IBM\wid6.1\ClipsAndTacks. Do not select Use this as the default and do not ask again check box because it is easier to come back to this dialog box if it is not selected. Click OK.
  - b. Close the Welcome page.
  - c. Import ClipsAndTacksF1Completed.zip (see "Download the sample" on page 5-1 ) into WebSphere Integration Developer by selecting File → Import.
  - d. Select Other > Project Interchange and then click Next.

| 🕑 Import                                                                                                    |        |
|----------------------------------------------------------------------------------------------------|--------|
| Select<br>Import a project and its dependent projects from a Zip file.                                                                                                    | Ľ      |
| Select an import source:                                                                                                    |        |
| type filter text                                                                                                    |        |
| <ul> <li>General</li> <li>General</li> <li>CVS</li> <li>CVS</li> <li>EJB</li> <li>Plug-in Development</li> <li>Profiling and Logging</li> <li>Profiling and Logging</li> <li>Team</li> <li>Test</li> <li>Web</li> <li>Web</li> <li>Web services</li> <li>Other</li> <li>HTTP</li> <li>HTTP</li> <li>Project Interchange</li> </ul> |        |
| ? < <u>Back</u> <u>Next</u> > <u>Finish</u>                                                                                                    | Cancel |

- e. Click Browse and select ClipsAndTacksF1Completed.zip.
- f. Click **Select All**. The generated files are not included in the downloaded ClipsAndTacksF1Completed.zip file to save downloading time. Instructions on how to generate them are also in this section. Click **Finish**
| 🚯 Import Project         | Interchange Contents 🛛 🔀                                   |
|--------------------------|------------------------------------------------------------|
| Import Projects          |                                                            |
| Import Projects from a   | zip nie.                                                   |
| From zin file:           | C:\WIDSamples\EndToEnd\ClinsAndTarksNew1217\C V Browse     |
| Desire the seties see to | CilDepumper and Catting Maniput Administration (2017)      |
| Project location root:   | C: pocuments and Settings (Administrator (EPM)(VIG6, 11)22 |
| ClipsAndTack             | sF1                                                        |
|                          |                                                            |
|                          |                                                            |
|                          |                                                            |
|                          |                                                            |
|                          |                                                            |
|                          |                                                            |
|                          |                                                            |
|                          |                                                            |
| Select All Deselect      | t All Select Referenced                                    |
|                          |                                                            |
|                          |                                                            |
| (?)                      | < Back Next > Finish Cancel                                |
|                          |                                                            |

- 2. Generate the process's User Interface.
  - a. When Building Workspace is completed from the import, right-click on **ClipsAndTacksF1** and select **Generate User Interfaces**.
  - b. In the **Client Generator Selection** window, change **Generator type to IBM Lotus Forms client** and click **Next**.
  - c. For the name of the dynamic Web project, enter ClipsAndTacksUI. For the style, select **IBM Style**. Click **Finish**.

| 🕑 User Inter                                                                                                    | face Wizard                                                          | for Human Task                                                   | s                                                   |                                                |                         |        |
|----------------------------------------------------------------------------------------------------|----------------------------------------------------------------------|------------------------------------------------------------------|-----------------------------------------------------|------------------------------------------------|-------------------------|--------|
| IBM Lotus Fo<br>Specify destinati                                                                                              | orms client c                                                        | onfiguration<br>pany logo, client loc                            | ation and style f                                   | or your client.                                |                         |        |
| Name of dynami                                                                                                    | c <u>w</u> eb project:                                               | ClipsAndTacksUI                                                  |                                                     |                                                |                         |        |
| Company logo:                                                                                                    |                                                                      |                                                                  |                                                     |                                                |                         | Browse |
| Client location           ③ Generated           ③ Generated           Provider URL:           Style selection           §tyle: | client and relate<br>client and relate<br>liop://REMOTE<br>IBM Style | ed processes / tasks<br>ed processes / tasks<br>_SERVER_IP:BOOTS | reside on the sa<br>reside on differo<br>STRAP_PORT | ime server. (Local die<br>ent servers. (Remote | nt view)<br>dient view) |        |
| Preview:                                                                                                    |                                                                      |                                                                  |                                                     |                                                | Add) Edit               | Remove |
| ?                                                                                                    |                                                                      |                                                                  | < <u>B</u> ack                                      | Next >                                         | <u>F</u> inish          | Cancel |

- d. A client Generation Completed message appears. Click OK.
- 3. Generate the monitor model J2EE projects.
  - a. Switch to the **Business Monitoring** perspective.
  - b. Expand **clips**  $\rightarrow$  **Monitor Models**.
  - c. Right-click clipsbpm.mm and select Generate Monitor J2EE Projects.
  - d. Click Finish.

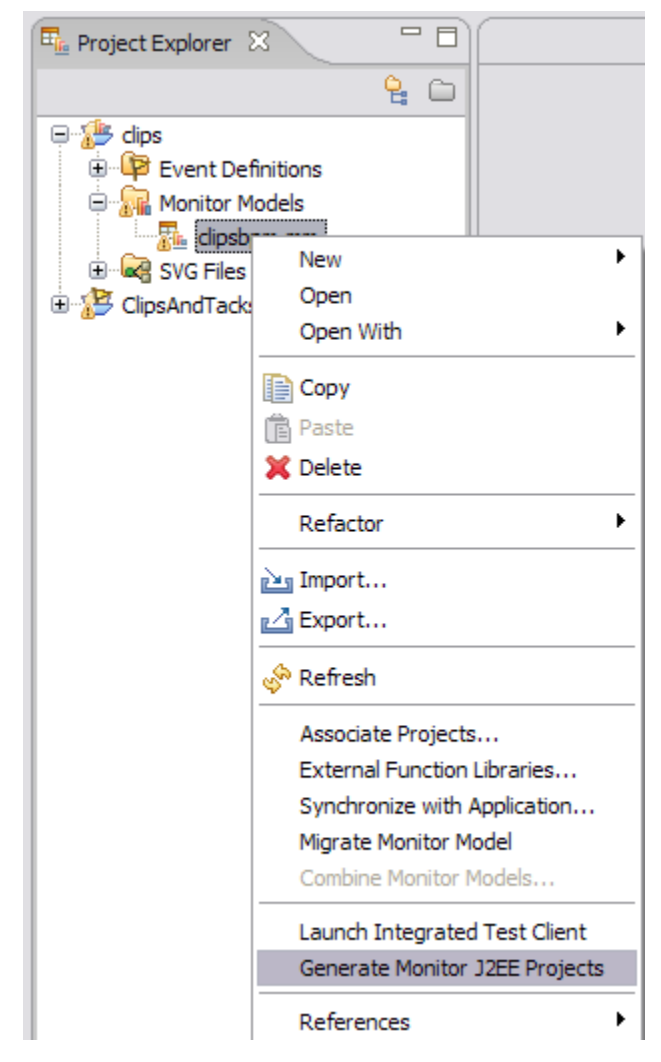

e. Click Finish again.

| 🚯 Generate Monitor J2EE F         | Projects 🛛 🔀         |
|-----------------------------------|----------------------|
| Target project names for the gene | erated code          |
| J2EE Projects                     |                      |
| Model Logic Project Name          | ;zipsbpmModelLogic   |
| Moderator Project Name            | clipsbpmModerator    |
| J2EE Application Project Name     | clipsbpmApplication  |
| overwrite existing projects       |                      |
|                                   |                      |
|                                   |                      |
|                                   | <u>Finish</u> Cancel |

- 4. Deploy the executable projects to the server.
  - a. Select the **Servers** tab.
  - b. If the WebSphere Business Monitor Server v6.1 on WebSphere Process Server is not started, then start it by right-clicking on it and selecting Start. Then right-click and select Add and Remove Projects.
  - c. Click Add All.

| Add and Remove Projects                                         |                                                  |          |        |
|-----------------------------------------------------------------|--------------------------------------------------|----------|--------|
| Add and Remove Projects<br>Modify the projects that are configu | red on the server                                |          |        |
| Move projects to the right to config                            | ure them on the server                           |          |        |
| ClipsAndTacksF1App ClipsAndTacksUIEAR ClipsbpmApplication       | Add ><br>< Remove<br>Add All >><br><< Remove All |          |        |
| 0                                                               | < Back Next >                                    | <u> </u> | Cancel |

- 5. To exercise the model, complete the following steps:
  - a. Open a browser page and type http://localhost:9080/ClipsAndTacksUI. Depending on the number of server profiles on your system, your port number might be different. To determine your port number, open the SystemOut.log from C:\Program Files\IBM\WID61\pf\WBMonSrv\_wps\ logs\server1 and search for default host. The port number next to the default host is the port number that you need to use.
  - b. Enter admin as user ID and admin as the password and click **Login**. If you used a different user ID and password during the installation, then you need to use that user ID and password.

| Login to B      | Business User Client            |
|-----------------|---------------------------------|
| Enter user name | and password, then click Login. |
| Name:           | admin                           |
| Password:       | ••••                            |
| Login           |                                 |
|                 |                                 |

The client interface appears as shown below.

| Setting - Windows Internet Explore | r                                                                                                    |
|------------------------------------|----------------------------------------------------------------------------------------------------|
| COO - Attp://ocalhost:9081/Clips   | AndTacksUI/faces/Setting.jsp 🛛 🖌 🖓 🗶 Google                                                                                                    |
| 😭 🏘 🏀 Setting                      | 🟠 🔹 🔝 👘 👻 🔂 Tools 🕶                                                                                                    |
| IBM.                               |                                                                                                    |
| → HOME                             | Business User Client                                                                                                    |
| > Business Case                    |                                                                                                    |
| → New<br>→ Status                  | ✓ Business Case                                                                                                    |
| > My ToDo's                        | → New<br>Select this to view a list of all the tasks that you can use to create a business case. For search criteria, you can provide additional                                                            |
| + Claimed                          | information.                                                                                                    |
| > User: admin                      | Select this to view the current state of a process (for example, whether it is running, or finished). You can choose a process from a list<br>and then provide search criteria to find a specific instance. |
| + Logout                           | → My ToDo's                                                                                                    |
|                                    | → Open<br>Select this to claim a task from a list of those that have been started.                                                                                                    |
|                                    | → claimed<br>Select this to see a list of the tasks that have already been started and claimed. You can then complete a task by choosing it and<br>inserting the necessary output data.                     |
| Done                               | € Local intranet 🔍 100% 🔹                                                                                                    |

- c. Under Business Case, click New and then select OrderHandlingFuture1\_InputCriterion. The Lotus Form is displayed.
  - For this scenario, when you enter the data, the TotalPrice should be greater than \$750.00 to force the process to flow to the Review task.
  - Do not enter text below the red text that reads **Below this line is for Clips and Tacks office use only**.
  - You can add a new row by clicking the + sign; similarly, you can delete a row by clicking the sign. You can order multiple items, but ensure there is only one item per row.
  - When you have completed the form, click **Create** to create a new instance of the process.

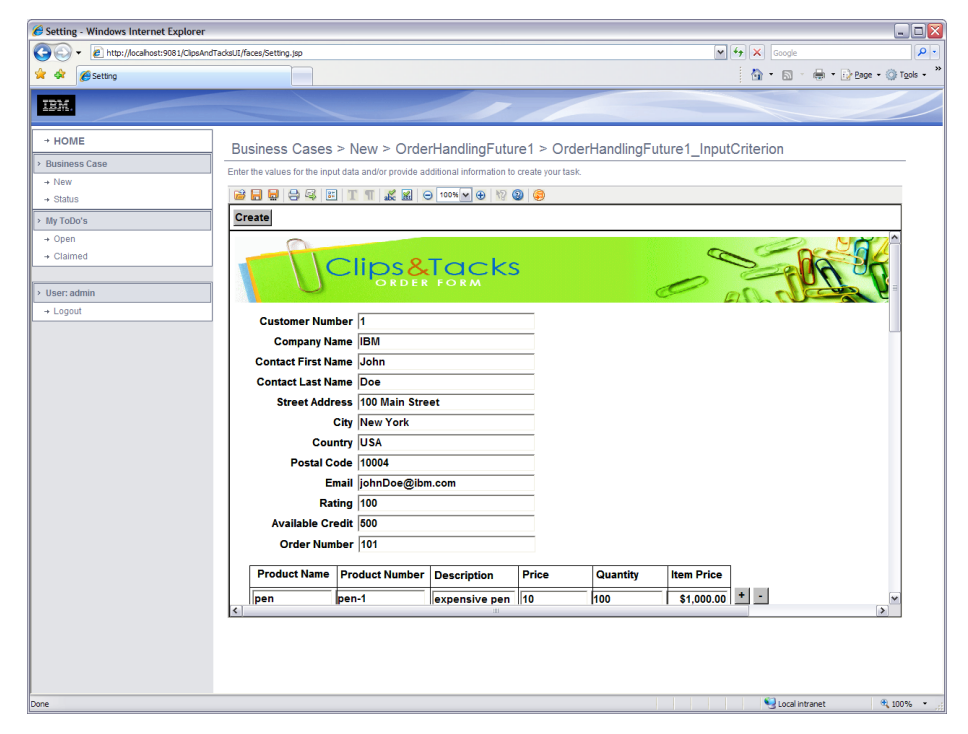

d. Under **My ToDo's**, click **Open**. The order is waiting for the ReviewOrder task to be approved as shown in the following image.

| Setting - Windows Interne      | et Explorer                                                                       |                    |                     | _ 🗆 🔀                     |
|--------------------------------|-----------------------------------------------------------------------------------|--------------------|---------------------|---------------------------|
| G v le http://localhost        | :9081/ClipsAndTacksUI/faces/Setting.jsp                                           | ✓ <sup>4</sup> 7 × | Google              | <b>P</b> -                |
| 🚖 🕸 🌈 Setting                  |                                                                                   | 🟠 ·                | • 🗟 - 🖶 • 🔂 Ba      | ge - 🍈 T <u>o</u> ols - 🂙 |
| IBM.                           |                                                                                   | -                  |                     |                           |
| → HOME  → Business Case  → New | My ToDo's > Open<br>Select a task to see more details and finally claim the task. |                    |                     |                           |
| → Status                       | Task Name 🗘                                                                       | Description 0      | First Activated     | Originator 🗘              |
| > My ToDo's                    | OrderHandlingFuture1\$OrderHandlingFuture1_ReviewOrder                            |                    | 12/18/07 2:33:36 PM | admin                     |
| → Open<br>→ Claimed            | Items found: 1 << Page 1 of 1 >> Items per page: 20                               | ~                  |                     |                           |
| > User: admin                  | Refresh                                                                           |                    |                     |                           |
| → Logout                       | [ < ]                                                                             |                    |                     |                           |
|                                |                                                                                   |                    | Local intranet      | € 100% · ;;               |

e. Click the waiting task and then under the form click **Claim** to work on the task.

| Setting - Windows Internet Explorer                                                                                                    |              |                          |
|----------------------------------------------------------------------------------------------------|--------------|--------------------------|
| Co > E http://ocahost.908.1/GpuAndTadosU/faces/Setting.jop                                                                                                    | 🕶 👍 🗙 Google | • 9                      |
| 🚖 🋠 💋 Setting                                                                                                    | 🛅 • 🖾 ·      | 🖶 🔹 🔂 Page 🗸 🎯 Tools 🔹 🎽 |
| IBM.                                                                                                    |              |                          |
| + HOME My ToDo's > Open > OrderHandlingFuture1\$OrderHandlingFuture1 ReviewOrder                                                                                                    |              |                          |
| Business Case     Enter the values for the output date of your task                                                                                                    |              |                          |
| New Chief as a copy of a copy of a copy o |              |                          |
|                                                                                                    |              |                          |
| My ToDo's Release Save Complete                                                                                                    |              |                          |
| - Open Contact Last Name Doe                                                                                                    |              | ^                        |
| Claimed     Street Address 100 Main Street                                                                                                    |              |                          |
| City New York                                                                                                    |              |                          |
| Logout Country USA                                                                                                    |              |                          |
| Postal Code 10004                                                                                                    |              |                          |
| Email johnDoe@ibm.com                                                                                                    |              |                          |
| Rating 100                                                                                                    |              | =                        |
| Available Credit 500.0                                                                                                    |              |                          |
| Order Number 101                                                                                                    |              |                          |
| Product Name Product Number Description Price Quantity Item Price                                                                                                    |              |                          |
| pen pen-1 expensive pen 10.0 100 \$1,000.00 * -                                                                                                    |              |                          |
| pencil pencil-1 mechanical pen 5.0 150 \$750.00                                                                                                    |              |                          |
| Total Price \$1,750.00                                                                                                    |              |                          |
|                                                                                                    |              |                          |
| Below this line is for Clips and Tacks office use only                                                                                                    |              |                          |
| Order Status APPROVED V                                                                                                    |              |                          |
| Packing Slip Number                                                                                                    |              |                          |
|                                                                                                    |              | _                        |
|                                                                                                    |              | ×                        |
| Done                                                                                                    | Succel intr  | anet 🔍 100% •            |

f. At the bottom of the form, select the **Order Status** drop-down list and select **APPROVED**. To complete this human task, click **Complete** (located at the top left corner of the form).

**Note:** Save does not complete the human task, but saves the task so that you can return to it. Click **Complete** so that the process will continue to the next task.

g. Click **Refresh** in the client (not the browser Refresh). Now the task is waiting for someone to claim and work on the ShipOrdertoCustomer human task.

| Setting - Windows Internet Ex        | plorer                                                                                                    |                |                                        | _ 🗆 🔀              |
|--------------------------------------|----------------------------------------------------------------------------------------------------|----------------|----------------------------------------|--------------------|
| COO - @ http://localhost:908         | 1/ClipsAndTacksUI/faces/Setting.jsp                                                                                                    | ¥ 4 ×          | Google                                 | • ٩                |
| 😭 🏘 🎉 Setting                        |                                                                                                    |                | • 🖻 • 🖶 • 🕞                            | Page 🔹 🍈 Tools 🔹 👋 |
| IBM.                                 |                                                                                                    | - /            |                                        |                    |
| → HOME     → Business Case     → New | My ToDo's > Open<br>Select a task to see more details and finally claim the task.                                                                                                    |                |                                        |                    |
| → Status  My ToDo's                  | Task Name   Task Name   Task N | Description \$ | First Activated<br>12/18/07 2:39:20 PM | Originator 🗘       |
| → Open<br>→ Claimed                  | Items found: 1 << Page 1 of 1 >> Items per page: 20 v                                                                                                    |                |                                        |                    |
| > User: admin<br>→ Logout            | Refresh                                                                                                    |                |                                        |                    |
| Done                                 |                                                                                                    |                | 😔 Local intranet                       | 🔍 100% 💌           |

- h. Click the waiting task and then click on Claim to work on it.
- i. Enter a **Packaging Slip** number and click **Complete** to complete the business process.

| Setting - Windows Internet Explorer                                                                                                    |                             |                      |                    |                |             |            |                | _ 🗆 🛛                    |
|----------------------------------------------------------------------------------------------------|-----------------------------|----------------------|--------------------|----------------|-------------|------------|----------------|--------------------------|
| Http://localhost:9081/ClipsAndTac     Additional ClipsAndTac     Additional ClipsAndTac     Additite     Additional Clips | cksUI/faces/Setting.jsp     |                      |                    |                |             | ► + × G    | ogle           | P •                      |
| SnagIt 🛃                                                                                                    |                             |                      |                    |                |             |            |                |                          |
| 🚖 🍄 🎉 Setting                                                                                                    |                             |                      |                    |                |             | 💁 • 🔊 ·    | 🖶 - 🔂 Bage - 🌀 | ) Tools + 🔞 - 🦈          |
|                                                                                                    |                             |                      |                    |                |             |            |                |                          |
|                                                                                                    |                             |                      |                    |                |             |            |                |                          |
| → HOME                                                                                                    | /v ToDo's > On              | en > OrderHar        | ndlingEuture1\$    | OrderHandl     | ingEuture1  | ShipOrdert | oCustomer      | ^                        |
| > Business Case                                                                                                    | for the values for the outr | ut data of your task | laningi ataro re   | oraonnana      | ingrataro1_ | omportaon  | oodotoinioi    | _                        |
| + New                                                                                                    |                             |                      |                    |                |             |            |                |                          |
| + Status                                                                                                    |                             | 1 1 abc 🔠 🤆          | 100% 🗸 🕀 18 6      | 9 😔            |             |            |                | _                        |
| > My ToDo's                                                                                                    | Release Save Cor            | nplete               |                    |                |             |            |                | -                        |
| → Open                                                                                                    | Contact Last Na             | me Doe               |                    |                |             |            |                | <u>^</u>                 |
| - Claimed                                                                                                    | Street Addr                 | ess 100 Main Stre    | et                 |                |             |            |                |                          |
| > User: admin                                                                                                    | •                           | City New York        |                    |                |             |            |                |                          |
| + Logout                                                                                                    | Cour                        | ntry USA             |                    |                |             |            |                |                          |
|                                                                                                    | Postal Co                   | ode 10004            |                    |                |             |            |                |                          |
|                                                                                                    | Er                          | nail johnDoe@ibn     | 1.com              |                |             |            |                | =                        |
|                                                                                                    | Rat                         | ing 100              |                    | _              |             |            |                |                          |
|                                                                                                    | Available Cro               | edit  500.0          |                    |                |             |            |                |                          |
|                                                                                                    | Order Num                   | ber  101             |                    |                |             |            |                |                          |
|                                                                                                    | Product Name                | Product Number       | Description        | Price          | Quantity    | Item Price |                |                          |
|                                                                                                    | pen                         | pen-1                | expensive pen      | 10.0           | 100         | \$1,000.00 | + -            |                          |
|                                                                                                    | pencil                      | pencil-1             | mechanical pen     | 5.0            | 150         | \$750.00   |                |                          |
|                                                                                                    |                             |                      | Tota               | I Price        |             | \$1,750.00 |                |                          |
|                                                                                                    |                             | Below this line is t | for Clips and Tack | s office use o | nlv         |            |                |                          |
|                                                                                                    | Order Sta                   |                      |                    |                |             |            |                |                          |
|                                                                                                    | Packing Slip Nur            | ber 10005            |                    |                |             |            |                |                          |
|                                                                                                    |                             |                      |                    |                |             |            |                |                          |
| <                                                                                                    | 1                           | 11                   |                    |                |             |            |                | >                        |
| Done                                                                                                    |                             |                      |                    |                |             | 🥹 L        | ocal intranet  | <ul> <li>100%</li> </ul> |

You have just processed one instance of the **Clips and Tacks OrderHandling** (Future1) business process. Because the total price of the order was more than \$750.00 and the available credit was less than the total price, the order went to the ReviewOrder human task (either of the conditions would have sent it to review). The ReviewOrder human task approved the order and it went to the ShipOrdertoCustomer human task. The ShipOrdertoCustomer human task gave it a packaging slip number and sent the order to the customer.

- 6. To create the dashboard, complete the following steps:
  - a. In WebSphere Integration Developer, click Window → Web Browser. The default browser is 'Internal Web Browser', but you should not use this one since some standard functions that you may need are not provided. Select 'Default system Web browser' or any other listed browser other than the internal browser.

- b. In WebSphere Integration Developer, in the Servers view, right click on the server WebSphere Business Monitor Server v6.1 on WebSphere Process Server and select WebSphere Business Monitor Dashboard from the context menu.
- c. When prompted, enter admin for the user ID and enter admin for the password. You must log in with 'admin' so that you can view the alerts which were setup in Action Services to be viewed by this particular user ID. Also, in the toolkit environment, this is the user that is automatically defined on the secured server.

| WebSphere | Business Monitor    |  |
|-----------|---------------------|--|
|           | User ID :           |  |
|           | admin<br>Password : |  |
|           | ••••                |  |
|           | Login               |  |
|           |                     |  |

- d. Click on the **Dashboards** tab and then the **Manage** tab.
- e. Click Import.
- f. Click **Browse** and select **dashboard.data** from the unzipped downloaded file and click **OK**.

| Import                                       |
|----------------------------------------------|
| Please select the local file to be imported. |
|                                              |
| d\ClipsAndTacksNew1217\dashboard.data        |
|                                              |
|                                              |
| OK Cancel                                    |
|                                              |

g. Click MyDashboard. The dashboard opens.

| Image: Proving Business Monitor Dashboard       Account in Good Sufficient Proving Context: OrderHandling (Future1)       Cancel Dolder and Sead Sead Sead Sead Sead Sead Sead Sea                                                                                                    |                                                     |                                                                      | or Dashboar                                         | d - Windows                                          | Internet Exp                                                                                         | olorer                                                                                              |                                                                                                    |                                                                                                    |                                                                                                    |                                                                                          |                                                        |                                                   |       |
|----------------------------------------------------------------------------------------------------|-----------------------------------------------------|----------------------------------------------------------------------|-----------------------------------------------------|------------------------------------------------------|----------------------------------------------------------------------------------------------------|----------------------------------------------------------------------------------------------------|----------------------------------------------------------------------------------------------------|----------------------------------------------------------------------------------------------------|----------------------------------------------------------------------------------------------------|------------------------------------------------------------------------------------------|--------------------------------------------------------|---------------------------------------------------|-------|
| Snight IIII       Image: Singht IIIIIIIIIIIIIIIIIIIIIIIIIIIIIIIIIIII                                                                                                    | U 🖌 🛃                                               | https://localhost                                                    | :9444/Business                                      | Dashboard/bann                                       | er.jsp?ute=true                                                                                      |                                                                                                    |                                                                                                    |                                                                                                    | v 49                                                                                                    | K Google                                                                                 |                                                        |                                                   |       |
| Acceptable<br>Credit Risk?       Acceptable<br>Percentage       Acceptable<br>Percentage       Acceptable<br>Percentage       Acceptable<br>Percentage       Acceptable<br>Percentage       Acceptable<br>Percentage       Acceptable<br>Percentage       Country<br>Ves<br>Percentage       Acceptable<br>Percentage       Country<br>Ves<br>Percentage       Acceptable<br>Percentage       Country<br>Ves<br>Percentage       Acceptable<br>Percentage       Country<br>Ves<br>Percentage       Acceptable<br>Percentage       Country<br>Ves<br>Percentage       Check Customer<br>Percentage       Check Customer<br>Percentage<                                                                                                    | SnagIt 📑                                            |                                                                      |                                                     |                                                      |                                                                                                    |                                                                                                    |                                                                                                    |                                                                                                    |                                                                                                    |                                                                                          |                                                        |                                                   |       |
| Acceptable<br>Credit Bisk?<br>Percentage         Account in<br>Standing?<br>Percentage         Approve<br>The Standing?<br>Percentage         Account in<br>Standing?<br>Percentage         Account in<br>Standing?<br>Percentage         Account in                                                                                                    | - <u>-</u>                                          |                                                                      |                                                     |                                                      |                                                                                                    |                                                                                                    |                                                                                                    |                                                                                                    | E 🏊                                                                                                    |                                                                                          |                                                        | (i) reals                                         | 0     |
| Acceptable<br>Review Ry<br>Percentage       Account in<br>Percentage       Account in<br>Percentage       Account in<br>Percentage       Account in<br>Percentage       Account in<br>Percentage       Account in<br>Percentage       Account in<br>Percentage       Account in<br>Percentage       Account in<br>Review RV<br>Status       Account in<br>Review RV<br>Status       Approve<br>Status       Cancel Order<br>and Send<br>Notification<br>Season       Check<br>Order<br>Season       Check<br>Order<br>Season       Check<br>Order<br>Season       Check<br>Order<br>Season       Check<br>Order<br>Season       Check<br>Order<br>Season       Complex<br>Season       Complex<br>Season       Season       Season       Complex<br>Season                                                                                                    | web                                                 | Sphere Business                                                      | Monitor Dashbo                                      | bard                                                 |                                                                                                    |                                                                                                    |                                                                                                    |                                                                                                    | - m -                                                                                                    | M . 🖷                                                                                    | • Eage •                                               | (gr 100is                                         | • 🕐   |
| Account in<br>Good         Account in<br>Good         Approve<br>Standing         Approve<br>Without<br>Review Percentage         Case I Dider<br>and Soud<br>Notification<br>Percentage         Check Custamer<br>And Soud<br>Notification<br>Percentage         Check Custamer<br>Review Percentage         Check Custamer<br>Review Percentage         Check Custamer<br>Res                                                                                                    |                                                     |                                                                      |                                                     |                                                      |                                                                                                    |                                                                                                    |                                                                                                    |                                                                                                    |                                                                                                    |                                                                                          |                                                        |                                                   |       |
| Account in Standing?       Account in Standing?       Account in Standing? <th< td=""><td>VebSphere B</td><td>usiness Monito</td><td>Dr</td><td></td><td></td><td></td><td></td><td></td><td></td><td></td><td></td><td></td><td>181</td></th<>                                                                                                    | VebSphere B                                         | usiness Monito                                                       | Dr                                                  |                                                      |                                                                                                    |                                                                                                    |                                                                                                    |                                                                                                    |                                                                                                    |                                                                                          |                                                        |                                                   | 181   |
| Acceptable<br>Recentage       Account is<br>Percentage       Account is<br>Percentage       Account is percentage       Check Customer<br>And Send<br>Measure       Check Customer<br>Account is latus<br>Account is latus                                                                                                    | come admin                                          |                                                                      |                                                     |                                                      |                                                                                                    |                                                                                                    |                                                                                                    | Layout assist                                                                                                    | tance 🗹                                                                                                    | Dashboard                                                                                | Layout                                                 | Help                                              | Logou |
| Acceptable<br>Model: clipsbom Version: All Version: All                                                                                                    | etting Star                                         | rted Dash                                                            | boards                                              | Itilities                                            |                                                                                                    |                                                                                                    |                                                                                                    |                                                                                                    |                                                                                                    |                                                                                          |                                                        |                                                   |       |
| Acceptable<br>Credit Risk<br>Percentage         Account in<br>Good<br>Percentage         Account in<br>Good<br>Percentage         Account in<br>Good<br>Percentage         Account in<br>Percentage         Approve<br>Percentage         Approve<br>Percentage         Check<br>Percentage         Check<br>Count<br>Percentage         Check<br>Percentage         Count<br>Percentage         Count<br>Percentage                                                                                                    | anage My                                            | Dashhoard X                                                          |                                                     | Annues                                               |                                                                                                    |                                                                                                    |                                                                                                    |                                                                                                    |                                                                                                    |                                                                                          |                                                        |                                                   |       |
| Acceptable<br>No       Acceptable<br>Percentage       Acceptable<br>Percentage <th>inage ing</th> <th>Sublicituru</th> <th></th> <th></th> <th></th> <th></th> <th></th> <th></th> <th></th> <th></th> <th></th> <th></th> <th>^</th>                                                                                                    | inage ing                                           | Sublicituru                                                          |                                                     |                                                      |                                                                                                    |                                                                                                    |                                                                                                    |                                                                                                    |                                                                                                    |                                                                                          |                                                        |                                                   | ^     |
| Acceptable<br>Credit Rites/<br>Percentagi       Acceptable<br>Credit Rites/<br>Percentagi       Complexity Credit Rites/<br>Percentagi       Complexity Credit Rites/<br>Percentagi       Complexity Credit Rites/<br>Percentagi       Complexity Credit Rites/<br>Percentagi       Complexity Credit Rites/<br>Percentagi       Complexity Credit Rites/<br>Percentagi       Complexity Credit Rites/<br>Percentagi       Complexity Credit Rites/<br>Percentagi       Complexity Credit Rites/<br>Percentagi       Complexity Credit Rites/<br>Percentagi       Complexity Credit Rites/<br>Percentagi       Complexity Credit Rites/<br>Percentagi       Complexity Credit Rites/<br>Percentagi       Complexity Credit Rites/<br>P                                                                                                    | Instances                                           |                                                                      |                                                     |                                                      |                                                                                                    |                                                                                                    |                                                                                                    |                                                                                                    |                                                                                                    |                                                                                          |                                                        |                                                   | -     |
| Acceptable<br>Credit Risk/<br>No         Account in<br>Good<br>Standing?         Account in<br>Good<br>Standing?         Account in<br>Good<br>Standing?         Account in<br>Good<br>Standing?         Approve<br>Without<br>Standing?         Carcel Order<br>Without<br>Standing?         Carcel Order<br>Standing?         Carcel Order<br>Standing?         Carcel Order<br>Standing?         Carcel Order<br>Standing?         Carcel Order<br>Standing?         Carcel Order<br>Standing?         Carcel Order<br>Standing?         Carcel Order<br>Standing?         Carcel Order<br>Standing?         Carcel Order<br>Standing?         Carcel Order<br>Standing?         Carcel Order<br>Standing?         Carcel Order<br>Standing?                                                                                                    | Model: clipst                                       | opm Version                                                          | : All Versions                                      | Monitoring                                           | Context: Ord                                                                                         | erHandling (Fi                                                                                      | uture1)                                                                                                    |                                                                                                    |                                                                                                    |                                                                                          |                                                        |                                                   |       |
| Acceptable<br>Credit Risk,<br>Percentage         Account in<br>Sodium<br>Percentage         Account in<br>Sodium<br>Percentage         Account in<br>Sodium<br>Percentage         Account in<br>Sodium<br>Percentage         Approve<br>Percentage         Approveri<br>Percentage         CH         C                                                                                                    |                                                     |                                                                      |                                                     | -                                                    |                                                                                                    |                                                                                                    |                                                                                                    |                                                                                                    |                                                                                                    |                                                                                          |                                                        |                                                   | =     |
| Acceptable<br>Necessaria<br>Sected Tails/<br>Necessaria<br>Sected Tails/<br>Necessari<br>Sected Tails/<br>Necessaria<br>Sected Tails/<br>Necessaria<br>Se                                                                                                    |                                                     |                                                                      |                                                     |                                                      |                                                                                                    |                                                                                                    |                                                                                                    |                                                                                                    |                                                                                                    |                                                                                          |                                                        |                                                   |       |
| Acceptable<br>Credit Risk,<br>Percentage         Account in<br>God<br>Percentage         Account in<br>God<br>Percentage         Account in<br>God<br>Percentage         Approve<br>Percentage         Approve<br>Percentage         Approv                                                                                                    |                                                     |                                                                      |                                                     |                                                      |                                                                                                    |                                                                                                    |                                                                                                    |                                                                                                    |                                                                                                    |                                                                                          |                                                        |                                                   |       |
| Acceptate Risk<br>Specentaria         Accounts<br>Standing         Accounts<br>Standing         Accounts<br>Standing         Accounts<br>Standing         Approve<br>Standing         Approve<br>Standing         App                                                                                                    |                                                     |                                                                      |                                                     |                                                      |                                                                                                    |                                                                                                    |                                                                                                    |                                                                                                    |                                                                                                    |                                                                                          |                                                        |                                                   |       |
| Acceptability<br>Credit Risk<br>Percentagi         Account in<br>Code<br>Percentagi         Account in<br>Code<br>Percentagi                                                                                                    |                                                     |                                                                      |                                                     |                                                      |                                                                                                    |                                                                                                    |                                                                                                    |                                                                                                    |                                                                                                    |                                                                                          |                                                        |                                                   |       |
| Acceptability<br>Normanian<br>Percentagi<br>Negeti<br>Negeti |                                                     |                                                                      |                                                     |                                                      |                                                                                                    |                                                                                                    |                                                                                                    |                                                                                                    | Check                                                                                                    |                                                                                          |                                                        |                                                   |       |
| Credit Risk<br>Parcnatag         Credit Risk<br>Parcnatag         Credit Risk<br>Parcnatag         Standing<br>Parcnatag         Standing         Standing<br>Parcnatag         Standing                                                                                                    |                                                     |                                                                      |                                                     |                                                      |                                                                                                    |                                                                                                    | Cancel Order                                                                                                    |                                                                                                    | Check<br>Order<br>Handling                                                                                                    |                                                                                          |                                                        |                                                   |       |
| No         Yes         Yes         Percentage         Percentage         P                                                                                                    | Acceptable                                          | Acceptable                                                           | Account in                                          | Account in                                           | Approve                                                                                              | Approve                                                                                             | Cancel Order<br>and Send                                                                                                    | Check Customer                                                                                                    | Check<br>Order<br>Handling<br>Policy for                                                                                                    |                                                                                          |                                                        |                                                   |       |
| Name         Percentage         Percentage <th>Acceptable<br/>Credit Risk?</th> <th>Acceptable<br/>Credit Risk?</th> <th>Account in<br/>Good<br/>Standing?</th> <th>Account in<br/>Good<br/>Standing?</th> <th>Approve<br/>Without</th> <th>Approve<br/>Without<br/>Review?</th> <th>Cancel Order<br/>and Send<br/>Notification</th> <th>Check Customer<br/>Account Status</th> <th>Check<br/>Order<br/>Handling<br/>Policy for<br/>Automatic</th> <th>City</th> <th>COMPLETED</th> <th>Country</th> <th></th>                                                                                                    | Acceptable<br>Credit Risk?                          | Acceptable<br>Credit Risk?                                           | Account in<br>Good<br>Standing?                     | Account in<br>Good<br>Standing?                      | Approve<br>Without                                                                                   | Approve<br>Without<br>Review?                                                                       | Cancel Order<br>and Send<br>Notification                                                                                                    | Check Customer<br>Account Status                                                                                                    | Check<br>Order<br>Handling<br>Policy for<br>Automatic                                                                                                    | City                                                                                     | COMPLETED                                              | Country                                           |       |
| interpretation         interpretation         interpr                                                                                                    | Acceptable<br>Credit Risk?<br>No                    | Acceptable<br>Credit Risk?<br>Yes                                    | Account in<br>Good<br>Standing?<br>No               | Account in<br>Good<br>Standing?<br>Yes               | Approve<br>Without<br>Review? No                                                                     | Approve<br>Without<br>Review?<br>Yes                                                                | Cancel Order<br>and Send<br>Notification<br>Elapsed<br>Duration for                                                                                                    | Check Customer<br>Account Status<br>Elapsed Duration                                                                                                    | Check<br>Order<br>Handling<br>Policy for<br>Automatic<br>Approval                                                                                                    | City                                                                                     | COMPLETED                                              | Country                                           |       |
| New York         New York                                                                                                    | Acceptable<br>Credit Risk?<br>No<br>Percentage      | Acceptable<br>Credit Risk?<br>Yes<br>Percentage                      | Account in<br>Good<br>Standing?<br>No<br>Percentage | Account in<br>Good<br>Standing?<br>Yes<br>Percentage | Approve<br>Without<br>Review? No<br>Percentage                                                       | Approve<br>Without<br>Review?<br>Yes<br>Percentage                                                  | Cancel Order<br>and Send<br>Notification<br>Elapsed<br>Duration for<br>Measure                                                                                              | Check Customer<br>Account Status<br>Elapsed Duration<br>for Measure                                                                                                    | Check<br>Order<br>Handling<br>Policy for<br>Automatic<br>Approval<br>Elapsed<br>Duration                                                                                                    | City                                                                                     | COMPLETED                                              | Country                                           |       |
| 0         100         100         0         9.172 s         10 m, 49.422 s         0.156 s         New York         X         USA           0         100         100         0         55.43 s         2 m, 58.40 s         0.156 s         New York         X         USA           0         100         100         55.43 s         2 m, 58.40 s         0.195 s         New York         X         USA           0         100         100         1 m, 51.703 s         0.094 s         0.187 s         Cary         X         USA           0         100         100         55.047 s         1 m, 54.781 s         0.198 s         New York         X         USA           0         100         0         1 m, 68.75 s         104, 97.451 s         0.198 s         New York         X         USA           0         100         100         107.55 s         0.054 s         0.456 s         New York         X           0         100         107.75 s         0.054 s         0.456 s         New York         X           0         100         0 s         8 d.2 h.4 9 m, 54 s         0.438 s         New York         X                                                                                                    | Acceptable<br>Credit Risk?<br>No<br>Percentage      | Acceptable<br>Credit Risk?<br>Yes<br>Percentage                      | Account in<br>Good<br>Standing?<br>No<br>Percentage | Account in<br>Good<br>Standing?<br>Yes<br>Percentage | Approve<br>Without<br>Review? No<br>Percentage                                                       | Approve<br>Without<br>Review?<br>Yes<br>Percentage                                                  | Cancel Order<br>and Send<br>Notification<br>Elapsed<br>Duration for<br>Measure                                                                                              | Check Customer<br>Account Status<br>Elapsed Duration<br>for Measure                                                                                                    | Check<br>Order<br>Handling<br>Policy for<br>Automatic<br>Approval<br>Elapsed<br>Duration<br>for                                                                                                    | City                                                                                     | COMPLETED                                              | Country                                           |       |
| 0 0         100         0         5.343 x         2m, 58.405 x         0.105 x         New York *         SA           0         0         100         1m, 51.703 x         0.094 x         0.187 x         Cary         A         USA           0         100         1m, 51.703 x         0.094 x         0.197 x         New York *         USA           0         100         0         55.047 x         1m, 54.751 x         0.198 x         New York *         USA           0         100         0         1m, 64.75 x         10.198 x         New York *         USA           0         100         100 x         100 x         1m, 64.75 x         10.198 x         New York *         USA           0         100         100 x         10.753 x         0.653 x         0.654 x         New York *         USA           0         100 x         0 x         0 x         8.42 h, 49 m, 54 x         0.438 x         New York *         USA                                                                                                    | Acceptable<br>Credit Risk?<br>No<br>Percentage      | Acceptable<br>Credit Risk?<br>Yes<br>Percentage                      | Account in<br>Good<br>Standing?<br>No<br>Percentage | Account in<br>Good<br>Standing?<br>Yes<br>Percentage | Approve<br>Without<br>Review? No<br>Percentage                                                       | Approve<br>Without<br>Review?<br>Yes<br>Percentage                                                  | Cancel Order<br>and Send<br>Notification<br>Elapsed<br>Duration for<br>Measure                                                                                              | Check Customer<br>Account Status<br>Elapsed Duration<br>for Measure                                                                                                    | Check<br>Order<br>Handling<br>Policy for<br>Automatic<br>Approval<br>Elapsed<br>Duration<br>for<br>Measure<br>0.219 s                                                                                                    | <b>City</b><br>New York                                                                  | COMPLETED                                              | Country                                           |       |
| n         n                                                                                                    | Acceptable<br>Credit Risk?<br>No<br>Percentage<br>0 | Acceptable<br>Credit Risk?<br>Yes<br>Percentage                      | Account in<br>Good<br>Standing?<br>No<br>Percentage | Account in<br>Good<br>Standing?<br>Yes<br>Percentage | Approve<br>Without<br>Review? No<br>Percentage                                                       | Approve<br>Without<br>Review?<br>Yes<br>Percentage                                                  | Cancel Order<br>and Send<br>Notification<br>Elapsed<br>Duration for<br>Measure<br>13.891 s<br>59.172 s                                                                      | Check Customer<br>Account Status<br>Elapsed Duration<br>for Measure<br>0.094 s<br>10 m, 49.422 s                                                                                                    | Check<br>Order<br>Handling<br>Policy for<br>Automatic<br>Elapsed<br>Duration<br>for<br>Measure<br>0.219 s<br>0.156 s                                                                                                    | <b>City</b><br>New York<br>New York                                                      | COMPLETED                                              | Country<br>USA<br>USA                             |       |
| 0         100         100         100         55.047 s         1 m, 54.781 s         0.109 s         New York ★         USA           0         100         0         0         1 m, 64.75 s         10 h, 9 m, 32.25 s         0.11 s         New York ★         USA           0         0         0         1 m, 54.75 s         10 h, 9 m, 32.25 s         0.11 s         New York ★         USA           0         0         0.09 s         8.04 s         New York ★         USA           100         0         0 s         8.4 s h 9 m, 54 s         0.48 s         New York ★         USA                                                                                                    | Acceptable<br>Credit Risk?<br>No<br>Percentage      | Acceptable<br>Credit Risk?<br>Yes<br>Percentage                      | Account in<br>Good<br>Standing?<br>No<br>Percentage | Account in<br>Good<br>Standing?<br>Yes<br>Percentage | Approve<br>Without<br>Review? No<br>Percentage                                                       | Approve<br>Without<br>Review?<br>Yes<br>Percentage                                                  | Cancel Order<br>and Send<br>Notification<br>Elapsed<br>Duration for<br>Measure<br>13.891 s<br>59.172 s<br>55.343 s                                                          | Check Customer<br>Account Status<br>Elapsed Duration<br>for Measure<br>0.094 s<br>10 m, 49.422 s<br>2 m, 58.406 s                                                                                       | Check<br>Order<br>Handling<br>Policy for<br>Automatic<br>Elapsed<br>Duration<br>for<br>Measure<br>0.219 s<br>0.156 s<br>0.109 s                                                                                          | City<br>New York<br>New York<br>New York                                                 | COMPLETED<br>* * * *                                   | Country<br>USA<br>USA<br>USA                      |       |
| 0         100         100         0         1 m, 6.87 s         10 h, 9 m, 32.12 s         0.11 s         New York *         USA           0         0         100         19.73 s         0.66 s         0.46 s         New York *         USA           100         0         0 s         8 d, 2 h, 49 m, 54 s         0.43 s         New York *         USA                                                                                                    | Acceptable<br>Credit Risk?<br>No<br>Percentage      | Acceptable<br>Credit Risk?<br>Yes<br>Percentage                      | Account in<br>Good<br>Standing?<br>No<br>Percentage | Account in<br>Good<br>Standing?<br>Yes<br>Percentage | Approve<br>Without<br>Review? No<br>Percentage                                                       | Approve<br>Without<br>Review?<br>Yes<br>Percentage                                                  | Cancel Order<br>and Send<br>Notification<br>Elapsed<br>Duration for<br>Measure<br>13.891 s<br>59.172 s<br>55.343 s<br>1 m, 51.703 s                                         | Check Customer<br>Account Status<br>Elapsed Duration<br>for Measure<br>0.094 s<br>10 m, 49.422 s<br>2 m, 58.406 s<br>0.094 s                                                                            | Check<br>Order<br>Handling<br>Policy for<br>Automatic<br>Elapsed<br>Duration<br>for<br>Measure<br>0.219 s<br>0.156 s<br>0.109 s<br>0.187 s                                                                               | City<br>New York<br>New York<br>New York<br>Cary                                         | COMPLETED<br>* * * * * *                               | Country<br>USA<br>USA<br>USA<br>USA               |       |
| O         100         19.735 s         0.063 s         0.468 s         New York         X           100         0         0 s         8 d, 2 h, 49 m, 54 s         0.438 s         New York         USA                                                                                                    | Acceptable<br>Credit Risk?<br>No<br>Percentage      | Acceptable<br>Credit Risk?<br>Yes<br>Percentage                      | Account in<br>Good<br>Standing?<br>No<br>Percentage | Account in<br>Good<br>Standing?<br>Yes<br>Percentage | Approve<br>Without<br>Review? No<br>Percentage<br>0<br>100<br>100<br>0<br>100                        | Approve<br>Without<br>Review?<br>Yes<br>Percentage<br>100<br>0<br>0<br>100<br>0                     | Cancel Order<br>and Send<br>Notification<br>Elapsed<br>Duration for<br>Measure<br>13.891 s<br>59.172 s<br>55.343 s<br>1 m, 51.703 s<br>55.047 s                             | Check Customer<br>Account Status<br>Elapsed Duration<br>for Measure<br>0.094 s<br>10 m, 49.422 s<br>2 m, 58.406 s<br>0.094 s<br>1 m, 54.781 s                                                           | Check<br>Order<br>Handling<br>Policy for<br>Automatic<br>Approval<br>Elapsed<br>Duration<br>for<br>Measure<br>0.219 s<br>0.156 s<br>0.109 s<br>0.187 s<br>0.109 s                                                        | City<br>New York<br>New York<br>New York<br>Cary<br>New York                             | COMPLETED<br>*<br>*<br>*<br>*<br>*                     | Country<br>USA<br>USA<br>USA<br>USA               |       |
| 100 0 0 s 8 d, 2 h, 49 m, 54 s 0.438 s New York USA                                                                                                    | Acceptable<br>Credit Risk?<br>No<br>Percentage      | Acceptable<br>Credit Risk?<br>Yes<br>Percentage                      | Account in<br>Good<br>Standing?<br>No<br>Percentage | Account in<br>Good<br>Standing?<br>Yes<br>Percentage | Approve<br>Without<br>Review? No<br>Percentage<br>0<br>100<br>100<br>0<br>100<br>100                 | Approve<br>without<br>Review?<br>Yes<br>Percentage<br>100<br>0<br>0<br>100<br>0<br>0<br>0           | Cancel Order<br>and Send<br>Notification<br>Elapsed<br>Duration for<br>Measure<br>13.891 s<br>59.172 s<br>55.343 s<br>1 m, 51.703 s<br>55.047 s<br>1 m, 6.875 s             | Check Customer<br>Account Status<br>Elapsed Duration<br>for Measure<br>0.094 s<br>10 m, 49.422 s<br>2 m, 58.406 s<br>0.094 s<br>1 m, 54.781 s<br>1 0 h, 9 m, 32.125 s                                   | Check<br>Order<br>Handling<br>Policy for<br>Automatic<br>Approval<br>Elapsed<br>Duration<br>for<br>Measure<br>0.219 s<br>0.136 s<br>0.109 s<br>0.187 s<br>0.109 s<br>0.111 s                                             | City<br>New York<br>New York<br>New York<br>Cary<br>New York<br>New York                 | COMPLETED<br>*<br>*<br>*<br>*<br>*<br>*<br>*           | Country<br>USA<br>USA<br>USA<br>USA<br>USA<br>USA |       |
|                                                                                                    | Acceptable<br>Credit Risk?<br>No<br>Percentage      | Acceptable<br>Credit Risk?<br>Yes<br>Percentage                      | Account in<br>Good<br>Standing?<br>No<br>Percentage | Account in<br>Good<br>Standing?<br>Yes<br>Percentage | Approve<br>without<br>Review? No<br>Percentage<br>0<br>100<br>100<br>100<br>100<br>100<br>100<br>0   | Approve<br>Without<br>Review?<br>Yes<br>Percentage<br>100<br>0<br>100<br>0<br>100<br>0<br>100       | Cancel Order<br>and Send<br>Notification<br>Elapsed<br>Duration for<br>Measure<br>13.891 s<br>59.172 s<br>55.343 s<br>1 m, 51.703 s<br>55.047 s<br>1 m, 6.875 s<br>19.735 s | Check Customer<br>Account Status<br>Elapsed Duration<br>for Measure<br>0.094 s<br>10 m, 49.422 s<br>2 m, 58.406 s<br>0.094 s<br>1 m, 54.781 s<br>10 h, 9 m, 32.125 s<br>0.683 s                         | Check<br>Order<br>Handling<br>Policy for<br>Automatic<br>Approval<br>Elapsed<br>Duration<br>tor<br>Measure<br>0.219 s<br>0.156 s<br>0.109 s<br>0.109 s<br>0.109 s<br>0.115 s<br>0.111 s                                  | City<br>New York<br>New York<br>New York<br>Cary<br>New York<br>New York<br>New York     | COMPLETED<br>*<br>*<br>*<br>*<br>*<br>*<br>*<br>*<br>* | Country<br>USA<br>USA<br>USA<br>USA<br>USA        |       |
|                                                                                                    | Acceptable<br>Credit Risk?<br>No<br>Percentage      | Acceptable<br>Credit Risk?<br>Yes<br>Percentage                      | Account in<br>Good<br>Standing?<br>No<br>Percentage | Account in<br>Good<br>Standing?<br>Yes<br>Percentage | Approve<br>Without<br>Review? No<br>Percentage<br>0<br>100<br>100<br>100<br>100<br>100<br>100<br>100 | Approve<br>Without<br>Review?<br>Yes<br>Percentage<br>100<br>0<br>100<br>0<br>0<br>100<br>0<br>0    | Cancel Order<br>and Send<br>Notification<br>Elapsed<br>Duration for<br>Measure<br>13.891 s<br>55.172 s<br>55.343 s<br>1 m, 51.703 s<br>55.047 s<br>1 m, 6.875 s<br>0 s      | Check Customer<br>Account Status<br>Elegaed Duration<br>for Heasure<br>0.094 s<br>10 m, 49.422 s<br>2 m, 58.406 s<br>0.094 s<br>1 m, 54.781 s<br>10 h, 9 m, 32.125 s<br>0.063 s<br>8 d, 2 h, 49 m, 54 s | Check<br>Order<br>Handling<br>Policy for<br>Automatic<br>Approval<br>Elapsed<br>Duration<br>for<br>Measure<br>0.219 s<br>0.156 s<br>0.109 s<br>0.109 s<br>0.109 s<br>0.115<br>0.468 s<br>0.438 s                         | City<br>New York<br>New York<br>New York<br>Cary<br>New York<br>New York<br>New York     | COMPLETED  * * * * * * * * * * * * * * * * * *         | Country<br>USA<br>USA<br>USA<br>USA<br>USA<br>USA |       |
|                                                                                                    | Acceptable<br>Credit Risk?<br>0<br>0<br>0<br>0<br>0 | Acceptable<br>Credit Risk?<br>Yes<br>Percentage<br>100<br>100<br>100 | Account in<br>Good<br>Standing?<br>No<br>Percentage | Account in<br>Good<br>Standing?<br>Yes<br>Percentage | Approve<br>Without<br>Review? No<br>Percentage<br>0<br>100<br>100<br>100<br>100<br>100<br>100        | Approve<br>Without<br>Review?<br>Percentage<br>100<br>0<br>0<br>100<br>0<br>0<br>100<br>0<br>0<br>0 | Cancel Order<br>and Send<br>Elapsed<br>Duration for<br>Measure<br>59.172 s<br>55.343 s<br>1 m, 51.703 s<br>55.047 s<br>1 m, 6.875 s<br>19.735 s<br>0 s                      | Check Customer<br>Account Status<br>Elapsed Duration<br>for Heasure<br>0.094 s<br>10 m, 49.422 s<br>2 m, 58.406 s<br>0.094 s<br>1 m, 54.781 s<br>10 h, 9 m, 32.125 s<br>0.063 s<br>8 d, 2 h, 49 m, 54 s | Check<br>Order<br>Handling<br>Policy for<br>Automatic<br>Approval<br>Elapsed<br>Duration<br>for<br>Measure<br>0.129 s<br>0.129 s<br>0.129 s<br>0.129 s<br>0.129 s<br>0.129 s<br>0.129 s<br>0.129 s<br>0.121 s<br>0.468 s | City<br>New York<br>New York<br>New York<br>New York<br>New York<br>New York<br>New York | COMPLETED * * * * * * * * * * * * *                    | Country<br>USA<br>USA<br>USA<br>USA<br>USA<br>USA | ×     |

h. Optional: To see more data on the dashboard, run more events as described in Run events to exercise the model from the Build It Yourself section.

## Download the sample

Completed samples are available so that you can start at any stage of this tutorial. This section shows you how to import the solutions. After you import the model, you can proceed to the relevant section in the Build It Yourself section to continue development.

- ClipsAndTacks.pdf the documentation for running the sample in a book format that you can print.
- ClipsAndTacksForModeler.zip the completed process model to be imported into WebSphere Business Modeler
- ClipsAndTacksF1.zip the completed process model to be imported into WebSphere Integration Developer for further development.
- ClipsAndTacksF1Completed.zip the completed process model and monitor projects, without generated files, to be imported into WebSphere Integration Developer, ready to deploy.
- Order.xfdl the Lotus form used in this tutorial
- CreditRating.java the Java file used in this tutorial to check the customer account status.
- Dashboard.data a pre-built dashboard for ClipsAndTacks
- OrderHandling (Future1).mm the monitor model exported from WebSphere Business Modeler
- OrderHandling\_x0028\_Future1\_x0029\_KM\_OrderHandling\_x0028\_Future1 \_x0029\_KC.svg – an SVG image of the business process to be used with the KPIs in the monitor model. This file is exported from WebSphere Business Modeler
- OrderHandling\_x0028\_Future1\_x0029\_MDM\_OrderHandling\_x0028\_Future1 \_x0029\_MC.svg – an SVG image of the business process to be used with the metrics (monitoring context) in the monitor model. This file is exported from WebSphere Business Modeler

Use the following sections to import the model using either WebSphere Business Modeler or WebSphere Integration Developer.

- "Importing the completed model into WebSphere Business Modeler"
- "Importing the completed model into WebSphere Integration Developer" on page 5-2
- "Importing the completed WebSphere Integration Developer project into WebSphere Integration Developer" on page 5-2

## Importing the completed model into WebSphere Business Modeler

The completed process model is ClipsAndTacksForModeler.zip.

To import ClipsAndTacksForModeler.zip, complete the following steps:

- 1. Start WebSphere Business Modeler with a new workspace.
- 2. Click File → Import → WebSphere Business Modeler → WebSphere Business Modeler Import and click Next.
- 3. Select WebSphere Business Modeler project (.mar, .zip) and click Next.

- 4. Click **Browse** and select the directory where the ClipsAndTacksForModeler.zip is saved.
- 5. Select ClipsAndTacksForModeler.zip and click Finish.

## Importing the completed model into WebSphere Integration Developer

The completed process model for importing into WebSphere Integration Developer is ClipsAndTacksF1.zip.

To import ClipsAndTacksF1.zip, complete the following steps:

- 1. Start WebSphere Integration Developer with a new workspace.
- 2. Click File > Other > Project Interchange and click Next.
- **3**. For **From zip file**, click **Browse** and select the directory where the ClipsAndTacksF1.zip is saved.
- 4. Select ClipsAndTacksF1 and click Finish.

## Importing the completed WebSphere Integration Developer project into WebSphere Integration Developer

The completed process model and monitor model for importing into WebSphere Integration Developer is ClipsAndTacksF1Completed.zip.

To import the completed projects, complete the following steps:

- 1. Start WebSphere Integration Developer with a clean workspace.
- 2. Click File > Import > Other > Project Interchange and click Next.
- **3**. For From zip file, click Browse and to select the directory where the ClipsAndTacksF1All.zip is saved.
- 4. Click Select All and then Finish to import everything.
  - ClipsAndTacksF1 is the completed business process .
  - clips is the monitoring model.